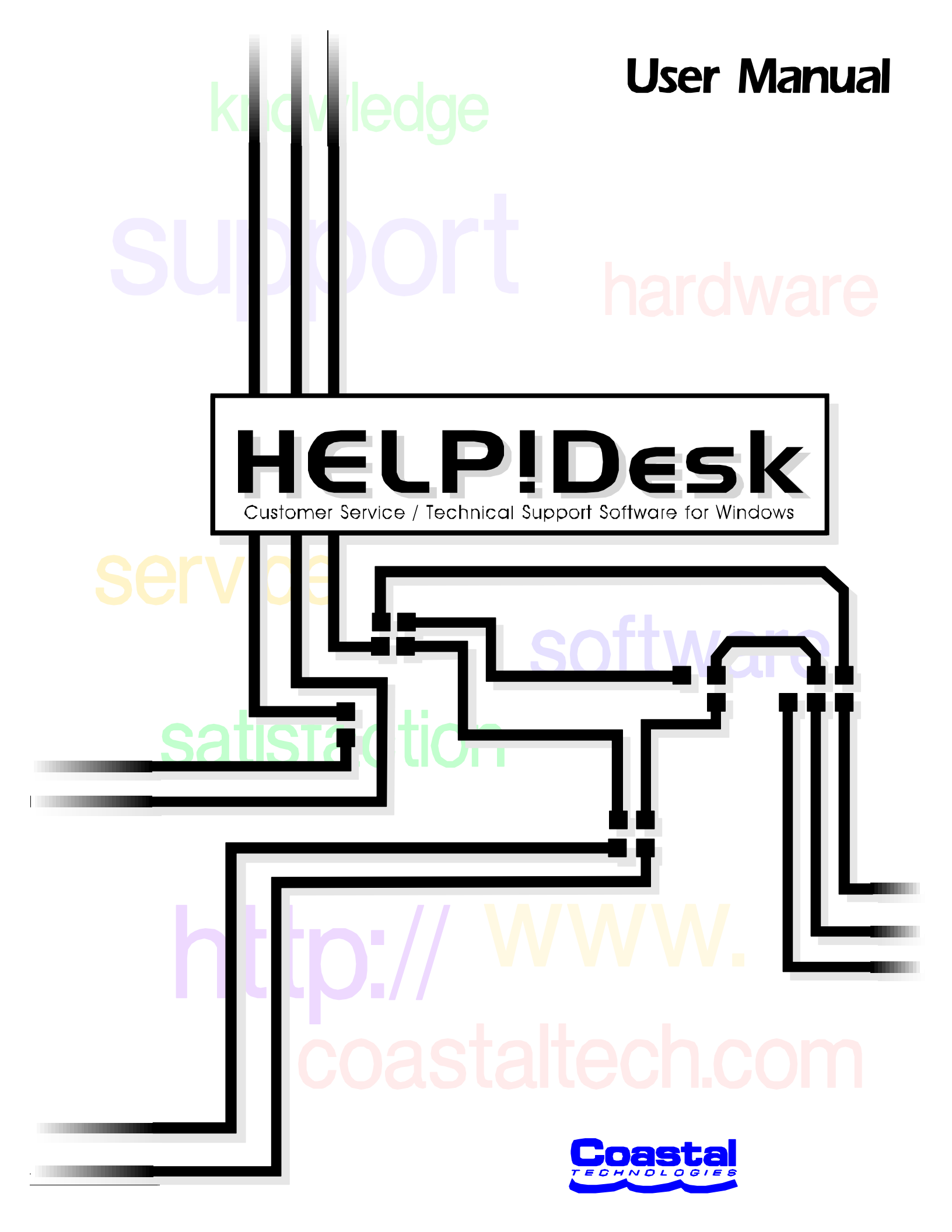

# HELP!Desk User Manual

Coastal Technologies / Webs*First*, Inc. 615 Valley Road Upper Montclair, NJ 07043-1403 USA

Voice: 973 744-2900 Fax: 973 744-2129 E-mail: support@coastaltech.com www.coastaltech.com

© 1990-2003 Coastal Technologies / WebsFirst, Inc.

All rights reserved. No part of this book may be reproduced or transmitted in any form or by any means, electronic or mechanical, including photocopying, recording, or by any information storage and retrieval system, without written permission from Coastal Technologies.

HELP!Desk, HELP!Desk Alert, HELP!Desk Technician and webs*first* are trademarks of Coastal Technologies / WebsFirst, Inc..

Additional license and credit information PowerBuilder is a trademark of Sybase. Imaging routines are from T-BASE for Windows by Videotex Systems, Inc. Solutions module indexing routines incorporate Fast Text Search for C/Windows by Index Applications Inc. Some multimedia effects are © 1993 Innovative Media Corp. InstallSHIELD and DemoShield © 1990-1999 by InstallShield Corporation. HELP!Desk databases are CA-Clipper compatible. This manual was created using WordPerfect. Help for this program was created using Microsoft Word and SolutionsSoft HelpBreeze.

All other products mentioned are trademarks or registered trademarks of their respective holders. Products shown or mentioned in the HELP!Desk manual or sample databases are for example purposes only. No endorsement or criticism by Coastal Technologies of those products is implied or should be inferred. Similarly, manufacturers of those products make no endorsement of HELP!Desk.

### **Table of Contents**

| Introduction                  |
|-------------------------------|
| System Requirements 5         |
| Starting the Program          |
| Basic Notes and Definitions 6 |
| Menu Quick Reference          |
| Menu Reference                |
| File Menu                     |
| Edit Menu                     |
| Client Menu                   |
| Calls Menu                    |
| Inventory Menu                |
| Communications Menu           |
| Penorte Menu                  |
|                               |
|                               |
| Window Peference              |
| Activities Window 120         |
|                               |
|                               |
| Call Search                   |
|                               |
| Client Window                 |
|                               |
|                               |
| E-Mail                        |
| Hardware Entry 135            |
| Hardware Selection            |
| House Hardware                |
| House Software                |
| Referrals                     |
| Software Entry                |
| Solutions                     |
| Survey                        |
| Telecom Entry                 |
| Tickler                       |
|                               |
| "How to" Section              |
| Entering a New Call 150       |
| Retrieving a Call 153         |
| Adding an Activity            |
| Reassigning a Call 158        |
| Retrieving a Client           |
| Adding a Client               |
| Creating a Configuration      |
| Entering a Tickler            |
|                               |
| HELP!Desk Alert               |

This page intentionally left blank.

### Introduction

This section will introduce you to the features of HELP!Desk for Windows. It briefly describes the program functions and relates them to actual support center activity. Each component of the system is described in detail in later sections.

### Introduction

HELP!Desk for Windows is designed to make customer service and technical support as efficient as possible. It enables a support analyst to profile clients and to streamline the support process. It also permits history of prior service, inventory, training, and other useful information to be displayed while working with a caller. The main features of the system are described below.

### **Call Logging**

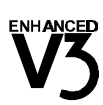

All calls to the help desk may be recorded for future reference and follow-up. Each call may be linked directly to a client or it may be entered without association to a particular client or company. When a call is taken, an analyst may enter the call and then link it to a client, or the client may be located first which allows the call to automatically linked. Calls are automatically timed to assist with billing and reporting.

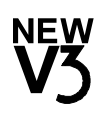

Each call may contain an unlimited number of activities to track the steps taken to close a call. If multiple technicians work on the problem, the activities feature enables you to accurately track each technician's time to respond to the call assignment and the total time spent on resolving the issue.

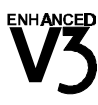

Each call may be referred to departments or groups outside the Help Desk area. This enables Customer Service, Training, Quality Assurance and other departmental personnel to become aware of customer issues they need to address.

Complete client histories and inventories may be viewed by the analyst while call information is being entered. Call categories, priorities and other classification information is added after the problem description is entered.

### **Client Profiles**

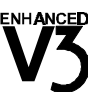

Client profiles may be maintained for all customers. Location and accounting information are included with support contract data. This information can be retrieved before or after entering call information. The note feature allows analysts to communicate with one another and share pertinent information about satisfying particular customers. New to this section is the ability to track an unlimited number of telephone numbers and e-mail addresses.

### **Problem-Solving Knowledge Base**

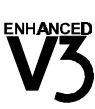

Past calls may be searched by key words to help determine solutions to current problems. This means everything learned by solving one client's problems can be shared with all other analysts. Utilizing this feature makes it easier to bring new staff onboard and give them an information resource and additional confidence in their answers. This module also includes an integrated graphics file viewer which allows you to pop-up any technical diagrams, scanned images and captured screens that you have on file.

### Inventory

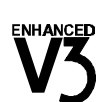

Both hardware and software inventories are maintained by configuration for each Client. Equipment and software records may be accessed at any time during a support call. Warranty and service contract expiration dates are also tracked and reported. House inventory allows you to track all spare systems and parts and assign components to clients quickly. For convenience, inventory selection tables are generated during the normal data entry process. These tables allow multiple entries of items to be entered accurately. Inventory information may also be imported directly from Tally Systems' NetCensus.

### **Notifications and Ticklers**

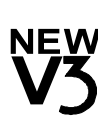

The table driven notification and tickler features allow an analyst to set automatic reminders. Notifications can be sent to other departments or groups to alert them to special situations. With these features training issues calls can be brought to the attention of the training department, the Quality Assurance group will be made aware of quality concerns, and maintenance may be told about an office equipment problems. Ticklers can also be set to remind you of calls that need to be followed-up on, or notify you when you have a new call waiting.

One button selection capability permits an analyst to review multiple training schedules and to send referral messages to appropriate groups. Notifications to other departments or groups disseminates information from the help desk to the affected areas rapidly.

### **Bulletin Board**

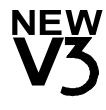

Bulletins are optionally displayed on the initial screen. They provide a timely means of communicating within the department. HELP!Desk offers the capability of storing multiple bulletins and even allows some to be modified by all analysts. The bulletin then becomes a real time forum for the discussion of ideas and techniques at the support center.

### Vendor / Dealer

The system maintains a vender list that can be used to make vendor / dealer recommendations to a caller, as well as track all purchases from a dealer.

### **Customer Satisfaction Survey Reporting**

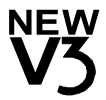

Organizations that perform surveys or evaluate call performance can store responses and generate reports to identify good service techniques and to identify areas in need of improvement. Survey results enable analysts to adjust their techniques to satisfy a wide range of customers.

### Reporting

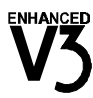

ENHANCED A wide range of pre-defined reports and the ability to customize reports provides an effective means to measure progress and performance. All reports can be displayed on the screen or directed to a printer. Reports cover all call activities, surveys, inventory, solutions, profiles, etc.

### Security

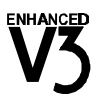

Access to all major functions of HELP!Desk can be controlled through security. System access is limited to those that have been given authorization through passwords. Multiple permission levels make it possible to limit the availability of information to everyone using the system. Field level editing may also be controlled ranging from required field edits to no validation at all. This feature also makes it possible to control the process of updating tables "on the fly."

### Help

System help is available at any time. Help is geared towards explaining particular features in the context of efficient operation of the support center.

### **Customized Field Labels and Buttons**

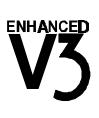

Field labels may be modified to facilitate recording and maintaining information that is specific to your organization. This capability also makes it possible to display screens in different languages. Groups that provide support for activities and products that are not specifically computer related can tailor descriptions to reflect their product lines and services. You may choose to allow each HELP!Desk user to customize his or her own field labels, which can be useful to organizations providing international or multilingual support.

### **Network Messaging on Novell**

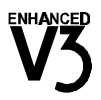

On Novell networks, you can automatically inform technicians when a call has been assigned to them. Using a hot-key, messages can be sent to anyone on the system. Conferencing option allows groups of people to communicate effectively.

### **Pop-Up Calendar**

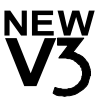

Any date field can be filled by selecting a day from the pop-up calendar.

### **Network Support**

HELP!Desk is a multiuser application supporting "intelligent" record locking. There are no limitations on the number of simultaneous users accessing the system.

### **System Requirements**

HELP!Desk is intended for use on local area networks, but may be installed on a single-user computer if desired.

|                         | Minimum Requirements                               |
|-------------------------|----------------------------------------------------|
| IBM Compatible Computer | Pentium-133                                        |
| Monitor                 | SVGA                                               |
| Operating System        | Win95/98/NT/2000/XP                                |
| Mouse                   | Yes                                                |
| Memory                  | 128MB                                              |
| Local Area Network      | NetWare / NT<br>(required for multiuser access)    |
| Disk Space              | 50MB workstation<br>75MB server                    |
| Internet Access         | Recommended (required to download product updates) |

### Starting HELP!Desk for Windows

Click Start, Programs, HELP!Desk for Windows, then click HELP!Desk.

You will be prompted to enter a log-in name and password. The System Administrator should have created a log-in name and password for you. If so, enter that information.

HELP!Desk ships with a default log-in name of HD, with a password that is also HD.

### **Basic Notes and Definitions**

### Terminology

User refers to the person (normally a technician) who uses the HELP!Desk software.

A **Client** is a person being supported by the help desk, whether an external customer or an internal employee.

The **HELP!Desk Administrator** or **Supervisor** is the person responsible for the installation and setup of HELP!Desk. Specifically included in the Administrator's tasks is the assignment of security levels to each user.

The terms **linked** and **unlinked** refer to calls, hardware and software and the relationship they have to a client record. Linked items "belong" to a particular client. Items in house inventory by definition do not belong to any single individual, and thus are unlinked. A house inventory item becomes linked when it is assigned to a client.

All data is retrieved into a **retrieval set**. A retrieval set is a group of database records that meet a certain selection criteria. For example, if you search for clients whose last names begin with "BA", then the records that meet that criteria form a retrieval set. Operations like **Next** and **Previous** work only on the records in the current retrieval set.

### General

Menu selections can be made by either pressing the first character of the option you desire or by pressing the arrow keys until the option you want is highlighted and then pressing *Enter*. You can also choose an option by highlighting it with the mouse cursor and clicking the left button. The <u>underlined character in a menu option is indicative of that option's accelerator key</u>.

The symbol "<" in a menu indicates that another menu will be displayed if this option is selected.

The *Escape* key will cancel any function in progress. Pressing *Escape* will yield the same result as selecting *Exit* or *Cancel*.

During data entry, *Tab* will take you to the next field or button. *Shift-Tab* moves you to the previous field or button. The *Left* and *Right* arrow keys, *Insert*, *Delete* and *BackSpace* can be used to edit the current field. The *Up* and *Down* Arrow keys will scroll through table selections if the field has a drop down list box (indicated by ).

To search for solutions, press Ctrl-T or click the Solutions button on the tool bar.

You can save typing during data entry by clicking the drop down symbol () to select from a list. You can move to the first item beginning with a specific letter by typing the letter. You can use the mouse or *Up* and *Down* arrows to move through the list. To choose an item, either highlight it

and press *Enter* or click on it with the left mouse button. Security settings control whether the user's entry must exist in the list or if the user can type something else and optionally add it to the list.

Technician: GRANT

For date fields, you can click the calendar button to pop up the calendar, then double-click on a

date to fill in the field. Right-click or press <Escape> to close the calendar window without selecting a date.

When: 03/16/2000 1

| •  | h  | March 2000 |    |    |    |    |  |  |
|----|----|------------|----|----|----|----|--|--|
| Su | Мо | Tu         | We | Th | Fr | Sa |  |  |
|    |    |            | 1  | 2  | 3  | 4  |  |  |
| 5  | 6  | 7          | 8  | 9  | 10 | 11 |  |  |
| 12 | 13 | 14         | 15 | 16 | 17 | 18 |  |  |
| 19 | 20 | 21         | 22 | 23 | 24 | 25 |  |  |
| 26 | 27 | 28         | 29 | 30 | 31 |    |  |  |

Memo fields, used for comments and descriptions of call problems and resolutions, allow entry of up to 64K of formatted text. Word wrapping is fully supported in these fields.

### **General Button Descriptions**

Many windows share a subset of buttons that work similarly throughout HELP!Desk. They are described below.

| Add            | Click the <b>Add</b> button to add information. Depending on the window this button appears on, you will either add the new information into the current window, or another window will open to accept your input.        |
|----------------|----------------------------------------------------------------------------------------------------|
| <u>E</u> dit   | Click the <b>Edit</b> button to make changes to existing data. In selection windows, the Edit button allows you to change the currently highlighted element.                                                              |
| <u>D</u> elete | The <b>Delete</b> button is used to delete the current record. A dialog box will be displayed prompting you to confirm your command.                                                                                      |
| <u>H</u> elp   | The <b>Help</b> button accesses the help system. Depending on the window you are in, Help will either display information regarding the current window or the help system table of contents.                              |
| E <u>x</u> it  | Click <b>Exit</b> to close the current window. Depending on your HDWIN.INI settings, the Client and Call windows may minimize when the Exit button is clicked.                                                            |
| <u>S</u> ave   | The <b>Save</b> button is used to store the changes made when adding or editing information.                                                                                                    |
| <u>C</u> ancel | Click <b>Cancel</b> to abandon all changes that were made in add or edit mode.<br>If data was changed (either by you or automatically by HELP!Desk, you will<br>be prompted to confirm your decision to lose the changes. |

### **Global and Personal Preferences**

Depending on rights granted by the Administrator, field and button labels and program defaults can be configured globally or on a per-user basis. These settings are accessed through **Preferences** on the **File** menu.

Printer setup can be accomplished by selecting the option from the **File** menu. If you have **Supervisor** access to HELP!Desk, you can set the report headings by choosing **Headings** from the **File** menu.

You can save the positions and sizes of all open windows by selecting **Save Window Position** from the **File** menu. Conversely, **Restore Window Positions** will retrieve the last saved settings for all windows in the system.

### **Quick Reference Guide**

This section gives an overview of the HELP!Desk menu structure and shortcut keys.

File Edit Client Call Inventory Communications Reports Utilities Window Help

| File                                                                             |          |                                                                                                    |
|----------------------------------------------------------------------------------|----------|----------------------------------------------------------------------------------------------------|
| Printer Setup                                                                    | printer. | Printer Setup allows you to select and configure your                                                                                                    |
| Print<br>P <u>r</u> eferences ►<br><u>H</u> eadings                              | princer  | <b>Print</b> or will print the contents of the current window.                                                                                                    |
| <u>S</u> ave Window Position<br><u>R</u> estore Window Position<br>E <u>x</u> it |          | <b>Preferences</b> allow you to change field labels and button text,<br>and also edit the program default settings that affect which<br>windows appear at startup, confirmations, date formats, field<br>colors, etc. |

Headings is used to change the three line heading that appears on all reports.

**Save Window Position** is used to save the positions and sizes of any windows that are currently open in HELP!Desk.

Restore Window Position will set each window back to its last saved position and size.

Exit will close the application.

#### Edit

| <u>C</u> ut        | Ctrl+X |
|--------------------|--------|
| Сору               | Ctrl+C |
| <u>P</u> aste      | Ctrl+V |
| <u>D</u> ate Stamp | F9     |

**Cut** or **Ctrl-X** is used to move the highlighted text from HELP!Desk to the Windows Clipboard.

Copy or Ctrl-C copies the highlighted text to the clipboard.

**Paste** or **Ctrl-V** copies text from the clipboard and inserts it at the current cursor location in HELP!Desk.

**Date Stamp** or **F9** will insert a string consisting of the user name (log-in name) and current date and time into the currently selected field. Its intended use is to date stamp entries in the **problem** and **resolution** fields.

#### Client

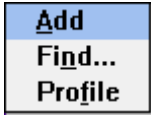

Add is used to add a new client record.

**Find** or is used to locate a client record. Depending on your preferences and currently open windows, either the **Client** or the **Profile** window will be opened.

Profile or 🦪 🗧

also searches for a client, but always opens the **Profile** window.

| Call                             |        | _                                                                 |
|----------------------------------|--------|-------------------------------------------------------------------|
| <u>A</u> dd                      | Ctrl+A | Add (Ctrl-A or ) is used to add a new call. If a client window is |
| Fi <u>n</u> d                    |        | open, the call will automatically be linked to that client.       |
| <u>G</u> oto<br>O <u>p</u> en Li | ist    | Find allows you to search for a previously entered call.          |

Goto allows you to retrieve a call based on its call number (also referred to as work order number).

**Open List** shows a selection window of all open or pending calls (your own, someone else's, or everyone's).

### Inventory

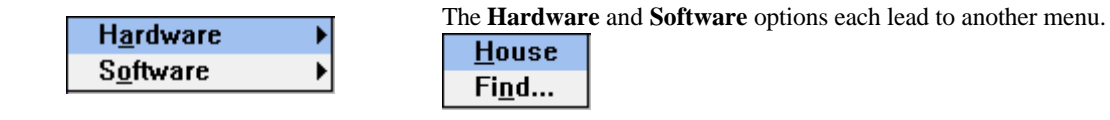

House opens the window of House Hardware or House Software.

Hardware Find or 🗾 allows you to search for any piece of hardware in the system.

Similarly, **Software Find** or allows you to search for any piece of software.

### Communications

| Network Messaging | Alt+F3 |
|-------------------|--------|
| Email             | Alt+F2 |

**Network Messaging** or **Alt-F3** allows you to send messages to other users on your Novell network.

**Email** or **Alt-F2** allows you to send mail across MAPIcompliant email systems.

#### Reports

| Client Reports     | ► |
|--------------------|---|
| Call Reports       | ► |
| Inventory Reports  | ► |
| Referral Reporting |   |
| Survey Reporting   |   |

Client Reports opens a submenu listing all available client reports.

**Call Reports** opens a submenu of call detail, listing and summary reports.

**Inventory Reports** opens a submenu listing reports for hardware, software and configurations.

**Referral Reporting** allows access to call referrals.

Survey Reporting allows you to query the call survey module.

Utilities

| Solutions         | ۱.          |
|-------------------|-------------|
| Pack & Reindex    | Ctrl+Alt+F1 |
| Training          | Ctrl+T      |
| Bulletin Board    | Ctrl+B      |
| Ticklers          |             |
| NetCensus® Import |             |
| Table Maintenance | +           |
| Security          |             |

**Solutions** accesses the solutions module where you can search, create or edit solutions. Both text and graphics are supported in search mode.

Pack & Reindex or Ctrl-Alt-F1 permanently removes deleted records and allows you to reconstruct damaged index files.

**Training (Ctrl-T** or ) is used to create, edit or view training schedules. Use can use this feature to list in-house or company approved training courses.

**Bulletin Board** (**Ctrl-B** or ) lets you create or view bulletins. This module can be used to disseminate information to other members of the technical staff.

**Ticklers** or are used to remind you or others of important tasks. Some ticklers are generated automatically when calls are added or reassigned. The **HDALERT** program monitors the tickler file and notifies you when a task is due.

**NetCensus® Import** allows you to import client and inventory data that has been collected using Tally Systems' NetCensus or PC Census products.

Table Maintenance is used to edit the contents of all tables and drop-downs used throughout the system.

Security features control who has access to the program, and the data they can view or edit.

This page intentionally left blank.

### Menu Reference

This section details each menu option, including submenus, windows, dialog boxes, buttons and options.

| File Edit Client Call Inventory Communications Reports Utilities Window He |              |              |                |               |                  |                         |                 |                   |                |              |
|----------------------------------------------------------------------------|--------------|--------------|----------------|---------------|------------------|-------------------------|-----------------|-------------------|----------------|--------------|
|                                                                            | <u>F</u> ile | <u>E</u> dit | Clien <u>t</u> | C <u>a</u> ll | <u>Inventory</u> | Co <u>m</u> munications | <u>R</u> eports | <u>U</u> tilities | <u>W</u> indow | <u>H</u> elp |

### The FILE Menu

| <u>P</u> rinter Setup          |   |
|--------------------------------|---|
| Print                          |   |
| P <u>r</u> eferences           | Þ |
| <u>H</u> eadings               |   |
| Save Window Position           |   |
| <u>Restore Window Position</u> |   |
| E <u>×</u> it                  |   |

### File, Printer Setup

| 😑 Printer Setup                              |   |              |
|----------------------------------------------|---|--------------|
| <u>P</u> rinter:<br>HP LaserJet III on LPT1: | Ť | OK<br>Cancel |
|                                              | * | Setup        |

This is the standard Windows dialog box for printer selection and setup.

## File, Print 🞒

This option prints the contents of the current window as a report.

| Client Window                       | Prints client information including notes and all phone numbers and email addresses.                                                                                                    |
|-------------------------------------|----------------------------------------------------------------------------------------------------|
| Profile Window                      | Prints all information for the current client, including entire call history with activities and hardware and software by configuration.                                                                                       |
| Call Window                         | Prints a Work Order for the call showing basic client information (if the call is linked), full detail for the current call including activities, and the client's hardware and software (if selected in <i>Preferences</i> ). |
| Configuration<br>Window             | Prints hardware and software by configuration for all configurations in the window.                                                                                                    |
| Configuration<br>Hardware Window    | Prints all hardware for the current configuration.                                                                                                    |
| Configuration<br>Software Window    | Prints all software for the current configuration.                                                                                                    |
| Hardware Search<br>Selection Window | Prints all hardware matching the search criteria, including client name for each piece that is linked.                                                                                                    |
| Software Search<br>Selection Window | Prints all software matching the search criteria, including client name for each piece that is linked.                                                                                                    |
| Client Hardware<br>Window           | Prints all hardware for the current client, ordered by "type".                                                                                                    |

| Client Software<br>Window             | Prints all software for the current client, ordered by "type".                                        |
|---------------------------------------|----------------------------------------------------------------------------------------------------|
| House Hardware                        | Prints entire inventory of house hardware (hardware that is not linked to a client) by configuration. |
| House Software                        | Prints entire inventory of house software (software that is not linked to a client) by configuration. |
| Bulletin Selection<br>Window          | Prints all bulletins in their entirety.                                                               |
| Bulletin View/Edit<br>Window          | Prints the current bulletin.                                                                          |
| Training Schedule<br>Selection Window | Prints all training schedules.                                                                        |
| Training Schedule<br>View/Edit Window | Prints the current training schedule.                                                                 |
| Solutions Window                      | Prints the currently displayed solution.                                                              |
| Tickler Window                        | Prints all ticklers for the selected technician.                                                      |
| Hardware Table                        | Prints the contents of the table in Type, Brand, Model order.                                         |
| Software Table                        | Prints the contents of the table in Type, Manufacturer, Product Name order.                           |
| Field Tables                          | Prints the selected table.                                                                            |
| Vendor Table                          | Prints a listing of all vendors.                                                                      |
| Service Table                         | Prints a listing of all service companies.                                                            |

#### File, Preferences

This option opens a submenu for Screen Design and Program Defaults.

<u>S</u>creen Design P<u>r</u>ogram Defaults

### File, Preferences, Screen Design

|   |                              | Fiel                 | d Labe        | ls (Person     | al - FRAN     | IK) | -   |
|---|------------------------------|----------------------|---------------|----------------|---------------|-----|-----|
|   | Ädd                          | <u>E</u> dit         | <u>D</u> elet | e <u>H</u> elp | E <u>x</u> it |     |     |
|   |                              |                      |               |                |               |     | +   |
| I |                              |                      | (             | General Te     | rms           |     | ווו |
|   |                              | C                    | lient: 🖡      | Client         |               |     |     |
|   | Tec                          | hnician <sup>·</sup> | Title:        | Technician     |               |     |     |
|   |                              |                      | Call:         | Call           |               |     |     |
|   |                              | (                    | Calls:        | Calls          |               |     |     |
| I |                              | Inven                | itory:        | Inventory      |               |     |     |
| I | Configuration: Configuration |                      |               |                |               |     |     |
| I |                              | Hardv                | vare:         | Hardware       |               |     |     |
|   |                              | Softv                | vare:         | Software       |               |     |     |
|   | Hou                          | ise Inven            | itory:        | House          |               |     |     |
|   | Sen                          | vice Cont            | tract:        | Service Con    | tract / SL    | A   | +   |
| Ŀ | •                            |                      |               |                |               |     | •   |

This option is used to customize the field labels and buttons throughout HELP!Desk. The program supports a global setting as well as personal settings. Security restrictions control whether a user has access to global, personal or both.

The title of the window will display "GLOBAL" or the name of the logged-in user, indicating global or personal settings, respectively. Assuming you have full security privileges in this section, the buttons will work as follows:

| If the title says "GLOBAL"    | ,                                                                     |
|-------------------------------|-----------------------------------------------------------------------|
| ADD                           | will create a personal record for you, and put you into edit mode.    |
| EDIT                          | will allow you to edit the global settings.                           |
| DELETE                        | will be disabled. The Global settings may <b>not</b> be deleted.      |
| If the title shows Personal - | Technician Name,                                                      |
| ADD                           | will be disabled. You can only create one personal record per         |
|                               | HELP!Desk user.                                                       |
| EDIT                          | will allow you to edit your personal settings.                        |
| DELETE                        | will delete your personal settings, then display the Global settings. |
|                               |                                                                       |

When in edit mode, note that the window contains a very large, scrollable data entry area. As you tab from one field to the next, the window will scroll automatically as needed. You can also scroll the window manually and click on the field you wish to edit.

Remember...

If personal settings exist for your log-in name, HELP!Desk will use them. If you want to return to using the Global settings, you must delete your personal settings.

### File, Preferences, Program Defaults

| Preferences (Personal - FRANK)                                                                                                    |                                                          |
|----------------------------------------------------------------------------------------------------|----------------------------------------------------------|
| Time Format (12/24 Hour)                                                                                                    | 24 Add<br>+ Save<br>+ Defete                             |
| Display Window (Client / Profile)                                                                                                    | ile <u>H</u> elp<br>X <u>C</u> ancel<br>X<br>X<br>X<br>X |
| Billing Increment (in minutes)10Hourly Billing Rate75.00Number of Work Hours per day8Minimum Charge per Activity10.00Minimum Charge per Call10.00 |                                                          |

These settings allow you to control certain aspects of HELP!Desk as detailed below. The program supports a global setting as well as personal settings. Security restrictions control whether a user has access to global, personal or both.

The title of the window will display "GLOBAL" or the name of the logged-in user, indicating global or personal settings, respectively. Assuming you have full security privileges in this section, the buttons will work as follows: If the title saws "GLOBAL"

| f the title says "GLOBAL"                                                     | ,<br>,                                                                                                    |  |  |
|-------------------------------------------------------------------------------|----------------------------------------------------------------------------------------------------|--|--|
| ADD                                                                           | will create a personal record for you, and put you into edit mode.                                                                                                    |  |  |
| EDIT                                                                          | will allow you to edit the global settings.                                                                                                    |  |  |
| DELETE                                                                        | will be disabled. The Global settings may not be deleted.                                                                                                    |  |  |
| f the title shows Personal                                                    | - Technician Name,                                                                                                    |  |  |
| ADD                                                                           | will be disabled. You can only create one personal record per                                                                                                    |  |  |
|                                                                               | HELP!Desk user.                                                                                                    |  |  |
| EDIT                                                                          | will allow you to edit your personal settings.                                                                                                    |  |  |
| DELETE                                                                        | will delete your personal settings, then display the Global settings.                                                                                                    |  |  |
| ADD<br>EDIT<br>DELETE<br>If the title shows Personal<br>ADD<br>EDIT<br>DELETE | <ul> <li>will create a personal record for you, and put you into edit mode.</li> <li>will allow you to edit the global settings.</li> <li>will be disabled. The Global settings may <b>not</b> be deleted.</li> <li><i>Technician Name</i>,</li> <li>will be disabled. You can only create one personal record per HELP!Desk user.</li> <li>will allow you to edit your personal settings.</li> <li>will delete your personal settings, then display the Global settings.</li> </ul> |  |  |

| Field Heading                                          | Description                                                                                                    |
|--------------------------------------------------------|----------------------------------------------------------------------------------------------------|
| Time Format                                            | Choose 12 or 24 hour formats for default entry in time fields.                                                                                                    |
| Date Format                                            | Select the format for display and entry of dates.                                                                                                    |
| Display Color                                          | This color is used as the background for data that is being viewed.                                                                                                    |
| Edit Color                                             | The background color for data that is being edited.                                                                                                    |
| Display Window (Client/Profile)                        | This selection controls which window is<br>opened by default when you <b>Find</b> a client.<br>The <b>Client</b> window shows client name,<br>company, address, etc. The <b>Profile</b> window<br>summarizes the client information, and also<br>includes call history and inventory. |
| Show Inventory on Work Orders                          | If checked, the client's inventory information<br>will print on the work order. Work orders are<br>generated by selecting <b>Print</b> when the <b>Call</b><br>window has focus.                                                                                                    |
| Show Activities on Work Orders                         | If checked, all <b>Activities</b> associated with the call will be printed on the work order.                                                                                                    |
| Display Open Calls window upon startup                 | If checked, a selection window of your open<br>calls will be displayed immediately after you<br>log-in. If you have no open calls, the window<br>will not open, regardless of the setting.                                                                                            |
| Display the System Bulletin window upon startup        | If checked, the <b>System Bulletin</b> will be<br>displayed after you log in. The system bulletin<br>is the first record in the <b>bulletin selection</b><br>window that has a <b>subject</b> beginning with "**"<br>(double-asterisk).                                               |
| Notification if Alert (Tickler) program is not running | <b>HDALERT</b> must be running if you want to<br>receive notification when ticklers come due. If<br>this box is checked, HELP!Desk will notify you<br>if the Alert program is not running, and start it<br>for you if you so choose.                                                  |
| Enable Program Sounds                                  | If checked, certain warning messages will be accompanied by an audible tone.                                                                                                    |
| Default for "Add call to Solutions database"           | This value will be used as a default whenever a new call is added. Call information should be added to the <b>Solutions</b> database whenever the resolution contains a solution that might be beneficial to other technicians in the future.                                         |
| Billing Increment (in minutes)                         | This value sets the time increment that will be<br>used when call charges are computed. The<br>time is always rounded up to the next multiple<br>of this value in the charge computation.                                                                                             |

| Hourly Billing Rate          | This is the default billing rate that is used in computing charges.                                             |
|------------------------------|----------------------------------------------------------------------------------------------------|
| Number of Work Hours per day | This value is used in converting <b>duration</b> entered as days (i.e. 2D) into minutes.                        |
| Minimum Charge per Activity  | This value is used as the minimum charge for each <b>activity</b> record that is entered.                       |
| Minimum Charge per Call      | This is the minimum value that will be entered<br>into the <b>charges</b> field in a call when it is<br>closed. |

### File, Headings

|           | Report Headings         |               |
|-----------|-------------------------|---------------|
| Headings: | Coastal Technologies    | Edit          |
|           | End-User Support Center |               |
|           |                         | E <u>x</u> it |

These headings are printed at the top of each HELP!Desk report. Only the **Supervisor** can modify the report headings.

### File, Save Window Position

This option will save the size and position of each window that is open. This enables you to customize the layout of your HELP!Desk workspace to best suit your needs.

### File, Restore Window Position

This option resets each window (whether open or not) to its last saved position and size.

File, Exit 🂵

This option will close the HELP!Desk application

### The EDIT Menu

| <u>C</u> ut        | Ctrl+X |
|--------------------|--------|
| Сору               | Ctrl+C |
| <u>P</u> aste      | Ctrl+V |
| <u>D</u> ate Stamp | F9     |

### Edit, Cut (Ctrl-X)

This option will copy any highlighted text to the Windows clipboard and delete the text from HELP!Desk.

### Edit, Copy (Ctrl-C)

This option will copy any highlighted text to the Windows clipboard.

### Edit, Paste (Ctrl-V)

This option will paste text from the Windows clipboard into the current field in HELP!Desk.

### Edit, Date Stamp (F9)

This option will insert a date stamp string at the current cursor location. Its intended use is to stamp entries in the call **problem** and **resolution** fields. The format of the date stamp is as follows: < current-date current-time username >

| The CLIENT       | Menu |
|------------------|------|
| <u>A</u> dd      |      |
| Fi <u>n</u> d    |      |
| Pro <u>f</u> ile |      |

### Client, Add

Add is used to add a new client record. When this option is selected, the **Client Window** will open, allowing you to add the new client information.

| •                           |                                                                                                    | Adding Client     |                          | ▼ ▲                                          |
|-----------------------------|----------------------------------------------------------------------------------------------------|-------------------|--------------------------|----------------------------------------------|
| Name:<br>Title:<br>Company: | <last name=""> <f< th=""><th>irst name&gt;</th><th>Client Type: 👱<br/>Emp #:</th><th>Add<br/>Save<br/>Save/Esit<br/>Mext<br/>Previous</th></f<></last> | irst name>        | Client Type: 👱<br>Emp #: | Add<br>Save<br>Save/Esit<br>Mext<br>Previous |
| Phone #:<br>Dept:           | Ext                                                                                                    | : Group:          | <u>.</u>                 | 80445<br>E-888                               |
| Acct #:<br>Asset Tag:       |                                                                                                    | Service Contract: | ontract / SLA:           | Pagae #'s<br>Cags<br>Config.                 |
| Loc Code:                   |                                                                                                    | Contr. Exp: 00    | /00/00 🔲 O Date          | Hailiware<br>Sottware<br>Help                |
| Priority:<br>Address:       |                                                                                                    | Min Charge:       | .00                      | <u>C</u> ancel                               |
| Address 2:<br>City:         |                                                                                                    |                   |                          |                                              |
| State:<br>Country:          | Zip Code:                                                                                                    |                   |                          |                                              |
| Bidg:<br>Floor:             | Zone:                                                                                                    |                   |                          |                                              |
|                             |                                                                                                    | 1 of 1            |                          |                                              |

### Field Descriptions

| Default Field Label | Description                                                                                                    |
|---------------------|----------------------------------------------------------------------------------------------------|
| Name                | Client's last name followed by first name.                                                                                                    |
| Client Type         | The client type. Valid entries are I for internal clients, E for external clients. This field affects how information is displayed and reported, so it must be filled with "I" or "E". |
| Title               | Job title.                                                                                                    |
| Emp #               | Employee number. This is an informational field and not used for searches.                                                                                                    |

| Company               | Company or organization name.                                                                                                    |
|-----------------------|----------------------------------------------------------------------------------------------------|
| Phone #, Ext          | Primary telephone number and extension                                                                                                    |
| Dept                  | Department. This field has an associated table for data validation.                                                                                                    |
| Group                 | Group. This field has an associated table for data validation.                                                                                                    |
| Acct #                | Account number. This field can be used to sort and filter reports, so it is important to make an entry in this field. The drop-down list contains table entries for validating data.                                                                                                    |
| Asset Tag             | The value in this field is used as a default for the asset tag of all hardware entered for this client. This field can also be used to search for a client.                                                                                                    |
| Loc Code              | Location code. This field has an associated table for data validation.                                                                                                    |
| Invc. Code            | Type of invoice the client receives. This field has an associated table for data validation.                                                                                                    |
| Priority              | The value of this field is used as a default <b>priority</b> for all calls entered for this client. This field has an associated table for data validation.                                                                                                    |
| Contract              | The type of support contract this client maintains. This field has an associated table for data validation.                                                                                                    |
| Contr. Exp            | When the contract expires. If the <b>Date</b> radio button is selected, then enter the date the contract expires. If <b>Minutes</b> is selected, then enter the number of support minutes remaining before the contract expires. This number will be decremented appropriately for each call logged to this client. |
| Min Charge            | The minimum charge that will be computed for each call logged to this client.                                                                                                    |
| Address and Address 2 | Mailing address (two lines).                                                                                                    |
| City                  | City.                                                                                                    |
| State                 | State or Province.                                                                                                    |
| Zip Code              | Zip or Postal Code.                                                                                                    |
| Country               | Country.                                                                                                    |
| Bldg                  | Building. This field has an associated table for data validation.                                                                                                    |
| Zone                  | Zone (for internal addressing).                                                                                                    |
| Floor                 | Floor.                                                                                                    |
| Office                | Office room number.                                                                                                    |

### Button Descriptions - Add / Edit Mode

| Default Button Label | Description                                                               |
|----------------------|---------------------------------------------------------------------------|
| <u>S</u> ave         | Saves the current client record. The client window remains open.          |
| Save/Exit            | Saves the client information and closes (or minimizes) the client window. |
| <u>H</u> elp         | Opens the Help window.                                                    |
| <u>C</u> ancel       | Cancels the current add / edit.                                           |

The client window can be set to minimize or close upon exiting the window. The change can be made by editing **HDWIN.INI** as follows: [ClientWindow] Exit=**minimize** or **close** 

### Client, Find...

Use this option to locate a client record. When selected, the client search window will open.

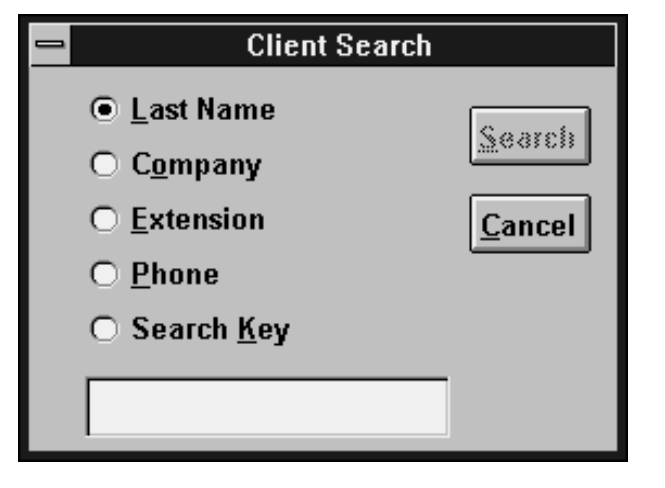

You can retrieve a client by any of the five methods listed in the window. Click the radio button next to the field you wish to search for, enter your search criteria in the entry box, then click **Search**.

If no match is found, a message will be displayed indicating same, and you will be returned to the client search window.

When entering search criteria, try to enter as many letters as possible to increase the efficiency of the search. For example, entering a last name of "**B**" might return 500 matches, "**BA**" 45, and "**BAC**" might return 7 matches.

| Select Client - 6 found |                             |              |       |
|-------------------------|-----------------------------|--------------|-------|
| Name                    | Company                     | City         | State |
| Baccardi, Ms. Tina      | NuWave Surfwear             | Wildwood     | NJ    |
| Bacchus, Ms. Lorraine   | Acme Laser Cannons          | Lansing      | MI    |
| Backner, Mr. Bill       | Plutonium Engineering       | Portland     | OR    |
| Baclawski, Mr. Victor   | Minisoft Corporation        | Redmond      | WA    |
| Bacon, Mr. Kevin W.     | Lambda Chi Alpha Fraternity | Indianapolis | IN    |
| Bacrett, Ms. Lisa       | University of Pittsburgh    | Pittsburgh   | PA    |
|                         |                             |              |       |
| +                       |                             |              | +     |
| Ad                      | ld <u>O</u> K <u>C</u> ance | I            |       |

If multiple matches are found, the **Select Client** window will open.

The buttons on this window work as follows:

| Add    | Opens the client window and adds a new client record.                 |  |
|--------|-----------------------------------------------------------------------|--|
| ОК     | Selects the currently highlighted client and opens either the client  |  |
|        | window or the profile window. If neither window is currently open or  |  |
|        | minimized, then your "program defaults" settings dictate which window |  |
|        | will open. If the client or profile window is already open (even if   |  |
|        | minimized), then that window will be loaded with the selected client. |  |
| Cancel | Closes the select client window and returns to client search.         |  |
|        |                                                                       |  |

### **Description of the Client Window**

| •                     |                    | Ms. Tina E | Baccardi          |                  |                                               |
|-----------------------|--------------------|------------|-------------------|------------------|-----------------------------------------------|
| Name:<br>Title:       | Baccardi           | Ms. Tina   | (                 | Client Type: 📃 重 | <u>A</u> dd<br>Edit<br>Delete<br><u>N</u> ext |
| Company               | NuWave Surfwear    |            |                   |                  | Previous                                      |
| Dept:                 | : 009 555-3092 E   |            | Group:            | <u>±</u>         | Note <u>s</u><br>E-mail                       |
| Acct #                | NUW002             |            | Service Contrac   | ct / SLA:        | Ph <u>o</u> ne <b>#</b> 's<br>Ca <u>l</u> ls  |
| Asset Tag             | :                  | C          | ontract: BRONZ    | E                | Con <u>f</u> ig.                              |
| Loc Code              |                    | Cor        | ntr. Exp: 08/31/9 | 5 🔟 🖲 Date       | Ha <u>r</u> dware<br>Software                 |
| Invc Code<br>Priority | DATABS             | Min        | Charge:           | O Minute         | S<br><u>H</u> elp<br>E <u>x</u> it            |
| Address               | 45 Atlantic Avenue |            |                   |                  |                                               |
| Address 2             | :                  |            |                   |                  |                                               |
| City                  | Wildwood           |            |                   |                  |                                               |
| State                 | NJ Zip Code        | 08043      |                   |                  |                                               |
| Country               |                    |            |                   |                  |                                               |
| Bidg                  | zon                | e:         |                   |                  |                                               |
| Floor                 | Office             | e:         |                   |                  |                                               |
|                       | 0 Calls            | 1          | l of 6            |                  |                                               |

| Default Button Label | Description                                                                                                    |
|----------------------|----------------------------------------------------------------------------------------------------|
| Add                  | Add a new client.                                                                                                    |
| Edit                 | Change information for the current client.                                                                                                    |
| Delete               | Delete the current client. Calls and inventory information can either be deleted with the client or simply unlinked.                                                       |
| Next                 | Display the next client in the current retrieval set.                                                                                                    |
| Previous             | Display the previous client from the current retrieval set.                                                                                                    |
| Notes                | View or edit the notes field for this client. The notes feature provides you with a free-form text field which can hold up to 64,000 characters of additional information. |

| E-mail   | Open the E-mail Address window. This allows you to store an unlimited number of e-mail addresses for the client (i.e. CompuServe, Internet, cc:Mail, etc.).                                                                                                    |
|----------|----------------------------------------------------------------------------------------------------|
| Phone #s | Open the Telecommunications window. This feature<br>allows you to store an unlimited number of phone<br>numbers for this client. Categories include phone,<br>fax, modem and pager number.                                                                                                   |
| Config.  | Choose this option to list or edit the configurations<br>for this client. All hardware and software for a client<br>must be part of a configuration. Each client can<br>have an unlimited number of configurations, each<br>with an unlimited number of hardware and software<br>components. |
| Hardware | Open the hardware selection window to view or edit the hardware that is linked to this client.                                                                                                    |
| Software | Open the software selection window to view or edit the software that is linked to this client.                                                                                                    |
| Help     | Open the on-line Help window.                                                                                                    |
| Exit     | Close (or minimize, depending on your HDWIN.INI settings) the client window.                                                                                                    |

#### **Client Window Buttons**

This section will detail the effects of clicking each of the buttons on the client window.

### <u>A</u>dd

This button is used to add a new client. It is the same as choosing **Client**, **Add** from the main menu.

#### Edit

Edit allows you to modify information for the current client. For descriptions of the fields and buttons, refer to the section on **Add** above.

### <u>D</u>elete

The Delete button is used to delete the current client. When a client is removed from the database, all associated calls and inventory must be either unlinked or deleted. A dialog box prompts you for a decision.

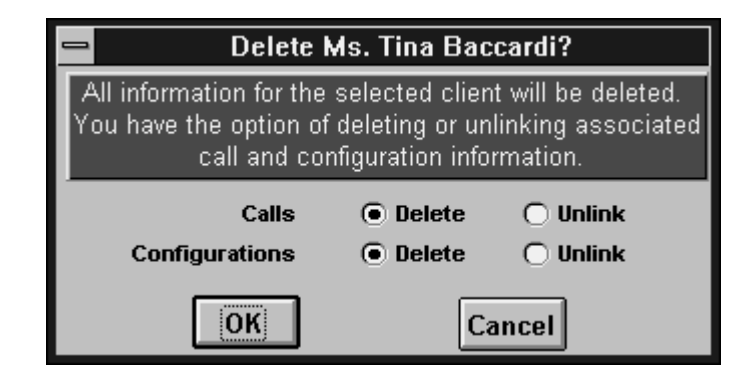

Choose **OK** to delete the client and take the action indicated by the radio buttons for calls and configurations (inventory), or choose **Cancel** if you do not wish to delete anything.

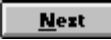

Next takes you to the next client record in the retrieval set.

<u>P</u>revious

Previous takes you to the preceding client record in the retrieval set.

### Note<u>s</u>

The Notes feature allows you to view or edit the comments associated with this client. Up to 64,000 characters may be entered into this field. Automatic word wrapping is supported.

| 1 | Notes                                                                                          |                |
|---|------------------------------------------------------------------------------------------------|----------------|
|   |                                                                                                | _              |
|   | Experienced PC user with exceptional knowledge of word processing, spreadsheets and databases. | Edit           |
|   |                                                                                                | <u>C</u> ancel |
|   |                                                                                                |                |

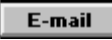

Use this button to access the E-mail Selection window, which allows you to view and edit all e-mail addresses for this client.

| - | 🛚 E-Mail Selection - Ms. Tina Baccardi 🗾 🗖                                                                                                    |                                          |                                                                       |
|---|----------------------------------------------------------------------------------------------------|------------------------------------------|-----------------------------------------------------------------------|
|   | Carrier program provide a compuserve provide a compuserve provide a computer provide a computer provide a compu | Address<br>71736,3475<br>inab@nuwave.com | <u>A</u> dd<br><u>E</u> dit<br><u>D</u> elete<br><u>H</u> elp<br>Exit |
|   | Carrier: Internet<br>Address: tinab@nuwave.com                                                                                                    | <u>.</u>                                 |                                                                       |

### Description of fields

| Default Field Label | Description                                                                  |
|---------------------|------------------------------------------------------------------------------|
| Carrier             | The carrier or mail system (i.e. Compuserve, America On-Line, cc:Mail, etc). |
| Address             | Address required to send mail to the client over the specified carrier.      |

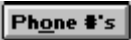

This button opens the Phone Selection window, which lists all phone number for the current client. Numbers are categorized as **Phone**, **Fax**, **Pager** or **Modem**. You may make an unlimited number of entries per client. *These phone numbers are in addition to the one stored on the client window*.

|      | Phone Selection - Ms. Tina Baccardi 🛛 🔽 🔺 |              |               |  |
|------|-------------------------------------------|--------------|---------------|--|
| Туре | Description                               | Number       | 044           |  |
| Ø    | Direct                                    | 609 555-3092 | Edit          |  |
| ð    | Main Number                               | 609 555-3000 | Delete        |  |
| ð    | Cellular                                  | 609 555-6728 |               |  |
|      | Office Fax                                | 609 555-3165 |               |  |
|      | Pager                                     | 609 555-9021 |               |  |
|      | Modem                                     | 609 555-3443 | <u>H</u> elp  |  |
|      |                                           | •            | E <u>x</u> it |  |

When you add or edit an entry, the Telecom Entry window opens to accept your input.

|                | Telecom En | try     |                |
|----------------|------------|---------|----------------|
| ● Phone  ○ Fax | 🔿 Pager    | 🔿 Modem |                |
| Description:   |            | ð       | <u>S</u> ave   |
| Number:        |            |         | <u>C</u> ancel |
| Pager:         |            |         |                |
| Prefix:        |            |         |                |
| Suffix:        |            |         |                |
| Baud Rate:     | <u>*</u>   |         | <u>H</u> elp   |

The first choice to make is the type of entry your are making. Click the radio button for Phone, Fax, Pager or Modem. The editable fields in the window will change based on your selection. Descriptions of all fields in the window are listed below.

**Telecom Entry Field Descriptions** 

| Default Field Label | Description                                                           |
|---------------------|-----------------------------------------------------------------------|
| Description         | A description of the number, i.e. Office, Direct Line, Cellular, etc. |
| Number              | The telephone number.                                                 |

| Pager     | Pager type, either alphanumeric or numeric.                                                                             |
|-----------|----------------------------------------------------------------------------------------------------|
| Prefix    | Characters to send to a pager before the message text.                                                                  |
| Suffix    | Characters to send to a pager after the message text. For numeric pagers, this character is usually the pound sign "#". |
| Baud Rate | For modems, the maximum connection speed.                                                                               |

### Ca<u>l</u>ls

The Calls button displays a selection window of all calls linked to this client.

| -                                                                                                    | • Ca                                                                                                    | II Selection - | Ms. Tina | Baccardi - 3 found | -              |
|----------------------------------------------------------------------------------------------------|----------------------------------------------------------------------------------------------------|----------------|----------|--------------------|----------------|
|                                                                                                    | Call Date                                                                                                    | Time of Call   | Priority | Subject            |                |
|                                                                                                    | 09/26/94                                                                                                    | 0257pm         | 1        | Corrupt files      | Add            |
|                                                                                                    | 07/11/94                                                                                                    | 1014am         | 2        | Data problem       |                |
|                                                                                                    | 04/25/94                                                                                                    | 0242pm         | 3        | Reporting          | Edit           |
|                                                                                                    |                                                                                                    |                |          |                    | <u>D</u> elete |
| t                                                                                                    | •                                                                                                    |                |          | +                  |                |
|                                                                                                    | Problem       Yiew         She was running Windows and her computer locked up. When she tried to reboot, the root directory was trashed.       Yiew |                |          |                    |                |
| Resolution I had her create a boot disk from another PC and reboot her machine with it. Drive C: was completely unrecognizable to DOS. I then had her try copying Norton Disk Doctor onto the floppy and then run NDD. It gave a series of error messages which it ultimately attempted to |                                                                                                    |                |          |                    |                |
| 1                                                                                                    |                                                                                                    |                |          |                    |                |

Within this window you can scroll through all calls that have been logged to the client. The horizontal scroll bar allows you to see additional information for each call. The problem and resolution text for the currently highlighted call can be found in the lower portion of the window.

The **Edit** and **View** buttons open the call window in edit and view modes, respectively. The **Add** button opens the call window and allows you to enter a new call.

Click **Delete** to delete the currently selected call.

The Call Window is pictured and explained below.

| -   |              |                                                                          | Call # 1502      | 20318                       |                 | ▼ ▲            |
|-----|--------------|--------------------------------------------------------------------------|------------------|-----------------------------|-----------------|----------------|
| Г   | Time of Call | 09/26/94 🗔 02:5                                                          | 7 nm             | Client: Ms. Tina            | Baccardi        | Add            |
|     | Drahlann     | Obstude supping Mind                                                     | r pili           |                             | Lothan aha      | Edit           |
|     | Propiem:     | tried to reboot, the root                                                | directory was tr | mputer locked up.<br>ashed. | when she        | Delete         |
|     |              |                                                                          | ŕ                |                             |                 | <u>S</u> earch |
|     |              |                                                                          |                  |                             |                 | <u>G</u> oto   |
|     |              |                                                                          |                  |                             |                 | Nezt           |
|     |              |                                                                          |                  |                             |                 | Previous       |
|     | Category:    | S 💽 SOFTWARE                                                             |                  | Last Update: 04/            | 25/95           | Activities     |
|     | Subject:     | Corrupt files                                                            | Ŧ                | Technician: FR              | ANK 👤           | Calls          |
|     | Product:     | DOS                                                                      | Ŧ                |                             |                 | <u>£</u> isk   |
|     | Priority:    | 1 I I Mission Critic                                                     | al               |                             |                 | <u>U</u> nlink |
|     | Resolution   | L had her create a hoot                                                  | disk from anoth  | er PC and rehoot            | her machine     | Halp           |
|     | nesolution.  | with it. Drive C: was completely unrecognizable to DOS. I then had her   |                  |                             |                 |                |
|     |              | try copying Norton Disk Doctor onto the floppy and then run NDD. It gave |                  |                             |                 |                |
|     |              | machine was then able to boot from the hard disk, but most of the        |                  |                             |                 |                |
|     | Dec Code     | - Constant of the state of the second                                    |                  |                             |                 |                |
|     | Res. Coue:   | Restored from Backup                                                     | <b>_</b>         | -                           |                 |                |
|     | Status:      |                                                                          | v.               | hen: 09/26/94               | 03:30 pm        |                |
|     | Duration:    | 35                                                                       | Cha              | arge: \$.00                 |                 |                |
|     | Addl Time:   |                                                                          | Addi (           | Chrg: \$.00                 |                 |                |
| llı | RMA Number:  |                                                                          | Add to solutio   | ns when closed:             | N               |                |
|     |              |                                                                          |                  |                             |                 |                |
|     |              | 비스티                                                                      |                  |                             |                 |                |
| 1   | Referral     |                                                                          |                  | 3 of 3 CLOSED               | 09/26/94 0330pm |                |

The Call Window shows all information for the call. We will describe each field first, then each of the buttons.

Call Window Field Descriptions

| Default Field Label | Description                                                                                                    |
|---------------------|----------------------------------------------------------------------------------------------------|
| Time of Call        | The date and time of the call. These two fields<br>are pre-filled with the system date and time.<br>The calendar button allows you to select a<br>date using your mouse.                                                                    |
| Client              | If the call is linked to a client, the client's name is displayed here. When adding a call, the call is automatically linked if the client or profile window is open. An unlinked call is indicated by the message "< <i>not linked</i> >". |
| Problem             | Up to 64,000 characters of text describing the problem.                                                                                                    |
| Category            | The problem category. A drop-down table exists for this field to validate the data.                                                                                                    |
| Last Update | This date is maintained automatically by HELP!Desk. It is updated each time the call is modified.                                                                                                    |  |
|-------------|----------------------------------------------------------------------------------------------------|--|
| Subject     | The subject of the call. A drop-down table exists for this field to validate the data and ensure consistent data entry.                                                                                                    |  |
| Product     | The product that the client is having a problem<br>with. A drop-down table exists for this field to<br>validate the data and ensure consistent data<br>entry.                                                                                                    |  |
| Technician  | The technician who is responsible for the call.<br>This default for this field is the name of the<br>current HELP!Desk user. A drop-down table<br>exists for this field to validate the data and<br>ensure consistent data entry.                                                                                                    |  |
| Priority    | The priority of the call. The initial value of this field is taken from the client's priority field. A drop-down table exists for this field to validate the data and ensure consistent data entry.                                                                                                    |  |
| Resolution  | Up to 64,000 characters of text describing the resolution of the call.                                                                                                    |  |
| Res. Code   | The resolution code is used to categorize the way in which each problem was resolved. A drop-down table exists for this field to validate the data and ensure consistent data entry.                                                                                                    |  |
| Status      | The current status of the call. Some entries in<br>this field will pre-fill the "When" date and time,<br>and also generate network messages and<br>ticklers. A drop-down table exists for this<br>field to validate the data and ensure consistent<br>data entry.                                                                                                    |  |
| When        | This is the action date/time for the "Status" field. It is used to indicate when a call was closed or when follow-up or other activity should occur.                                                                                                    |  |
| Duration    | The time taken to resolve the call. This is the actual time spent working on the problem, not the elapsed time between when a call was opened and when it was closed. The duration is always displayed in minutes, but can be entered in days, hours and/or minutes. For example, 1 day, 2 hours and 35 minutes would be entered as <b>1D2H35M</b> . The program default <b>Number of work hours in day</b> is used to convert the "day" entry into hours. Duration is accumulated automatically as long as the call remains in <b>edit</b> mode. |  |

| Charge                       | The charge can be entered manually or<br>computed automatically. If computed, its<br>value is determined by the <b>duration</b> , the<br>client's <b>minimum charge per call</b> , and the<br>program default <b>billing rate</b> , <b>billing</b><br><b>increment</b> , <b>minimum charge per call</b> and<br><b>minimum charge per activity</b> . |  |
|------------------------------|----------------------------------------------------------------------------------------------------|--|
| Addl Time                    | Any additional time that needs to be tracked,<br>such as time charged by an outside repair firm<br>or consultant.                                                                                                    |  |
| Addl Charge                  | Any additional charges that need to be applied against this call, such as a repair bill from a service company.                                                                                                    |  |
| RMA Number                   | A Return Materials Authorization Number that<br>can be assigned if the client needs to return<br>merchandise.                                                                                                    |  |
| Add to Solutions when closed | If " <b>Y</b> " is entered here, this call will be marked<br>for inclusion into the Solutions database. Only<br>calls that have been added to the Solutions<br>database can be found when performing a key<br>word search in the Solutions module.                                                                                                  |  |

#### **Call Window Buttons**

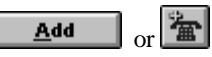

The Add button allows you to add a new call. If the client or profile window is still open, the new call will automatically be linked to the client. The call date and time will default to the system date and time, and the assigned technician will default to the currently logged-in user.

#### Edit

Click this button to make changes to the current call. If the call is open, then the duration will continue to accumulate while you are in edit mode.

#### <u>D</u>elete

Click this button to delete the call. You will be prompted to confirm your intention.

|--|

This option allows you to search for calls using various criteria.

| 🛥 Call Search            |                |
|--------------------------|----------------|
| ○ C <u>a</u> ll Date     | Saarah         |
| ⊖ Su <u>bj</u> ect       | Search         |
| • Product                | <u>C</u> ancel |
| ○ <u>F</u> ollow-up Date |                |
| ○ Assignee               |                |
| Account Number           |                |
| ○ <u>R</u> MA Number     |                |
| Resolution Code          |                |
|                          | -              |
| NMS                      |                |

Click the radio button or field label of the field you wish to search by, enter your search criteria, then click **Search**. If more than one match is found, the Call Selection window will open.

| Call Search - 2 found                                                                                                    |           |          |                |  |  |  |
|----------------------------------------------------------------------------------------------------|-----------|----------|----------------|--|--|--|
| Product                                                                                                    | Call Date | Subject  |                |  |  |  |
| NMS                                                                                                    | 11/24/93  | Printing |                |  |  |  |
| NMS                                                                                                    | 02/18/94  | Printing |                |  |  |  |
| +                                                                                                    |           | <b>→</b> | <u>C</u> ancel |  |  |  |
| Client Call # 518                                                                                                    |           |          |                |  |  |  |
|                                                                                                    | Problem   |          |                |  |  |  |
| About NMS 3.02                                                                                                    |           |          |                |  |  |  |
| He said he could not print any reports from the system and he kept getting "Printer<br>Not Ready" box. On the Computer System Information screen, showed "Printer: Not |           |          |                |  |  |  |
| Resolution                                                                                                    |           |          |                |  |  |  |
| <02/18/94 15:39 FRANK> Called him back at the prescribed time, but he was gone.<br>He'll be back on Tuesday 02/22/94.                                                  |           |          |                |  |  |  |
| <02/28/94 09:10 FRANK> They recently had a new network installed (with a new                                                                                           |           |          |                |  |  |  |

From this window you would select the desired call and click **OK**. Note that a successful search changes the retrieval set of calls. From the call window, **Next** and **Previous** will move you through the calls that were displayed in the window above.

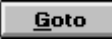

The Goto button allows you to quickly retrieve a single call by call number (also called work order number). Simply enter the number of the desired call and click **OK**.

| 1        | Goto Call |              |
|----------|-----------|--------------|
| Enter Ca | II:       | OK<br>Cancel |

#### <u>N</u>ext

The Next button takes you to the next call in the retrieval set.

#### <u>P</u>revious

Previous takes you to the preceding call in the retrieval set.

#### Acti<u>v</u>ities

This button opens the Activities window. This module allows you to independently track every step taken in the resolution of a call. While you are not required to use activities with your call logging, doing so provides opportunity for better management of technical staff and more accurate tracking of each technician's workload.

Even if you choose to not use activities, HELP!Desk creates a number of activities automatically which it uses when generating response time statistics, network messages and ticklers.

| -                                                                                                    | Activities for Call #15020318 |               |  |            |          |                  |
|----------------------------------------------------------------------------------------------------|-------------------------------|---------------|--|------------|----------|------------------|
| Start Date                                                                                                    | Start Time                    | Activity      |  | Technician | Priority | <u>A</u> dd      |
| 04/26/95                                                                                                    | 03:24 pm                      | Returned call |  | FRANK      | 1        | <u>E</u> dit     |
|                                                                                                    |                               |               |  |            |          | <u>D</u> elete   |
|                                                                                                    |                               |               |  |            |          | <u>R</u> eassign |
|                                                                                                    |                               |               |  |            |          | <u>H</u> elp     |
| •                                                                                                    |                               |               |  |            | +        | <u>Ex</u> it     |
| Start Date: 04/26/95   End Date: 04/26/95   Duration: 1   Charge: \$.00   Activity: Returned call   Technician: FRANK   F Date:   04/26/95 11   04:00 pm X Tickle |                               |               |  |            |          |                  |
|                                                                                                    |                               |               |  |            |          |                  |

The Activities Window displays a list of all activities for the current call. The highlighted activity is shown in its entirety in the lower portion of the window. This is also where data entry takes place when an activity is added or edited.

Activities Window Field Descriptions

| Default Field Label      | Description                                                                                                    |
|--------------------------|----------------------------------------------------------------------------------------------------|
| Start Date               | The starting date of the activity. It is automatically set to the system date and cannot be changed.                                                                                                |
| Start Time               | The time the activity was created. It is set to the current system time and cannot be changed.                                                                                                    |
| End Date and<br>End Time | These fields are used to indicate when the activity was completed. If the fields are left blank, they will be set to the system date and time when you click the <b>Save</b> button.                |
| Duration                 | The time spent performing the activity. If left blank, the elapsed time of the activity will be stored here.                                                                                        |
| Charge                   | The charge to the client for this activity.                                                                                                    |
| Auto Compute             | If checked, the <b>charge</b> will be computed<br>automatically based on the <b>duration</b> , <b>billing rate</b> ,<br><b>billing increment</b> and <b>minimum charge per</b><br><b>activity</b> . |
| Activity                 | A brief description or purpose of the activity.                                                                                                    |
| Technician               | The name of the technician who performed the activity.                                                                                                    |
| Priority                 | The priority of the call. Changes made here are reflected back in the call window.                                                                                                    |
| Status                   | The status of the call as of the completion of this activity. The call window is updated with this status.                                                                                          |
| Date                     | The date and time related to the status, such as when the call was closed or when a follow-up call should be made.                                                                                  |
| Tickle                   | If checked, a tickler will be generated for the technician named in the activity, with an event date and time corresponding to the status date above.                                               |
| Detail                   | Up to 64,000 characters of text describing in detail the action that was taken in performing this activity.                                                                                         |

#### Activities Window Button Descriptions

| Default Button Label | Description                                                                                                    |  |  |
|----------------------|----------------------------------------------------------------------------------------------------|--|--|
| Add                  | Add a new activity.                                                                                                    |  |  |
| Edit                 | Edit the selected activity.                                                                                                    |  |  |
| Delete               | Delete the selected activity upon confirmation.                                                                                                    |  |  |
| Reassign             | This generates a special activity to reassign the call to another technician.                                                                                                    |  |  |
|                      | ■       Reassign Call to         Technician:       Image: Concentration of the second second secon |  |  |
|                      | When reassigning a call, you will be prompted to<br>enter the name of the technician who will be<br>receiving the call, as well as any changes in the<br>call's priority or status. If <b>Tickle</b> is checked, a<br>tickler will be generated for the receiving technician.                                                                                                    |  |  |
| Help                 | Opens the Help window.                                                                                                    |  |  |
| Exit                 | Closes the Activities window.                                                                                                    |  |  |
| Save                 | In add/edit mode, saves the current changes.                                                                                                    |  |  |
| Save/Exit            | In add/edit mode, saves the changes and closes the Activities window.                                                                                                    |  |  |
| Cancel               | In add/edit mode, cancels editing without saving the changes.                                                                                                    |  |  |

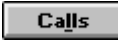

The Calls button opens the Call Selection window, which lists all calls in the current retrieval set.

| -                                                                                                    | Call Browse                              |          |               |               |  |
|----------------------------------------------------------------------------------------------------|------------------------------------------|----------|---------------|---------------|--|
| Call Date                                                                                                    | Time of Call                             | Priority | Subject       | 16 mm         |  |
| 09/26/94                                                                                                    | 0257pm                                   | 1        | Corrupt files | view          |  |
| 07/11/94                                                                                                    | 1014am                                   | 2        | Data problem  |               |  |
| 04/25/94                                                                                                    | 0242pm                                   | 3        | Reporting     |               |  |
| •                                                                                                    |                                          |          | <b>→</b>      | E <u>x</u> it |  |
| Client                                                                                                    | Client Ms. Tina Baccardi Call # 15020318 |          |               |               |  |
| Problem                                                                                                    |                                          |          |               |               |  |
| She was running Windows and her computer locked up. When she tried to reboot,<br>the root directory was trashed.                                                                                                    |                                          |          |               |               |  |
| Resolution                                                                                                    |                                          |          |               |               |  |
| I had her create a boot disk from another PC and reboot her machine with it. Drive<br>C: was completely unrecognizable to DOS. I then had her try copying Norton Disk<br>Doctor onto the floppy and then run NDD. It gave a series of error messages which<br>it ultimately attempted to rectify. The machine was then able to boot from the hard |                                          |          |               |               |  |

The calls are listed in the upper portion of the window. The problem and resolution of the highlighted call are shown below. A horizontal scroll bar allows you to scroll through all of the fields in the call. A vertical scroll bar, when required, allows you to scroll through all calls in the retrieval set.

Click the **View** button to load the selected call into the call window, where it may be viewed or edited.

# <u>L</u>ink

This button allows you to link a call to a client. If you want to move a call from one client to another, you must first unlink from the original client.

| Link Call #15020318                |                |                |  |
|------------------------------------|----------------|----------------|--|
| Link Call to Ms. Lorraine Bacchus? |                |                |  |
| <u>0</u> K                         | <u>S</u> earch | <u>C</u> ancel |  |

If a client or profile window is open, you will have the opportunity to link the call to that client or search for any other client. If no client or profile window is open, you will be put into search mode to find a client.

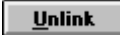

Unlink allows you to remove the link a call has to a particular client, or change the link to a different client. Unlink generates the following dialog box:

| - | Unlink Call #15020318               |      |                |  |
|---|-------------------------------------|------|----------------|--|
|   | Unlink Call from Ms. Tina Baccardi? |      |                |  |
|   | <u>0</u> K                          | Move | <u>C</u> ancel |  |

**OK** will break the current link and leave the call without a link to any client. **Move** will unlink the call from the current client, and open the client search window so you can find a new client to link it to.

Cancel will leave the existing link intact.

#### <u>H</u>elp

Click the button to access the help file.

#### E<u>z</u>it

Click this button to close (or minimize) the call window. Whether the window is closed or minimized depends upon the following setting in your HDWIN.INI file.

[CallWindow] Exit=close or minimize

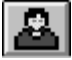

Client button. Click this button to open the client or profile window showing the client to whom this call is linked.

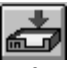

Referrals button. Click this button to create a referral for this call or see a list of previously generated referrals for the call.

| Referred Date         Time         Referred by         Referred to           09/26/94         03:41 pm         FRANK         Sales Department | <u>A</u> dd    |
|----------------------------------------------------------------------------------------------------|----------------|
| 09/26/94 03:41 pm FRANK Sales Department                                                                                                    |                |
|                                                                                                    | <u>E</u> dit   |
|                                                                                                    | <u>)</u> elete |
|                                                                                                    | <u>H</u> elp   |
| +                                                                                                    | E <u>x</u> it  |
| Referred Date 09/26/94 III Time 03:41 pm                                                                                                    |                |
| Referred by FRANK Sales Department                                                                                                    | <u>+</u>       |
| Comments We need to make sure our clients have backups!                                                                                       |                |

Referrals are used when people or groups outside the technical staff need to be made aware of an issue contained in a call. For example, if a customer suggests a product enhancement, the help desk staff may log and close the call, but the customer's suggestion needs to be seen by the product development staff. A referral to product development will ensure the suggestion is seen.

| Referrals Window Field Descriptions |                                                                            |  |
|-------------------------------------|----------------------------------------------------------------------------|--|
| Default Field Label                 | Description                                                                |  |
| Referred Date                       | Date the referral was generated. Defaults to current system date.          |  |
| Time                                | Time the referral was generated. Defaults to current system time.          |  |
| Referred by                         | The person making the referral. Defaults to the current technician.        |  |
| Referred to                         | The department, group or person who will be the recipient of the referral. |  |

#### \_. . . \_ . ..

Comments

Under Reports, Referral Reporting you can generate detailed reports listing all calls that have been referred to a specific group or person within a date range you specify.

The reason for the referral.

Note: A Referral is used to make another group or department aware of an issue raised in a call. It is not intended to escalate a call. Call escalation is done through the Reassign activity.

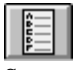

Survey button. Click this button to record responses to customer satisfaction surveys. This feature allows you to quantify your customers' satisfaction with the help they receive from the help desk. The survey entry screen is as follows:

| - | Satisfaction Survey Report |                |
|---|----------------------------|----------------|
|   | Survey Date: 04/27/95      | <u>S</u> ave   |
|   | Client: Ms. Tina Baccardi  | Save/Exit      |
|   | Score: 📃 👱                 |                |
|   | Logged by: KEITH           |                |
|   | Notes:                     | <u>H</u> elp   |
|   |                            | <u>C</u> ancel |

#### Survey Window Field Descriptions

| Default Field Label | Description                                                                                 |
|---------------------|---------------------------------------------------------------------------------------------|
| Survey Date         | Date survey was taken. Defaults to current system date.                                     |
| Client              | Name of the person who was surveyed. Defaults to the client who the call is linked to.      |
| Score               | Satisfaction rating given by the client. A table exists for data validation.                |
| Logged by           | The name of the person who surveyed the client.<br>Default is the currently logged-in user. |
| Notes               | Up to 64,000 characters of text describing the customer's response.                         |

Once a survey has been entered for a call, the button will change to USA. Only one survey entry is permitted per call, but it can be edited as needed.

Reports are available to list calls with surveys, without surveys, with certain scores, etc. Choose **Reports, Survey Reporting** for a complete list of available reports.

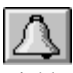

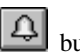

Tickler button. Click this button to generate a tickler. This button and the 🕰 button on the toolbar perform the same action, except this tickler button uses information from the call to provide default values for many of the fields.

| List of Ticklers - 3 found                  |                      |                |                                                     |                |
|---------------------------------------------|----------------------|----------------|-----------------------------------------------------|----------------|
| List of Ticklers For FRANK                  |                      |                |                                                     |                |
| Event Date                                  | Event Time           | Tech Name      | Event Description                                   | <u>A</u> dd    |
| 04/26/95<br>04/27/95                        | 04:00 pm<br>11:01 am | FRANK<br>FRANK | Call #15020318 Return c<br>Call John Simms about ha | <u>E</u> dit   |
| 04/26/95                                    | 04:00 pm             | FRANK          | Call# 15020318                                      | <u>D</u> elete |
|                                             |                      |                |                                                     | Print          |
|                                             |                      |                |                                                     | <u>H</u> elp   |
| •                                           |                      |                | +                                                   | E <u>x</u> it  |
| Tech Name: FRANK                            |                      |                |                                                     |                |
| Event Date: 04/26/95 💷 Event Time: 04:00 pm |                      |                |                                                     |                |
| Event Description Call# 15020318            |                      |                |                                                     |                |

#### **Tickler Window Field Descriptions**

| Default Field Label | Description                                                                          |
|---------------------|--------------------------------------------------------------------------------------|
| Tech Name           | Name of person who will receive the tickler.<br>Default is the assignee of the call. |
| Event Date          | The date the tickler becomes due. Default is the status date of the call.            |
| Event Time          | The time the tickler becomes due. Default is the status time of the call.            |
| Event Description   | The purpose of the tickler. Default is the call number of the current call.          |

The drop-down at the top of the window defaults to your log-in name so that your ticklers are displayed. If your security access rights allow, you may use the drop-down to select another technician and view his or her ticklers. Regardless of your security level, you can always generate a tickler for any technician.

#### Remember...

You must run the HDALERT program if you want automatic notification whenever a tickler is due.

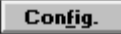

This button accesses a selection window of all configurations (hardware and software inventory) for the current client. Configurations are used to tie all of the hardware and software components of a computer system together. For example, your desktop PC consists of a CPU, monitor, keyboard, disk drives, memory, peripherals such as a CD-ROM drive, speakers, sound card, printer, network, mouse and numerous software packages. Each client may possess an unlimited number of configurations, with each configuration containing an unlimited number of hardware and software components.

| 🛥 Configura   | ation Selection - Ms. Tina Bacc | ardi 🗖 🗖          |
|---------------|---------------------------------|-------------------|
| Configuration | Description                     | 1                 |
| Main          | Desktop computer                | <u>A</u> dd       |
| Notebook      | Notebook computer               | Edit              |
|               |                                 | <br>Delete        |
|               |                                 | Ha <u>r</u> dware |
|               |                                 | Soft <u>w</u> are |
|               |                                 | Unlink            |
| Configuration | Main                            | <u>H</u> elp      |
|               |                                 | E <u>x</u> it     |
| Description   | Desktop computer                |                   |
|               |                                 |                   |

The upper portion of the window lists this client's configurations. The lower portion is used to add or edit a configuration.

#### <u>A</u>dd

Click the Add button to enter a new configuration.

# <u>E</u>dit

Click Edit to change the configuration name or description.

#### <u>D</u>elete

The Delete button allows you to delete the configuration. All associated hardware and software will be deleted.

# Ha<u>r</u>dware

The Hardware button will display a selection window of all hardware that is part of the highlighted configuration. Scroll bars allow you to view each piece of hardware. The full detail of the selected piece is shown in the lower portion of the window.

| 🛥 Hardv        | vare for Configuratio  | n - Main - 9 found |   | ▼ ▲          |
|----------------|------------------------|--------------------|---|--------------|
| Туре           | Brand                  | Model              | ± |              |
| COMPUTER       | Gateway 2000           | 486DX2/66          |   | Add          |
| KEYBOARD       | Gateway 2000           | 14587              |   |              |
| MOUSE          | Microsoft              | 37967              |   | <u>E</u> dit |
| SOUND CARD     | Logitech               | Soundman Wave      |   | Delete       |
| SPEAKERS       | Labtec                 | CS-550             | - |              |
| +              |                        | +                  |   |              |
| Configuration: | Main Ms                | . Tina Baccardi    | t | House        |
| Туре:          | COMPUTER               |                    | П | Unlink       |
| Brand:         | Gateway 2000           |                    |   |              |
| Model:         | 486DX2/66              |                    |   | Help         |
| Description:   | Tower PC with 16MB RAM | , dual floppy      |   | Exit         |
| Serial #       | 398098F3984            |                    | ÷ |              |

# Description of Buttons

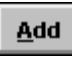

Click the Add button to enter a new piece of hardware for this configuration. Data entry takes place in the Hardware window, shown below.

| - H                  | ardware Entry          |              |
|----------------------|------------------------|--------------|
| Configuration: Main  | Ms. Tina Baccardi      |              |
| Туре:                |                        |              |
| Brand:               |                        |              |
| Model:               |                        | <u>S</u> ave |
| Description:         |                        | Brownee      |
| Serial #             |                        | Diowse       |
| Asset Tag:           |                        | <u>H</u> elp |
| Shared?:             |                        | Cancel       |
| Purch Date: 00/00/00 | PO Number:             |              |
| Price: 0             | Vendor: 📃 보            |              |
| Warranty:            | Warranty Exp: 00/00/00 |              |
| Service Code:        | Svc Expires: 00/00/00  |              |
| Depreciate: 🗖        | Curr. Value: 0         |              |

# Hardware Entry Field Descriptions

| Default Field Label | Description                                                                  |
|---------------------|------------------------------------------------------------------------------|
| Configuration       | The name of the configuration and the client (if linked) are displayed here. |
| Туре                | The type or category of hardware.                                            |

| Brand        | The brand or manufacturer.                                                                                                    |  |
|--------------|----------------------------------------------------------------------------------------------------|--|
| Model        | The model name or number.                                                                                                    |  |
| Description  | The description of the hardware.                                                                                                    |  |
| Serial #     | Serial number.                                                                                                    |  |
| Asset Tag    | The assigned asset tag of the hardware.                                                                                                    |  |
| Shared       | This field is used to identify equipment that is<br>shared by several clients, such as a network<br>printer. If the equipment is not shared, enter<br>" <b>N</b> ". If it is shared, enter " <b>P</b> " or " <b>S</b> " for primary<br>or secondary, respectively. Each piece of<br>shared equipment should be listed under each<br>client who shares it. This field should be<br>marked " <b>S</b> " for all but one client, who should<br>be " <b>P</b> ". In reports, the hardware will be listed<br>under each client, but will only be added to<br>totals if the Shared field is "N" or " <b>P</b> ". |  |
| Purch Date   | Purchase date.                                                                                                    |  |
| PO #         | Puchase order number.                                                                                                    |  |
| Price        | Purchase price.                                                                                                    |  |
| Vendor       | Company the hardware was purchased from.<br>The drop-down for this field accesses the<br>vendor table.                                                                                                    |  |
| Warranty     | The length of the warranty period. Enter a number followed by " <b>Y</b> " (years), " <b>M</b> " (months) or " <b>D</b> " (days). For example, 1Y, 3M or 90D.<br>If the purchase date has been filled in, the warranty period will be used to compute a default value for the next field, warranty expiration date                                                                                                    |  |
| Warranty Exp | Warranty expiration date. A default value is<br>computed if Purchase Date and Warranty<br>fields contain data.                                                                                                    |  |
| Service Code | Identifies the company which is responsible for servicing the equipment. The drop-down list accesses the Service Company table.                                                                                                    |  |
| Svc Expires  | The date the service contract on this<br>equipment expires. Reports can be generated<br>giving you advance notice of when warranties<br>and service contracts expire.                                                                                                    |  |
| Depreciate   | Check this box if the value of this equipment is depreciated over time.                                                                                                    |  |
| Curr. Value  | The current (depreciated) value of the equipment.                                                                                                    |  |

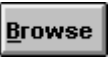

While entering data into the hardware window, you can click the Browse button to access the hardware table. The table can contain the basic descriptions of equipment that is widely used by your clients, thus speeding data entry.

| Hardware Table - 12 found |              |               |               |
|---------------------------|--------------|---------------|---------------|
| Туре                      | Brand        | Model         |               |
| CD-ROM                    | Sony         | CD2X4700      |               |
| COMPUTER                  | Gateway 2000 | 486DX2/66     |               |
| HARD DISK                 | Seagate      | ST5983        | <u>P</u> rint |
| harddrive                 | gateway      | 65454-ded     | Canad         |
| harddrive                 | gateway      | 78942cvsd     |               |
| keyboard                  | gateway      | 14587         |               |
| KEYBOARD                  | Gateway 2000 | 14587         |               |
| monitor                   | gateway      | 1024          |               |
| MONITOR                   | NEC          | 5FG           |               |
| MOUSE                     | Microsoft    | 37967         |               |
| SOUND CARD                | Logitech     | Soundman Wave |               |
| <b>+</b>                  |              |               | •             |

The Hardware Table contains type, brand, model, price and warranty fields. Click **OK** to load the selected table entry into your hardware window.

The **Print** button prints a list of all entries in the table, while **Cancel** closes the table without updating your hardware window.

# <u>E</u>dit

The Edit button loads the selected item into the Hardware Window and allows you to change the information. For a complete description of the fields, refer to the **Add** text above.

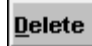

Click this button to delete the highlighted piece of hardware.

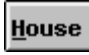

Click the House button to access house hardware. This enables you to move a piece of hardware from house inventory into the current configuration.

| 9              | House Hardware | - 5 found  | ▼ ▲    |
|----------------|----------------|------------|--------|
| Түре           | Brand          | Model      |        |
| HARD DISK      | Seagate        | ST4031     | Add    |
| MONITOR        | NEC            | 3D         |        |
| MONITOR        | NEC            | 4D         | Edit   |
| MONITOR        | NEC            | 5FG        | Delete |
| MONITOR        | NEC            | 5FG        |        |
| +              |                | +          |        |
| -              |                | <b>•</b>   |        |
| Configuration: | < None > <     | ot Linked> | Move   |
| Туре:          | HARD DISK      |            |        |
| Brand:         | Seagate        |            |        |
| Model:         | ST4031         |            | Help   |
| Description:   | 500 mb         |            | Exit   |
| Serial #       | 2897RE9873     | +          |        |

The top portion of the window contains a scrollable list of all hardware in house inventory. The scrollable lower area contains the detail of the selected item.

The **Add**, **Edit** and **Delete** buttons allow you to add to house inventory, edit an existing item or delete an item, respectively. The **Move** button takes the selected item out of house inventory and moves it into the current configuration. If the item in house inventory is part of a configuration, you will be asked if you want to move the single piece or the entire configuration.

# <u>U</u>nlink

The Unlink button allows you to move the selected piece of hardware to another client or to house inventory. If you are moving to another client and that client has multiple configurations, you will be further prompted to select the desired configuration.

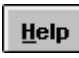

Click this button to access help.

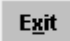

Click this button to close the hardware selection window.

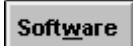

The Software button will display a selection window of all software that is part of the highlighted configuration. Scroll bars allow you to view each piece of software. The full detail of the selected piece is shown in the lower portion of the window.

| = Software for Configuration - Main - 7 found 🗾 🗖 🔺 |                      |                |   |        |
|-----------------------------------------------------|----------------------|----------------|---|--------|
| Туре                                                | Manufacturer         | Product Name   | t |        |
| WORD PROCESSING                                     | Novell               | WordPerfect    |   | Add    |
| HELP DESK                                           | Coastal Technologies | HELP!Desk      |   |        |
| PIM                                                 | Chronologic          | Instant Recall |   | Edit   |
| SHELL                                               | Symantec             | Norton Desktop |   | Delete |
| ENVIRONMENT                                         | Microsoft            | Windows        | Ŧ | Delete |
| +                                                   |                      | +              |   |        |
|                                                     |                      |                | _ |        |
| Configuration: Main Ms. Tina Baccardi               |                      | House          |   |        |
| Type: WORD PROCESSING                               |                      |                | Н | Unlink |
| Manufacturer: Novell                                |                      |                |   |        |
| Product Name: WordPerfect                           |                      |                |   |        |
| Description:                                        |                      |                |   |        |
| Serial #                                            |                      |                |   |        |
|                                                     |                      |                | Ľ |        |

#### **Description of Buttons**

| <u>A</u> dd |
|-------------|
|-------------|

Click the Add button to enter a new piece of software for this configuration. Data entry takes place in the Software window, shown below.

| <mark>ها</mark> ٤      | Software Entry         |              |
|------------------------|------------------------|--------------|
| Configuration: Main    | Ms. Tina Baccardi      |              |
| Туре:                  |                        |              |
| Manufacturer:          |                        |              |
| Product Name:          |                        | <u>S</u> ave |
| Description:           |                        | Browned      |
| Version:               |                        | DIOWSE       |
| Serial #               |                        | <u>H</u> elp |
| Shared?: 📃 👤           |                        | Cancel       |
| Asset Tag:             |                        |              |
| Purch Date: 00/00/00 🔟 | PO Number:             |              |
| Price: 0               | Vendor: 📃 👤            |              |
| Warranty:              | Warranty Exp: 00/00/00 |              |
| Service Code: 📃 👤      | Service Exp: 00/00/00  |              |
| Lic. Starts: 00/00/00  | Lic. Ends: 00/00/00    |              |
| Depreciate ?:          | Curr. Value: 0         |              |

#### Software Entry Field Descriptions

| Default Field Label | Description                                                                                                    |
|---------------------|----------------------------------------------------------------------------------------------------|
| Configuration       | The name of the configuration and the client (if linked) are displayed here.                                                                                                    |
| Туре                | The type or category of software.                                                                                                    |
| Manufacturer        | The brand or manufacturer.                                                                                                    |
| Product Name        | The product name or model.                                                                                                    |
| Description         | The description of the software.                                                                                                    |
| Version             | Product version.                                                                                                    |
| Serial #            | Serial number.                                                                                                    |
| Asset Tag           | The assigned asset tag of the software.                                                                                                    |
| Shared              | This field is used to identify software that is<br>shared by several clients, such as an e-mail<br>program. If the software is not shared, enter<br>" <b>N</b> ". If it is shared, enter " <b>P</b> " or " <b>S</b> " for primary<br>or secondary, respectively. Each shared<br>program should be listed under each client<br>who uses it. This field should be marked " <b>S</b> "<br>for all but one client, who should be " <b>P</b> ". In<br>reports, the software will be listed under each<br>client, but will only be added to totals if the<br>Shared field is "N" or "P". |
| Purch Date          | Purchase date.                                                                                                    |
| PO #                | Puchase order number.                                                                                                    |
| Price               | Purchase price.                                                                                                    |
| Vendor              | Company the software was purchased from.<br>The drop-down for this field accesses the<br>vendor table.                                                                                                    |
| Warranty            | The length of the warranty period. Enter a number followed by " <b>Y</b> " (years), " <b>M</b> " (months) or " <b>D</b> " (days). For example, 1Y, 3M or 90D.<br>If the purchase date has been filled in, the warranty period will be used to compute a default value for the next field, warranty expiration date.                                                                                                    |
| Warranty Exp        | Warranty expiration date. A default value is computed if Purchase Date and Warranty fields contain data.                                                                                                    |
| Service Code        | Identifies the company which is responsible for maintaining the software. The drop-down list accesses the Service Company table.                                                                                                    |

| Svc Expires | The date the maintenance contract on this software expires. Reports can be generated giving you advance notice of when warranties and service contracts expire. |  |
|-------------|----------------------------------------------------------------------------------------------------|--|
| Lic. Starts | The license starting date. This field and the license ending date below are intended to help you monitor your use of evaluation software.                       |  |
| Lic. Ends   | License ending date.                                                                                                    |  |
| Depreciate  | Check this box if the value of this software is depreciated over time.                                                                                          |  |
| Curr. Value | The current (depreciated) value of the software.                                                                                                    |  |

### <u>B</u>rowse

While entering data into the software window, you can click the Browse button to access the software table. The table can contain the basic descriptions of software that is widely used by your clients, thus speeding data entry.

| Software Table - 13 found |                      |                |               |
|---------------------------|----------------------|----------------|---------------|
| Туре                      | Manufacturer         | Product Name   | +             |
| CUSTOM                    | Coastal Technologies | CitiShip       |               |
| DATABASE                  | Borland              | Paradox        |               |
| ENVIRONMENT               | Microsoft            | Windows        | <u>P</u> rint |
| GRAPHICS                  | Z-SOFT               | PhotoFinish    | Cancol        |
| HD                        | Coastal Technologies | HELP!Desk      |               |
| HELP DESK                 | Coastal Technologies | HELP!Desk      |               |
| os                        | Microsoft            | MS-DOS         |               |
| PIM                       | Chronologic          | Instant Recall |               |
| REPORT WRITER             | Concentric Data      | R&R            |               |
| SHELL                     | Symantec             | Norton Desktop |               |
| SPREADSHEET               | Lotus                | 1-2-3          |               |
|                           |                      |                |               |
|                           |                      | -              | <b>-</b>      |

The Software Table contains type, manufacturer, product name, version, price and warranty fields. Click **OK** to load the selected table entry into your software window.

The **Print** button prints a list of all entries in the table, while **Cancel** closes the table without updating your software window.

# <u>E</u>dit

The Edit button loads the selected item into the Software Window and allows you to change the information. For a complete description of the fields, refer to the **Add** text above.

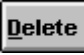

Click this button to delete the highlighted piece of software.

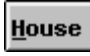

Click the House button to access house software. This enables you to move a piece of software from house inventory into the current configuration.

| - |                                                                                                    | House Software       | 39 found     |   | ▼ ▲    |
|---|----------------------------------------------------------------------------------------------------|----------------------|--------------|---|--------|
|   | Гуре                                                                                                    | Manufacturer         | Product Name | ± |        |
|   | USTOM                                                                                                    | Coastal Technologies | CitiShip     |   | Add    |
|   | ATABASE                                                                                                    | Borland              | Paradox      |   |        |
|   | ATABASE                                                                                                    | Borland              | dBase        |   | Edit   |
|   | ATABASE                                                                                                    | Borland              | dBase III+   |   | Delete |
|   | ATABASE                                                                                                    | Microsoft            | Access       | + |        |
|   | •                                                                                                    |                      | +            |   |        |
|   | Configuration:       < None > <not linked="">       Move         Type:       CUSTOM       Copy       Copy         Manufacturer:       Coastal Technologies       Move       Copy         Product Name:       CitiShip       Help       Exit         Version:       Image: State of the state of the stat</not> |                      |              |   |        |

The top portion of the window contains a scrollable list of all software in house inventory. The scrollable lower area contains the detail of the selected item.

The **Add**, **Edit** and **Delete** buttons allow you to add to house inventory, edit an existing item or delete an item, respectively. The **Move** button takes the selected item out of house inventory and moves it into the current configuration. If the item in house inventory is part of a configuration, you will be asked if you want to move the single piece or the entire configuration.

The **Copy** button allows you to create a number of copies of a piece of software to match the number of licenses that were purchased. This way, you can move the software to clients as needed. When you no longer have copies in House Software, you know that all of your licenses are in use.

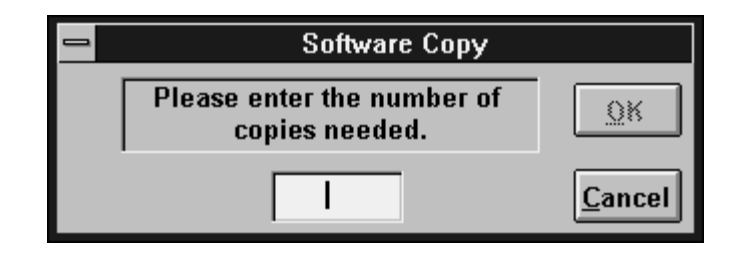

To use the **Copy** function, simply click the button, enter the number of copies you want to make (the total number of licenses less one), and click **OK**.

# <u>U</u>nlink

The Unlink button allows you to move the selected piece of software to another client or to house inventory. If you are moving to another client and that client has multiple configurations, you will be further prompted to select the desired configuration.

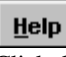

Exit

Click this button to access help.

Click this button to close the hardware selection window.

# Unlink

Click this button to move the selected configuration and its hardware and software components to house inventory or another client.

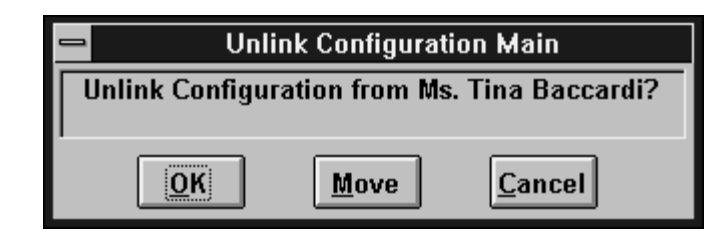

As in other instances of the Unlink prompt, you have the option to unlink the configuration, which moves the entire configuration to house inventory, or move the entire configuration to another client. If you choose move, you will be able to search for a client, or if a client window is open, link to the open client.

#### Ha<u>r</u>dware

The Hardware button displays a selection window of all hardware that is linked to the client. Since this method bypasses the configuration window, the listing is not broken down by configuration, rather it is displayed in alphabetical order by type.

| 😑 Hardware     | Selection - Ms. Tina       | Baccardi - 12 f | ound     | ▼ ▲            |
|----------------|----------------------------|-----------------|----------|----------------|
| Түре           | Brand                      | Model           | ÷        |                |
| CD-ROM         | Sony                       | CD2X4700        |          | Add            |
| COMPUTER       | Gateway 2000               | 486DX2/66       |          |                |
| COMPUTER       | IBM                        | ThinkPad 750C   |          | Edit           |
| HARD DISK      | Seagate                    | ST4031          |          | <u>D</u> elete |
|                |                            |                 | +        |                |
|                |                            |                 | <u>+</u> |                |
| Configuration: | Main Ms                    | . Tina Baccardi | - +      | House          |
| Туре:          | CD-ROM                     |                 |          | Unlink         |
| Brand:         | Sony                       |                 |          |                |
| Model:         | CD2X4700                   |                 |          | Help           |
| Description:   | 2X CD-ROM drive (internal) |                 |          | Euli           |
| Serial #       |                            |                 | +        |                |

As you scroll through the hardware, you can see the detail of the selected item in the lower portion of the window. The configuration of which the item is a part is also shown there.

# Description of Buttons

<u>A</u>dd

Click the Add button to enter a new piece of hardware for this configuration. Data entry takes place in the Hardware window, shown below.

| 😑 H:                                                                                       | ardware Entry          |                       |
|--------------------------------------------------------------------------------------------|------------------------|-----------------------|
| Configuration: Main<br>Type:<br>Brand:<br>Model:<br>Description:<br>Serial #<br>Asset Tag: | Ms. Tina Baccardi      | <u>Save</u><br>Browse |
| Shared?: 👤                                                                                 |                        |                       |
| Purch Date: 00/00/00                                                                       | PO Number:             |                       |
| Price: 0                                                                                   | Vendor: 📃 👤            |                       |
| Warranty:                                                                                  | Warranty Exp: 00/00/00 |                       |
| Service Code:                                                                              | Svc Expires: 00/00/00  |                       |
| Depreciate: 🗖                                                                              | Curr. Value: 0         |                       |

| Hardware Enti | y Field | Descriptions |
|---------------|---------|--------------|
|---------------|---------|--------------|

| Default Field Label | Description                                                                                                    |
|---------------------|----------------------------------------------------------------------------------------------------|
| Configuration       | The name of the configuration and the client (if linked) are displayed here.                                                                                                    |
| Туре                | The type or category of hardware.                                                                                                    |
| Brand               | The brand or manufacturer.                                                                                                    |
| Model               | The model name or number.                                                                                                    |
| Description         | The description of the hardware.                                                                                                    |
| Serial #            | Serial number.                                                                                                    |
| Asset Tag           | The assigned asset tag of the hardware.                                                                                                    |
| Shared              | This field is used to identify equipment that is shared<br>by several clients, such as a network printer. If the<br>equipment is not shared, enter " <b>N</b> ". If it is shared,<br>enter " <b>P</b> " or " <b>S</b> " for primary or secondary, respectively.<br>Each piece of shared equipment should be listed<br>under each client who shares it. This field should be<br>marked " <b>S</b> " for all but one client, who should be " <b>P</b> ".<br>In reports, the hardware will be listed under each<br>client, but will only be added to totals if the Shared<br>field is "N" or " <b>P</b> ". |
| Purch Date          | Purchase date.                                                                                                    |

| PO #         | Puchase order number.                                                                                                    |
|--------------|----------------------------------------------------------------------------------------------------|
| Price        | Purchase price.                                                                                                    |
| Vendor       | Company the hardware was purchased from. The drop-down for this field accesses the vendor table.                                                                       |
| Warranty     | The length of the warranty period. Enter a number followed by " <b>Y</b> " (years), " <b>M</b> " (months) or " <b>D</b> " (days). For example, 1Y, 3M or 90D.          |
|              | period will be used to compute a default value for the<br>next field, warranty expiration date.                                                                        |
| Warranty Exp | Warranty expiration date. A default value is computed if Purchase Date and Warranty fields contain data.                                                               |
| Service Code | Identifies the company which is responsible for servicing the equipment. The drop-down list accesses the Service Company table.                                        |
| Svc Expires  | The date the service conmtract on this equipment<br>expires. Reports can be generated giving you<br>advance notice of when warranties and service<br>contracts expire. |
| Depreciate   | Check this box if the value of this equipment is depreciated over time.                                                                                                |
| Curr. Value  | The current (depreciated) value of the equipment.                                                                                                    |

# <u>B</u>rowse

While entering data into the hardware window, you can click the Browse button to access the hardware table. The table can contain the basic descriptions of equipment that is widely used by your clients, thus speeding data entry.

|            | Hardware T   | able - 12 found |          |               |
|------------|--------------|-----------------|----------|---------------|
| Туре       | Brand        | Model           | <u>+</u> |               |
| CD-ROM     | Sony         | CD2X4700        |          |               |
| COMPUTER   | Gateway 2000 | 486DX2/66       |          |               |
| HARD DISK  | Seagate      | ST5983          |          | <u>P</u> rint |
| harddrive  | gateway      | 65454-ded       |          | Canaal        |
| harddrive  | gateway      | 78942cvsd       |          | Cancer        |
| keyboard   | gateway      | 14587           |          |               |
| KEYBOARD   | Gateway 2000 | 14587           |          |               |
| monitor    | gateway      | 1024            |          |               |
| MONITOR    | NEC          | 5FG             |          |               |
| MOUSE      | Microsoft    | 37967           |          |               |
| SOUND CARD | Logitech     | Soundman Wave   |          |               |
| •          |              |                 | •        |               |

The Hardware Table contains type, brand, model, price and warranty fields. Click **OK** to load the selected table entry into your hardware window.

The **Print** button prints a list of all entries in the table, while **Cancel** closes the table without updating your hardware window.

# <u>E</u>dit

The Edit button loads the selected item into the Hardware Window and allows you to change the information. For a complete description of the fields, refer to the **Add** text above.

# <u>D</u>elete

Click this button to delete the highlighted piece of hardware.

# <u>H</u>ouse

Click the House button to access house hardware. This enables you to move a piece of hardware from house inventory into the current configuration.

| •              | House Hardware | - 5 found | ▼ ▲    |
|----------------|----------------|-----------|--------|
| Туре           | Brand          | Model     |        |
| HARD DISK      | Seagate        | ST4031    | Add    |
| MONITOR        | NEC            | 3D        |        |
| MONITOR        | NEC            | 4D        | Edit   |
| MONITOR        | NEC            | 5FG       | Delete |
| MONITOR        | NEC            | 5FG       |        |
| •              |                | ⇒         |        |
| Configuration: | : None > <     | t Linked> | Move   |
| Туре: 占        | ARD DISK       |           |        |
| Brand: S       | Geagate        |           |        |
| Model: S       | ST4031         |           | Help   |
| Description: 5 | 00 mb          |           | Evit   |
| Serial # 2     | 897RE9873      | *         | Lāk    |

The top portion of the window contains a scrollable list of all hardware in house inventory. The scrollable lower area contains the detail of the selected item.

The **Add**, **Edit** and **Delete** buttons allow you to add to house inventory, edit an existing item or delete an item, respectively. The **Move** button takes the selected item out of house inventory and moves it into the current configuration. If the item in house inventory is part of a configuration, you will be asked if you want to move the single piece or the entire configuration.

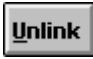

The Unlink button allows you to move the selected piece of hardware to another client or to house inventory. If you are moving to another client and that client has multiple configurations, you will be further prompted to select the desired configuration.

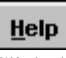

Click this button to access help.

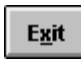

Click this button to close the hardware selection window.

### Soft<u>w</u>are

The Software button displays a selection window of all software that is linked to the client. Since this method bypasses the configuration window, the listing is not broken down by configuration.

| 😑 Software                                                                | Selection - Ms. Ti                           | na Baccardi - 7 fou | ınd | ▼ ▲             |
|---------------------------------------------------------------------------|----------------------------------------------|---------------------|-----|-----------------|
| Туре                                                                      | Manufacturer                                 | Product Name        | ÷   |                 |
| PIM                                                                       | Chronologic                                  | Instant Recall      |     | Add             |
| SHELL                                                                     | Symantec                                     | Norton Desktop      |     |                 |
| ENVIRONMENT                                                               | Microsoft                                    | Windows             |     | Edit            |
| OS                                                                        | Microsoft                                    | MS-DOS              |     | Delete          |
| GRAPHICS                                                                  | Z-SOFT                                       | PhotoFinish         | +   | 201010          |
| +                                                                         |                                              | •                   | •   |                 |
| Configuration:<br>Type:<br>Manufacturer:<br>Product Name:<br>Description: | Main<br>PIM<br>Chronologic<br>Instant Recall | Ms. Tina Baccardi   | •   | House<br>Unlink |
|                                                                           |                                              | _                   | +   | E <u>x</u> it   |
|                                                                           |                                              | •                   |     |                 |

#### **Description of Buttons**

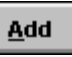

Click the Add button to enter a new piece of software for this configuration. Data entry takes place in the Software window, shown below.

| 🛥 S                   | oftware Entry          |              |
|-----------------------|------------------------|--------------|
| Configuration: Main   | Ms. Tina Baccardi      |              |
| Туре:                 |                        |              |
| Manufacturer:         |                        |              |
| Product Name:         |                        | <u>S</u> ave |
| Description:          |                        | Browee       |
| Version:              |                        | DIOWSC       |
| Serial #              |                        | <u>H</u> elp |
| Shared?: 📃 👤          |                        | Cancel       |
| Asset Tag:            |                        |              |
| Purch Date: 00/00/00  | PO Number:             |              |
| Price: 0              | Vendor: 📃 👤            |              |
| Warranty:             | Warranty Exp: 00/00/00 |              |
| Service Code: 📃 👤     | Service Exp: 00/00/00  |              |
| Lic. Starts: 00/00/00 | Lic. Ends: 00/00/00    |              |
| Depreciate ?: 🔽       | Curr. Value: 0         |              |

# Software Entry Field Descriptions

| Default Field Label | Description                                                                                                    |
|---------------------|----------------------------------------------------------------------------------------------------|
| Configuration       | The name of the configuration and the client (if linked) are displayed here.                                                                                                    |
| Туре                | The type or category of software.                                                                                                    |
| Manufacturer        | The brand or manufacturer.                                                                                                    |
| Product Name        | The product name or model.                                                                                                    |
| Description         | The description of the software.                                                                                                    |
| Version             | Product version.                                                                                                    |
| Serial #            | Serial number.                                                                                                    |
| Asset Tag           | The assigned asset tag of the software.                                                                                                    |
| Shared              | This field is used to identify software that is<br>shared by several clients, such as an e-mail<br>program. If the software is not shared, enter<br>" <b>N</b> ". If it is shared, enter " <b>P</b> " or " <b>S</b> " for primary<br>or secondary, respectively. Each shared<br>program should be listed under each client<br>who uses it. This field should be marked " <b>S</b> "<br>for all but one client, who should be " <b>P</b> ". In<br>reports, the software will be listed under each<br>client, but will only be added to totals if the<br>Shared field is "N" or "P". |
| Purch Date          | Purchase date.                                                                                                    |
| PO #                | Puchase order number.                                                                                                    |

| Price        | Purchase price.                                                                                                    |
|--------------|----------------------------------------------------------------------------------------------------|
| Vendor       | Company the software was purchased from.<br>The drop-down for this field accesses the<br>vendor table.                                                                                                    |
| Warranty     | The length of the warranty period. Enter a number followed by " <b>Y</b> " (years), " <b>M</b> " (months) or " <b>D</b> " (days). For example, 1Y, 3M or 90D.<br>If the purchase date has been filled in, the warranty period will be used to compute a default value for the next field, warranty expiration date. |
| Warranty Exp | Warranty expiration date. A default value is<br>computed if Purchase Date and Warranty<br>fields contain data.                                                                                                    |
| Service Code | Identifies the company which is responsible for maintaining the software. The drop-down list accesses the Service Company table.                                                                                                    |
| Svc Expires  | The date the maintenance contract on this software expires. Reports can be generated giving you advance notice of when warranties and service contracts expire.                                                                                                    |
| Lic. Starts  | The license starting date. This field and the license ending date below are intended to help you monitor your use of evaluation software.                                                                                                    |
| Lic. Ends    | License ending date.                                                                                                    |
| Depreciate   | Check this box if the value of this software is depreciated over time.                                                                                                    |
| Curr. Value  | The current (depreciated) value of the software.                                                                                                    |

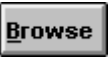

While entering data into the software window, you can click the Browse button to access the software table. The table can contain the basic descriptions of software that is widely used by your clients, thus speeding data entry.

|               | Software Tabl        | e - 13 found   |               |
|---------------|----------------------|----------------|---------------|
| Туре          | Manufacturer         | Product Name   |               |
| CUSTOM        | Coastal Technologies | CitiShip       |               |
| DATABASE      | Borland              | Paradox        |               |
| ENVIRONMENT   | Microsoft            | Windows        | <u>P</u> rint |
| GRAPHICS      | Z-SOFT               | PhotoFinish    | Cancel        |
| HD            | Coastal Technologies | HELP!Desk      |               |
| HELP DESK     | Coastal Technologies | HELP!Desk      |               |
| OS            | Microsoft            | MS-DOS         |               |
| PIM           | Chronologic          | Instant Recall |               |
| REPORT WRITER | Concentric Data      | R&R            |               |
| SHELL         | Symantec             | Norton Desktop |               |
| SPREADSHEET   | Lotus                | 1-2-3          |               |
|               |                      |                | ₽.            |
|               |                      | +              |               |

The Software Table contains type, manufacturer, product name, version, price and warranty fields. Click **OK** to load the selected table entry into your software window.

The **Print** button prints a list of all entries in the table, while **Cancel** closes the table without updating your software window.

# <u>E</u>dit

The Edit button loads the selected item into the Software Window and allows you to change the information. For a complete description of the fields, refer to the **Add** text above.

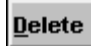

Click this button to delete the highlighted piece of software.

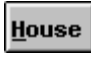

Click the House button to access house software. This enables you to move a piece of software from house inventory into the current configuration.

| - |                                                                                       | House Software                                                                   | 39 found     |   | ▼ ▲                          |
|---|---------------------------------------------------------------------------------------|----------------------------------------------------------------------------------|--------------|---|------------------------------|
|   | Гуре                                                                                  | Manufacturer                                                                     | Product Name | ± |                              |
|   | USTOM                                                                                 | Coastal Technologies                                                             | CitiShip     |   | Add                          |
| D | ATABASE                                                                               | Borland                                                                          | Paradox      |   |                              |
| D | ATABASE                                                                               | Borland                                                                          | dBase        |   | <u>E</u> dit                 |
| D | ATABASE                                                                               | Borland                                                                          | dBase III+   |   | Delete                       |
|   | ATABASE                                                                               | Microsoft                                                                        | Access       | + |                              |
|   |                                                                                       |                                                                                  | +            |   |                              |
|   | Configuration:<br>Type:<br>Manufacturer:<br>Product Name:<br>Description:<br>Version: | < None >    CUSTOM   Coastal Technologies   CitiShip   Shipping and Mailing List | t Linked≻    | + | Move<br>Cogy<br>Help<br>Exit |

The top portion of the window contains a scrollable list of all software in house inventory. The scrollable lower area contains the detail of the selected item.

The **Add**, **Edit** and **Delete** buttons allow you to add to house inventory, edit an existing item or delete an item, respectively. The **Move** button takes the selected item out of house inventory and moves it into the current configuration. If the item in house inventory is part of a configuration, you will be asked if you want to move the single piece or the entire configuration.

The **Copy** button allows you to create a number of copies of a piece of software to match the number of licenses that were purchased. This way, you can move the software to clients as needed and track the number of licenses remaining. When you no longer have copies in House Software, you know that all of your licenses are in use.

| Software Copy                             |                |
|-------------------------------------------|----------------|
| Please enter the number of copies needed. | <u>o</u> k     |
|                                           | <u>C</u> ancel |

To use the **Copy** function, simply click the button, enter the number of copies you want to make (the total number of licenses less one), and click **OK**.

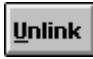

The Unlink button allows you to move the selected piece of software to another client or to house inventory. If you are moving to another client and that client has multiple configurations, you will be further prompted to select the desired configuration.

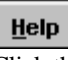

Click this button to access help.

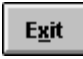

Click this button to close the software selection window.

#### <u>H</u>elp

The Help button (or F1) accesses the help file.

#### E<u>x</u>it

The Exit button closes (or depending on your HDWIN.INI settings, minimizes) the Client window.

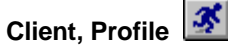

This option is also used to locate a client. Once a client is found, the Client Profile window is opened. This window summarizes all information about the client, and includes scrollable listings of all of the clients calls, hardware and software.

When this option is selected, the **client search** window will open. You can retrieve a client by any of the five methods listed in the window. Click the radio button next to the field you wish to search for, enter your search criteria in the entry box, then click **Search**.

If no match is found, a message will be displayed indicating same, and you will be returned to the client search window.

| -                     | Select Client - 6 fou             | nd           |       |
|-----------------------|-----------------------------------|--------------|-------|
| Name                  | Company                           | City         | State |
| Baccardi, Ms. Tina    | NuWave Surfwear                   | Wildwood     | NJ    |
| Bacchus, Ms. Lorraine | Acme Laser Cannons                | Lansing      | MI    |
| Backner, Mr. Bill     | Plutonium Engineering             | Portland     | OR    |
| Baclawski, Mr. Victor | Minisoft Corporation              | Redmond      | WA    |
| Bacon, Mr. Kevin W.   | Lambda Chi Alpha Fraternity       | Indianapolis | IN    |
| Bacrett, Ms. Lisa     | University of Pittsburgh          | Pittsburgh   | PA    |
|                       |                                   |              |       |
| <b>+</b>              |                                   |              | +     |
|                       | <u>A</u> dd <u>O</u> K <u>C</u> a | ncel         |       |

If multiple matches are found, the Select Client window will open.

The buttons on this window work as follows:

| Add    | Opens the client window and adds a new client record.                  |
|--------|------------------------------------------------------------------------|
| OK     | Selects the currently highlighted client and opens the profile window. |
| Cancel | Closes the select client window and returns to client search.          |

#### **The Profile Window**

| •            | Client                                              | t Profile - Ms. Tina                                | Baccardi - (1 of             | 6)                                            | ▼ ▲        |
|--------------|-----------------------------------------------------|-----------------------------------------------------|------------------------------|-----------------------------------------------|------------|
|              |                                                     | V 🗄 🎽                                               |                              |                                               |            |
| Client:      | Baccardi, Ms. Tina                                  |                                                     | (NUVV002)                    | Calls: 3                                      |            |
| Ī            | Nu/Vave Surfwear                                    |                                                     |                              | BRONZE 8/31/95                                |            |
|              | 609 555-3092                                        | Vice Pres                                           | sident .                     |                                               |            |
|              |                                                     |                                                     | 1                            |                                               |            |
| Call Date    | Time of Call Pr                                     | iority Status W                                     | hen Call i<br>Delos 45000    | FERNICIAN<br>1949 EBANK                       | n Su<br>Co |
| 03/26/94     | 0257pm<br>1014em                                    | 2 C 07                                              | /26/95 15020<br>(41/94 15020 | 317 PETER                                     |            |
| 04/25/94     | 0242pm                                              | 3 C 04                                              | v25/94 15020                 | 314 KEITH                                     | Re         |
| 5 HEOROT     | parapin                                             |                                                     | 10020                        | err putti                                     |            |
|              |                                                     |                                                     |                              |                                               |            |
| •            |                                                     |                                                     |                              |                                               | +          |
|              |                                                     | Problem                                             |                              |                                               |            |
|              |                                                     |                                                     | . Sola en else trieslate un  |                                               |            |
| She was      | running vvindowys and<br>hed                        | i ner computer locked up                            | ). When she tried to re      | spoot, the root directo                       | bry        |
| 1 mas irasi  | noa.                                                |                                                     |                              |                                               |            |
|              |                                                     | Resolutio                                           | 11                           |                                               |            |
| L had her    | avaata a laast dialu fuan                           | - another DC and vehact                             | u laav waalaina wiita it . F | Nine Crusse complet                           |            |
| unrecogn     | create a poot disk from<br>izable to DOS . I then k | n another PC and rebool<br>bad her try conving Nort | on Disk Doctor onto th       | Prive C: was complet<br>e floppy and then rur | n l        |
| NDD. It ga   | ave a series of error n                             | nessages which it ultima                            | ately attempted to rectif    | y. The machine was                            | 3          |
| P            |                                                     |                                                     |                              |                                               |            |
| Configura    | ation Type                                          | Manufacturer                                        | Product Nan                  | te Descri                                     | iptic 🕈    |
| Main         | CD-ROM                                              | Sony                                                | CD2X4700                     | 2X CD-                                        | -RON       |
| Main         | COMPUTER                                            | Gateway 2000                                        | 486DX2/66                    | Tower                                         | PC         |
| Notebook     | COMPUTER                                            | IBM                                                 | ThinkPad 7500                | 2 486 No                                      | otebo      |
|              |                                                     |                                                     |                              |                                               | - <b>+</b> |
|              |                                                     |                                                     |                              |                                               |            |
| Configura    | ation Type                                          | Manufacturer                                        | Product Nam                  | re Descr                                      | iptic 🛨    |
| Main         | WORD PROCES                                         | SINCNOVEI                                           | WordPerfect                  |                                               |            |
| h darlar     |                                                     | Coastal Technologi                                  | es HELPIDesk                 |                                               |            |
| Main         | HELP DESK                                           | obastar reennologi                                  |                              |                                               |            |
| Main<br>Main | PIM                                                 | Chronologic                                         | Instant Recall               |                                               |            |
| Main         | PIM                                                 | Chronologic                                         | Instant Recall               |                                               | •          |

# Description of functional areas

| Button Bar     | The buttons at the top of the window allow you to access (add, edit and delete) any data related to the client.                                                                                    |
|----------------|----------------------------------------------------------------------------------------------------|
| Client Summary | This area shows basic client information such as<br>name, company or department, phone number, title,<br>account number, support contract type and<br>expiration, and the number of calls on file. |
| Call List      | This scrolling area lists all calls for the client.                                                                                                    |
| Call Detail    | This area shows the problem and resolution of the call that is highlighted in the Call List.                                                                                                    |

Hardware List

This is a scrollable list of all hardware linked to the client.

Software List

This is a list of all software linked to the client.

#### **Descriptions of buttons**

For complete details, refer to the button descriptions for the client window.

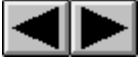

Previous and Next move through the clients in the current retreival set.

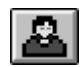

The **Client** button opens the client window allowing you to view or edit all of the client's information.

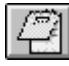

The **Notes** button allows you to view or edit the notes field for this client. This is a text field which will accept up to 64,000 characters.

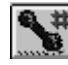

The **Phone Numbers** button allows you to view, add or edit any phone numbers (phone, fax, modem, pager) for this client.

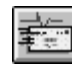

The E-mail button allows you to view, add or edit this client's e-mail addresses.

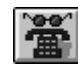

The **Calls** button opens the call window and loads it with the call that is highlighted in the Call List. From here, you have full access to all call information, including activities, referrals and the survey.

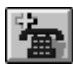

The **Add Call** button allows you to add a new call. By default, the call will be linked to the current client.

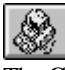

The **Configurations** button opens the configuration selection window. From here you can create or edit a configuration and access the hardware and software contents of each configuration.

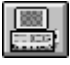

The **Hardware** button is used to access the hardware that is linked to this client, regardless of the configuration it is part of.

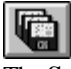

The **Software** button opens the software selection window, listing all software linked to this client.

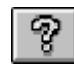

The **Help** system is accessed by this button.

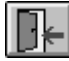

The Exit button is used to minimize or close the profile window.

The profile window can be set to minimize or close upon exiting the window. The change can be made by editing **HDWIN.INI** as follows: [ProfileWindow] Exit=**minimize** or **close** 

HDWIN.INI can be found in your \WINDOWS directory.

#### The Call Menu

| <u>A</u> dd   | Ctrl+A |
|---------------|--------|
| Fi <u>n</u> d |        |
| <u>G</u> oto  |        |
| Open List     |        |

# Call, Add 🛅

Select this option to add a new call. If a **client** window is open, the call will automatically be linked to that client.

| -             | Call                                                                                                    | # 15020318                                           | ▼ ▲                                                  |
|---------------|----------------------------------------------------------------------------------------------------|------------------------------------------------------|------------------------------------------------------|
| Time of Call: | 09/26/94 🛛 🛐 02:57 pm                                                                                                    | Client: Ms. Tina Baccardi                            | Add                                                  |
| Problem       | She was running Windows and<br>tried to reboot, the root directory                                                                                                    | l her computer locked up. When she<br>/ was trashed. | Edit<br>Delete<br>Search<br>Goto<br>Next<br>Previous |
| Category      | S SOFTWARE                                                                                                    | Last Update: 04/25/95                                | Acti <u>v</u> ities                                  |
| Subject:      | Corrupt files                                                                                                    | Technician: FRANK                                    | Ca <u>l</u> ls                                       |
| Product:      | DOS                                                                                                    | <u>±</u>                                             | <u>£</u> āsk                                         |
| Priority:     | 1 🛃 Mission Critical                                                                                                    | ]                                                    | Unlink                                               |
| Resolution:   | ution: I had her create a boot disk from another PC and reboot her machine<br>with it. Drive C: was completely unrecognizable to DOS. I then had her<br>try copying Norton Disk Doctor onto the floppy and then run NDD. It gave<br>a series of error messages which it ultimately attempted to rectify. The<br>machine was then able to boot from the hard disk, but most of the |                                                      |                                                      |
| Res. Code:    | Restored from Backup 📃 👤                                                                                                    | [                                                    |                                                      |
| Status:       |                                                                                                    | When: 09/26/94 🔟 03:30 pm                            |                                                      |
| Duration:     | 35                                                                                                    | Charge: \$.00                                        |                                                      |
| Addl Time:    |                                                                                                    | Addl Chrg: \$.00                                     |                                                      |
| RMA Number:   | Add to                                                                                                    | solutions when closed: N                             |                                                      |
| 1 Referral    |                                                                                                    | 3 of 3 CLOSED 09/26/94 0330pm                        |                                                      |

The Call Window shows all information for the call. We will describe each field first, then each of the buttons.

**Call Window Field Descriptions** 

| Default Field Label | Description                                                                                                    |
|---------------------|----------------------------------------------------------------------------------------------------|
| Time of Call        | The date and time of the call. These two fields are pre-<br>filled with the system date and time. The calendar<br>button allows you to select a date using your mouse.                                                                                         |
| Client              | If the call is linked to a client, the client's name is displayed here. When adding a call, the call is automatically linked if the client or profile window is open. An unlinked call is indicated by the message " <not linked="">".</not>                   |
| Problem             | Up to 64,000 characters of text describing the problem.                                                                                                    |
| Category            | The problem category. A drop-down table exists for this field to validate the data.                                                                                                    |
| Last Update         | This date is maintained automatically by HELP!Desk. It is updated each time the call is modified.                                                                                                    |
| Subject             | The subject of the call. A drop-down table exists for this field to validate the data and ensure consistent data entry.                                                                                                    |
| Product             | The product that the client is causing the problem. A drop-down table exists for this field to validate the data and ensure consistent data entry.                                                                                                    |
| Priority            | The priority of the call. The initial value of this field is taken from the client's priority field. A drop-down table exists for this field to validate the data and ensure consistent data entry.                                                            |
| Resolution          | Up to 64,000 characters of text describing the resolution of the call.                                                                                                    |
| Res. Code           | The resolution code is used to categorize the way in which each problem was resolved. A drop-down table exists for this field to validate the data and ensure consistent data entry.                                                                           |
| Status              | The current status of the call. Some entries in this field<br>will pre-fill the "When" date and time, and also generate<br>network messages and ticklers. A drop-down table<br>exists for this field to validate the data and ensure<br>consistent data entry. |
| When                | This is the action date/time for the "Status" field. It is used to indicate when a call was closed or when follow-<br>up or other activity should occur.                                                                                                    |
| Duration                     | The time taken to resolve the call. This is the actual<br>time spent working on the problem, not the elapsed<br>time between when a call was opened and when it was<br>closed. The duration is always displayed in minutes,<br>but can be entered in days, hours and .or minutes. For<br>example, 1 day, 2 hours and 35 minutes would be<br>entered as <b>1D2H35M</b> . The program default <b>Number of</b><br><b>work hours in day</b> is used to convert the "day" entry<br>into hours.<br>Duration is accumulated automatically as long as the<br>call remains in <b>edit</b> mode. |
|------------------------------|----------------------------------------------------------------------------------------------------|
| Charge                       | The charge can be entered manually or computed<br>automatically. If computed, it's value is determined by<br>the <b>duration</b> , the client's <b>minimum charge per call</b> ,<br>and the program default <b>billing rate</b> , <b>billing</b><br><b>increment</b> , <b>minimum charge per call</b> and <b>minimum</b><br><b>charge per activity</b> .                                                                                                    |
| Addl Time                    | Any additional time that needs to be tracked, such as time charged by an outside repair firm or consultant.                                                                                                    |
| Addl Charge                  | Any additional charges that need to be applied against this call, such as a repair bill from a service company.                                                                                                    |
| RMA Number                   | A Return Materials Authorization Number that can be assigned if the client needs to return merchandise.                                                                                                    |
| Add to Solutions when closed | If " <b>Y</b> " is entered here, this call will be marked for<br>inclusion into the Solutions database. Only calls that<br>have been added to the Solutions database can be<br>found when performing a key word search in the<br>Solutions module.                                                                                                    |

## **Call Window Buttons**

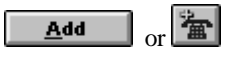

The Add button allows you to add a new call. If the client or profile window is still open, the new call will automatically be linked to the client. The call date and time will default to the system date and time, and the assigned technician will default to the currently logged-in user.

### Edit

Click this button to make changes to the current call. If the call is open, then the duration will continue to accumulate while you are in edit mode.

# <u>D</u>elete

Click this button to delete the call. You will be prompted to confirm your command. *Note: Deleting a call does not remove it from the Solutions database.* 

| Search |
|--------|
|        |

This option allows you to search for calls.

| 8                            | Call Search |                |
|------------------------------|-------------|----------------|
| ⊖ C <u>a</u> ll [            | Date        | Faarah         |
| ⊖ Su <u>b</u> je             | ect         | Search         |
| ● <u>P</u> rodu              | uct         | <u>C</u> ancel |
| ⊖ <u>F</u> ollo <sup>,</sup> | w-up Date   |                |
| 🔿 Assig                      | nee         |                |
| ⊖ Acc <u>o</u>               | unt Number  |                |
| ⊖ <u>R</u> MA                | Number      |                |
| ⊖ R <u>e</u> sol             | lution Code |                |
| NMS                          |             |                |

Click the radio button or field label of the field you wish to search by, enter your search criteria, then click **Search**. If more than one match is found, the Call Selection window will open.

| - | <b>_</b>                                                                                                    | Call Sea                                              | rch - 2 found                      |                |  |  |
|---|----------------------------------------------------------------------------------------------------|-------------------------------------------------------|------------------------------------|----------------|--|--|
|   | Product                                                                                                    | Call Date                                             | Subject                            |                |  |  |
|   | NMS                                                                                                    | 11/24/93                                              | Printing                           |                |  |  |
|   | NMS                                                                                                    | 02/18/94                                              | Printing                           |                |  |  |
|   | •                                                                                                    |                                                       | •                                  | <u>C</u> ancel |  |  |
|   | Client Call # 518                                                                                                    |                                                       |                                    |                |  |  |
|   |                                                                                                    | Prob                                                  | lem                                |                |  |  |
|   | About NMS 3.02                                                                                                    |                                                       |                                    |                |  |  |
|   | He said he could not print any reports from the system and he kept getting "Printer<br>Not Ready" box. On the Computer System Information screen, showed "Printer: Not |                                                       |                                    |                |  |  |
|   |                                                                                                    | Resol                                                 | lution                             |                |  |  |
|   | <02/18/94 15:39 FRANK><br>He'll be back on Tuesday                                                                                                    | <ul> <li>Called him bac</li> <li>02/22/94.</li> </ul> | k at the prescribed time, but he w | as gone.       |  |  |
|   | <02/28/94 09:10 FRANK>                                                                                                    | <ul> <li>They recently</li> </ul>                     | had a new network installed (wit   | h a new        |  |  |

From this window you would select the desired call and click **OK**. Note that a successful search changes the retrieval set of calls. From the call window, **Next** and **Previous** will move you through the calls that were displayed in the window above.

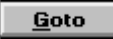

The Goto button allows you to quickly retrieve a single call by call number (also called work order number). Simply enter the number of the desired call and click **OK**.

| Goto        | Call |              |
|-------------|------|--------------|
| Enter Call: |      | OK<br>Cancel |

# <u>N</u>ezt

The Next button takes you to the next call in the retrieval set.

# <u>P</u>revious

Previous takes you to the preceding call in the retrieval set.

# Acti<u>v</u>ities

This button opens the Activities window. This module allows you to independently track every step taken in the resolution of a call. While you are not required to use activities with your call logging, doing so provides opportunity for better management of technical staff and more accurate tracking of each technicians' workload.

Even if you choose not to use activities, HELP!Desk creates a number of activities automatically which it uses when generating response time statistics, network messages and ticklers.

| Activities for Call #15020318 |                                       |                       |                   |           |                  |
|-------------------------------|---------------------------------------|-----------------------|-------------------|-----------|------------------|
| Start Date                    | art Date   Start Time   Activity   Te |                       |                   | Priority  | Add              |
| 04/26/95                      | 03:24 pm                              | Returned call         | FRANK             | 1         | <u>E</u> dit     |
|                               |                                       |                       |                   |           | Delete           |
|                               |                                       |                       |                   |           | <u>R</u> eassign |
|                               |                                       |                       |                   |           | Help             |
| •                             |                                       |                       |                   | +         | E <u>x</u> it    |
|                               |                                       |                       |                   |           |                  |
| Start Date:                   | 04/26/95                              | Start Time: 03:24 pm  |                   |           |                  |
| End Date:                     | 04/26/95                              | End Time: 03:25 pm    |                   |           |                  |
| Duration:                     |                                       | Charge: \$.00         | 🗌 🗌 Auto Com      | pute      |                  |
| Activity:                     | Returned call                         | Techr                 | nician: FRANK 📃 🖢 | Priority: | <b>±</b>         |
| Status:                       | -                                     | Date: 04/26/95 🖬 04:0 | 00 pm 🔀 Tickle    |           |                  |
| Detail:                       | .eft message or                       | n voice mail          |                   |           |                  |

The Activities Window displays a list of all activities for the current call. The highlighted activity is shown in its entirety in the lower portion of the window. This is also where data entry takes place when an activity is added or edited.

Activities Window Field Descriptions

| Default Field Label      | Description                                                                                                    |
|--------------------------|----------------------------------------------------------------------------------------------------|
| Start Date               | The starting date of the activity. It is automatically set to the system date and cannot be changed.                                                                                                |
| Start Time               | The time the activity was created. It is set to the current system time and cannot be changed.                                                                                                    |
| End Date and<br>End Time | These fields are used to indicate when the activity was completed. If the fields are left blank, they will be set to the system date and time when you click the <b>Save</b> button.                |
| Duration                 | The time spent performing the activity. If left blank, the elapsed time of the activity will be stored here.                                                                                        |
| Charge                   | The charge to the client for this activity.                                                                                                    |
| Auto Compute             | If checked, the <b>charge</b> will be computed<br>automatically based on the <b>duration</b> , <b>billing rate</b> ,<br><b>billing increment</b> and <b>minimum charge per</b><br><b>activity</b> . |
| Activity                 | A brief description or purpose of the activity.                                                                                                    |
| Technician               | The name of the technician who performed the activity.                                                                                                    |
| Priority                 | The priority of the call. Changes made here are reflected back in the call window.                                                                                                    |
| Status                   | The status of the call as of the completion of this activity. The call window is updated with this status.                                                                                          |
| Date                     | The date and time related to the status, such as when the call was closed or when a follow-up call should be made.                                                                                  |
| Tickle                   | If checked, a tickler will be generated for the technician named in the activity, with an event date and time corresponding to the status date above.                                               |
| Detail                   | Up to 64,000 characters of text describing in detail the action that was taken in performing this activity.                                                                                         |

## Activities Window Button Descriptions

| Default Button Label | Description                                                                                                    |  |
|----------------------|----------------------------------------------------------------------------------------------------|--|
| Add                  | Add a new activity.                                                                                                    |  |
| Edit                 | Edit the selected activity.                                                                                                    |  |
| Delete               | Delete the selected activity upon confirmation.                                                                                                    |  |
| Reassign             | This generates a special activity to reassign the call to another technician.                                                                                                    |  |
|                      | Reassign Call to         Technician:       Image: Colspan="2">OK         Priority:       Image: Colspan="2">Mission Critical         Status:       Figst Follow-UP       Cancel         When:       D0/00/00       Image: Colspan="2">Image: Colspan="2">Concel         When:       D0/00/00       Image: Colspan="2">Image: Colspan="2">Concel         When reassigning a call, you will be prompted to enter the name of the technician who will be receiving the call, as well as any changes in the call's priority or status. If Tickle is checked, a |  |
| Help                 | Opens the Help window.                                                                                                    |  |
| Exit                 | Closes the Activities window.                                                                                                    |  |
| Save                 | In add/edit mode, saves the current changes.                                                                                                    |  |
| Save/Exit            | In add/edit mode, saves the changes and closes the Activities window.                                                                                                    |  |
| Cancel               | In add/edit mode, cancels editing without saving the changes.                                                                                                    |  |

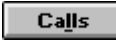

The Calls button opens the Call Selection window, which lists all calls in the current retrieval set.

| _                                                                                                    |                                                                                                    |              | Call     | Browse        |              |  |
|----------------------------------------------------------------------------------------------------|----------------------------------------------------------------------------------------------------|--------------|----------|---------------|--------------|--|
| Call                                                                                                    | Date                                                                                                    | Time of Call | Priority | Subject       | 16           |  |
| 09/26                                                                                                    | /94                                                                                                    | 0257pm       | 1        | Corrupt files | view         |  |
| 07/11                                                                                                    | /94                                                                                                    | 1014am       | 2        | Data problem  |              |  |
| 04/25                                                                                                    | /94                                                                                                    | 0242pm       | 3        | Reporting     |              |  |
| •                                                                                                    |                                                                                                    |              |          | •             | <u>Ex</u> it |  |
|                                                                                                    | Client Ms. Tina Baccardi Call # 15020318                                                                                                    |              |          |               |              |  |
| She was running Windows and her computer locked up. When she tried to reboot, the root directory was trashed. |                                                                                                    |              |          |               |              |  |
| Resolution                                                                                                    |                                                                                                    |              |          |               |              |  |
| I had<br>C: w<br>Doct<br>it ulti                                                                              | I had her create a boot disk from another PC and reboot her machine with it. Drive<br>C: was completely unrecognizable to DOS. I then had her try copying Norton Disk<br>Doctor onto the floppy and then run NDD. It gave a series of error messages which<br>it ultimately attempted to rectify. The machine was then able to boot from the hard |              |          |               |              |  |

The calls are listed in the upper portion of the window. The problem and resolution of the highlighted call are shown below. A horizontal scroll bar allows you to scroll through all of the fields in the call. A vertical scroll bar, when required, allows you to scroll through all calls in the retrieval set.

Click the **View** button to load the selected call into the call window, where it may be viewed or edited.

# <u>L</u>ink

This button allows you to link a call to a client. If you want to move a call from one client to another, you must first unlink from the original client.

| 😑 Link Call #15020318 |            |                 |                |
|-----------------------|------------|-----------------|----------------|
|                       | Link Call  | to Ms. Lorraine | Bacchus?       |
|                       | <u>0</u> K | <u>S</u> earch  | <u>C</u> ancel |

If a client or profile window is open, you will have the opportunity to link the call to that client or search for any other client. If no client or profile window is open, you will be put into search mode to find a client.

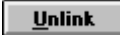

Unlink allows you to remove the link a call has to a particular client, or change the link to a different client. Unlink generates the following dialog box:

| Unlink Call #15020318 |                                     |      |                |  |
|-----------------------|-------------------------------------|------|----------------|--|
|                       | Unlink Call from Ms. Tina Baccardi? |      |                |  |
|                       | <u>0</u> K                          | Move | <u>C</u> ancel |  |

**OK** will break the current link and leave the call without a link to any client. **Move** will unlink the call from the current client, and open the client search window so you can find a new client to link it to.

Cancel will leave the existing link intact.

# <u>H</u>elp

Click the button to access the help file.

# E<u>z</u>it

Click this button to close (or minimize) the call window. Whether the window is closed or minimized depends upon the following setting in your HDWIN.INI file.

[CallWindow] Exit=close or minimize

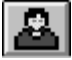

Client button. Click this button to open the client or profile window showing the client this call is linked to.

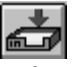

Referrals button. Click this button to create a referral for this call or see a list of previously generated referrals for the call.

|               |                | Referrals       | - 1 found               |                |
|---------------|----------------|-----------------|-------------------------|----------------|
| Referred Date | Time           | Referred by     | Referred to             | <u>A</u> dd    |
| 09/26/94      | 03:41 pm       | FRANK           | Sales Department        | <u>E</u> dit   |
|               |                |                 |                         | <u>D</u> elete |
|               |                |                 |                         | <u>H</u> elp   |
| +             |                |                 | +                       | E <u>x</u> it  |
| Referred Date | 09/26/94       | 11              | Time 03:41 pm           |                |
| Referred by   | FRANK          | 生 Refer         | red to Sales Department | <u> </u>       |
| Comments      | We need to mak | e sure our clie | nts have backups!       |                |
|               |                |                 |                         |                |

Referrals are used when people or groups outside the technical staff need to be made aware of an issue contained in a call. For example, if a customer suggests a product enhancement, the help desk staff may log and close the call, but the customer's suggestion needs to be seen by the product development staff. A referral to product development will ensure the suggestion is seen.

| Default Field Label | Description                                                                |  |  |
|---------------------|----------------------------------------------------------------------------|--|--|
| Referred Date       | Date the referral was generated. Defaults to current system date.          |  |  |
| Time                | Time the referral was generated. Defaults to current system time.          |  |  |
| Referred by         | The person making the referral. Defaults to the current technician.        |  |  |
| Referred to         | The department, group or person who will be the recipient of the referral. |  |  |
| Comments            | The reason for the referral.                                               |  |  |

# Referrals Window Field Descriptions

Under **Reports, Referral Reporting** you can generate detailed reports listing all calls that have been referred to a specific group or person within a date range you specify.

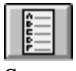

Survey button. Click this button to record responses to customer satisfaction surveys. This feature allows you to quantify your customers' satisfaction with the help they receive from the help desk. The survey entry screen is as follows:

| - | Satisfaction Survey Report |                |
|---|----------------------------|----------------|
|   | Survey Date: 04/27/95      | <u>S</u> ave   |
|   | Client: Ms. Tina Baccardi  | Save/Exit      |
|   | Score:                     |                |
|   | Logged by: KEITH           |                |
|   | Notes:                     | Help<br>Cancel |

### Survey Window Field Descriptions

| Default Field Label | Description                                                                                 |
|---------------------|---------------------------------------------------------------------------------------------|
| Survey Date         | Date survey was taken. Defaults to current system date.                                     |
| Client              | Name of the person who was surveyed. Defaults to the client who the call is linked to.      |
| Score               | Satisfaction rating given by the client. A table exists for data validation.                |
| Logged by           | The name of the person who surveyed the client.<br>Default is the currently logged-in user. |
| Notes               | Up to 64,000 characters of text describing the customer's response.                         |

Once a survey has been entered for a call, the button will change to USA. Only one survey entry is permitted per call, but it can be edited as needed.

Reports are available to list calls with surveys, without surveys, with certain scores, etc. Choose **Reports, Survey Reporting** for a complete list of available reports.

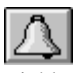

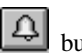

Tickler button. Click this button to generate a tickler. This button and the 🕰 button on the toolbar perform the same action, except this tickler button uses information from the call to provide default values for many of the fields.

| List of Ticklers - 3 found       |                            |                |                                                     |                |  |  |
|----------------------------------|----------------------------|----------------|-----------------------------------------------------|----------------|--|--|
| List                             | List of Ticklers For FRANK |                |                                                     |                |  |  |
| Event Date                       | Event Time                 | Tech Name      | Event Description                                   | Add            |  |  |
| 04/26/95<br>04/27/95             | 04:00 pm<br>11:01 am       | FRANK<br>FRANK | Call #15020318 Return c<br>Call John Simms about ha | <u>E</u> dit   |  |  |
| 04/26/95                         | 04:00 pm                   | FRANK          | Call# 15020318                                      | <u>D</u> elete |  |  |
|                                  |                            |                |                                                     | Print          |  |  |
|                                  |                            |                |                                                     |                |  |  |
| •                                |                            |                | +                                                   | E <u>x</u> it  |  |  |
| Tech Name: FRANK                 |                            |                |                                                     |                |  |  |
| Event Date: 04/26/95             |                            |                |                                                     |                |  |  |
| Event Description Call# 15020318 |                            |                |                                                     |                |  |  |

# **Tickler Window Field Descriptions**

| Default Field Label | Description                                                                          |
|---------------------|--------------------------------------------------------------------------------------|
| Tech Name           | Name of person who will receive the tickler.<br>Default is the assignee of the call. |
| Event Date          | The date the tickler becomes due. Default is the status date of the call.            |
| Event Time          | The time the tickler becomes due. Default is the status time of the call.            |
| Event Description   | The purpose of the tickler. Default is the call number of the current call.          |

The drop-down at the top of the window defaults to your log-in name so that your ticklers are displayed. If your security access rights allow, you may use the drop-down to select another technician and view his or her ticklers. Regardless of your security level, you can always generate a tickler for any technician.

Remember...

You must run the HDALERT program if you want automatic notification whenever a tickler is due.

# Call, Find...

This option is used to retrieve an existing call. You have a choice of eight fields to search on, as indicated in the **call search** window below.

| 😑 🛛 🔤 Call Search        |                |
|--------------------------|----------------|
| ○ C <u>a</u> ll Date     | Saarah         |
| ○ Su <u>bj</u> ect       | Search         |
| • Product                | <u>C</u> ancel |
| ○ <u>F</u> ollow-up Date |                |
| ⊖ Assignee               |                |
| O Account Number         |                |
| ○ <u>R</u> MA Number     |                |
| C Resolution Code        |                |
| NMS                      |                |

Click the radio button or field label of the field you wish to search by, enter your search criteria, then click **Search**. If more than one match is found, the Call Selection window will open.

| - | Call Search - 2 found                                                                                                    |           |                   |                |  |  |  |
|---|----------------------------------------------------------------------------------------------------|-----------|-------------------|----------------|--|--|--|
| [ | Product                                                                                                    | Call Date | Subject           |                |  |  |  |
|   | NMS                                                                                                    | 11/24/93  | Printing          |                |  |  |  |
|   | NMS                                                                                                    | 02/18/94  | Printing          |                |  |  |  |
|   | +                                                                                                    |           | +                 | <u>C</u> ancel |  |  |  |
|   | Client                                                                                                    |           | <b>Call</b> # 518 |                |  |  |  |
|   |                                                                                                    | Probl     | em                |                |  |  |  |
|   | About NMS 3.02                                                                                                    |           |                   |                |  |  |  |
|   | He said he could not print any reports from the system and he kept getting "Printer<br>Not Ready" box. On the Computer System Information screen, showed "Printer: Not |           |                   |                |  |  |  |
|   | Resolution                                                                                                    |           |                   |                |  |  |  |
|   | <02/18/94 15:39 FRANK> Called him back at the prescribed time, but he was gone.<br>He'll be back on Tuesday 02/22/94.                                                  |           |                   |                |  |  |  |
|   | <02/28/94 09:10 FRANK> They recently had a new network installed (with a new                                                                                           |           |                   |                |  |  |  |

From this window you would select the desired call and click **OK**. Note that a successful search changes the retrieval set of calls. From the call window, **Next** and **Previous** will move you through the calls that were displayed in the window above.

# Call, Goto

This option allows you to quickly retrieve a single call by call number (also called work order number). Simply enter the number of the desired call and click **OK**.

| Go          | ito Call |              |
|-------------|----------|--------------|
| Enter Call: |          | OK<br>Cancel |

If the call is found, it will be displayed in the call window.

# Call, Open List

The Open List shows a selection window of all open or pending calls (your own, someone else's, or everyone's).

| -  |                                                                                                   |                    | List of (   | )pen Calls - 18 found               |                | ▼ ▲           |
|----|---------------------------------------------------------------------------------------------------|--------------------|-------------|-------------------------------------|----------------|---------------|
|    | L                                                                                                 | ist of Calls For   | FRANI       | < 🛨 💿 Open                          | O Pendin       | g 🔿 Both      |
|    | Call Date                                                                                         | Time of Call       | Priority    | Subject                             | Pr             | View          |
|    | 03/07/95                                                                                          | 12:13 pm           | 1           | Appending Calls to Technician       |                |               |
|    | 03/07/95                                                                                          | 09:51 am           | 3           |                                     | AP a           | sknowledge    |
|    | 03/03/95                                                                                          | 11:25 pm           | 1           | Appending Calls to Technician       |                | cknowledge    |
|    | 09/26/94                                                                                          | 02:57 pm           | 1           | Corrupt files                       |                |               |
|    | 06/20/94                                                                                          | 09:28              | 5           | Error - Type Mismatch               | HE             | Refresh       |
|    | 05/05/94                                                                                          | 18:48              | 3           | Data problem                        |                |               |
|    | 01/14/94                                                                                          | 10:53              | 1           | Advertising                         | HE             | <u>H</u> elp  |
|    | 08/19/93                                                                                          | 10:03 a            | 2           | cross linked memo fields123456      | ▁╚▋₹▎┢         |               |
| l  |                                                                                                   |                    |             |                                     | •              | E <u>x</u> it |
|    |                                                                                                   |                    |             |                                     |                |               |
|    | Client                                                                                            | Ms. Tina Baccar    | di          |                                     | Call # 1502    | 20318         |
|    |                                                                                                   |                    |             | Problem                             |                |               |
|    | be was runn                                                                                       | ing Windows an     | d her comp  | uter locked up. When she tried to r | eboot the root | t directory   |
|    | vas trashed.                                                                                      | ing r in actio ar  | a nor comp  |                                     |                |               |
|    |                                                                                                   |                    |             |                                     |                |               |
|    |                                                                                                   |                    |             |                                     |                |               |
| ľ  |                                                                                                   |                    |             | Resolution                          |                |               |
| 15 | had her crea                                                                                      | te a boot disk fro | m another F | C and reboot her machine with it. I | Drive C: was ( | completely    |
|    | unrecognizable to DOS. I then had her try copying Norton Disk Doctor onto the floppy and then run |                    |             |                                     |                |               |
|    | NDD. It gave a series of error messages which it ultimately attempted to rectify. The machine was |                    |             |                                     |                |               |
| ŀ  | then able to boot from the hard disk, but most of the directories had been converted to files.    |                    |             |                                     |                |               |
| Ľ  | Current as of: Apr 30, 1995 8:38 pm                                                               |                    |             |                                     |                |               |

By default, this window shows only open calls assigned to you. You can select another technician or ALL from the drop-down to see other open calls. The radio buttons allow you to select **open** calls, **pending**, or **both**. For details on these call status options, refer to the **Status** table under **Utilities**, **Table Maintenance**, **Field Tables**.

The selection window lists all of the calls that meet your criteria. Calls that have not been acknowledged are show in red. These are calls that were logged by someone else, assigned to you, and are waiting for you to acknowledge receipt of them. A call is acknowledged by viewing it or by selecting it and clicking the **Acknowledge** button.

The **Refresh** button updates the list and changes the "*Current as of*..." message to the current date and time.

Details of the selected call (client, if linked, problem and resolution) are shown in the lower portion of the window. You can set the open calls window to open automatically when you start HELP!Desk by making the appropriate setting under **File**, **Preferences**, **Program Defaults**.

H<u>a</u>rdware S<u>o</u>ftware

#### Inventory, Hardware, House

This option opens the hardware house inventory selection window.

| •              | House Hardware | - 5 found | <b>-</b> |
|----------------|----------------|-----------|----------|
| Type           | Brand          | Model     |          |
| HARD DISK      | Seagate        | ST4031    | Add      |
| MONITOR        | NEC            | 3D        |          |
| MONITOR        | NEC            | 4D        | Edit     |
| MONITOR        | NEC            | 5FG       | Delete   |
| MONITOR        | NEC            | 5FG       |          |
| •              |                | +         |          |
| Configuration: | : None > <     | t Linked> | Move     |
| Туре: 🛛        | IARD DISK      |           |          |
| Brand: S       | Seagate        |           |          |
| Model: S       | ST4031         |           | Help     |
| Description: 5 | 600 mb         |           | Exit     |
| Serial # 2     | 897RE9873      | +         | <u> </u> |

The top portion of the window contains a scrollable list of all hardware in house inventory. The scrollable lower area contains the detail of the selected item.

The **Add**, **Edit** and **Delete** buttons allow you to add to house inventory, edit an existing item or delete an item, respectively. The **Move** button takes the selected item out of house inventory and moves it into the current configuration. If no client window is open, the **Move** button will be disabled. If the client has multiple configurations, you will be prompted to select the desired configuration. If the item in house inventory is part of a configuration, you will be asked if you want to move the single piece or the entire configuration.

Add and Edit both open the hardware entry window, which is described in the next section.

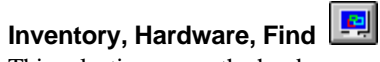

This selection opens the hardware search window. You can search for hardware by any of six criteria. Simply click the radion button of the desired search method, enter your criteria and click the **Search** button.

| - | Hardware Search          |                |
|---|--------------------------|----------------|
|   | ● <u>Т</u> уре           | <u>S</u> earch |
|   | ○ <u>B</u> rand          | <u>C</u> ancel |
|   | O <u>M</u> odel          |                |
|   | ○ Se <u>r</u> ial Number |                |
|   | ⊖ <u>A</u> sset Tag      |                |
|   | ○ <u>P</u> O Number      |                |
|   | COMPUTER                 |                |

If multiple matches are found, the hardware selection window will open.

| 8              | Select Hardware            | - 2 found     | ▼ ▲    |
|----------------|----------------------------|---------------|--------|
| Type           | Brand                      | Model         | 1      |
| COMPUTER       | IBM                        | ThinkPad 750C |        |
| COMPUTER       | Gateway 2000               | 486DX2/66     | Edit   |
|                |                            |               | Delete |
|                |                            |               |        |
|                |                            | <b>→</b>      | MGAS   |
| Configuration: | lotebook Ms.               | Tina Baccardi | Unlink |
| Туре:          | OMPUTER                    |               |        |
| Brand:         | ВМ                         |               | Halp   |
| Model:         | hinkPad 750C               |               | Пер    |
| Description: 4 | 86 Notebook, active matrix | display       | Cancel |
| Serial # 4     | 4980F4539                  | +             |        |

# **Description of Buttons**

# <u>E</u>dit

The Edit button loads the selected item into the Hardware Window and allows you to change the information.

| Hardware Entry                                   |              |
|--------------------------------------------------|--------------|
| Configuration: Notebook Ms. Tina Baccardi        |              |
| Type: COMPUTER                                   |              |
| Brand: JBM                                       |              |
| Model: ThinkPad 750C                             | <u>S</u> ave |
| Description: 486 Notebook, active matrix display | Brownee      |
| Serial # 14980F4539                              | DIOWSE       |
| Asset Tag: NB5984                                | <u>H</u> elp |
| Shared?: N 👤 No - Single User                    | Cancel       |
| Purch Date: 12/03/94 📴 PO Number:                |              |
| Price: 4800.00 Vendor: IBM                       |              |
| Warranty: 1 YEAR Warranty Exp: 12/03/95          | )            |
| Service Code: Svc Expires: 00/00/00              | )            |
| Depreciate: Curr. Value: 0                       |              |

# Hardware Entry Field Descriptions

| Default Field Label | Description                                                                                                    |
|---------------------|----------------------------------------------------------------------------------------------------|
| Configuration       | The name of the configuration and the client (if linked) are displayed here.                                                                                                    |
| Туре                | The type or category of hardware.                                                                                                    |
| Brand               | The brand or manufacturer.                                                                                                    |
| Model               | The model name or number.                                                                                                    |
| Description         | The description of the hardware.                                                                                                    |
| Serial #            | Serial number.                                                                                                    |
| Asset Tag           | The assigned asset tag of the hardware.                                                                                                    |
| Shared              | This field is used to identify equipment that is<br>shared by several clients, such as a network<br>printer. If the equipment is not shared, enter " <b>N</b> ".<br>If it is shared, enter " <b>P</b> " or " <b>S</b> " for primary or<br>secondary, respectively. Each piece of shared<br>equipment should be listed under each client<br>who shares it. This field should be marked " <b>S</b> "<br>for all but one client, who should be " <b>P</b> ". In<br>reports, the hardware will be listed under each<br>client, but will only be added to totals if the<br>Shared field is "N" or " <b>P</b> ". |
| Purch Date          | Purchase date.                                                                                                    |
| PO #                | Puchase order number.                                                                                                    |
| Price               | Purchase price.                                                                                                    |
| Vendor              | Company the hardware was purchased from.<br>The drop-down for this field accesses the vendor<br>table.                                                                                                    |

| Warranty     | The length of the warranty period. Enter a number followed by " <b>Y</b> " (years), " <b>M</b> " (months) or " <b>D</b> " (days). For example, 1Y, 3M or 90D.         |
|--------------|----------------------------------------------------------------------------------------------------|
|              | If the purchase date has been filled in, the warranty period will be used to compute a default value for the next field, warranty expiration date.                    |
| Warranty Exp | Warranty expiration date. A default value is computed if Purchase Date and Warranty fields contain data.                                                              |
| Service Code | Identifies the company which is responsible for servicing the equipment. The drop-down list accesses the Service Company table.                                       |
| Svc Expires  | The date the service contract on this equipment<br>expires. Reports can be generated giving you<br>advance notice of when warranties and service<br>contracts expire. |
| Depreciate   | Check this box if the value of this equipment is depreciated over time.                                                                                               |
| Curr. Value  | The current (depreciated) value of the equipment.                                                                                                    |

# <u>B</u>rowse

While entering data into the hardware window, you can click the Browse button to access the hardware table. The table can contain the basic descriptions of equipment that is widely used by your clients, thus speeding data entry.

| - | Hardware Table - 12 found |              |               |   |   |               |
|---|---------------------------|--------------|---------------|---|---|---------------|
|   | Туре                      | Brand        | Model         | _ | t |               |
|   | CD-ROM                    | Sony         | CD2X4700      |   |   |               |
|   | COMPUTER                  | Gateway 2000 | 486DX2/66     |   |   |               |
|   | HARD DISK                 | Seagate      | ST5983        |   |   | <u>P</u> rint |
|   | harddrive                 | gateway      | 65454-ded     |   |   | Canad         |
|   | harddrive                 | gateway      | 78942cvsd     |   |   | Cancer        |
|   | keyboard                  | gateway      | 14587         |   |   |               |
|   | KEYBOARD                  | Gateway 2000 | 14587         |   |   |               |
|   | monitor                   | gateway      | 1024          |   |   |               |
|   | MONITOR                   | NEC          | 5FG           |   |   |               |
|   | MOUSE                     | Microsoft    | 37967         |   |   |               |
|   | SOUND CARD                | Logitech     | Soundman Wave |   |   |               |
|   | +                         |              |               | • | + |               |

The Hardware Table contains type, brand, model, price and warranty fields. Click **OK** to load the selected table entry into your hardware window.

The **Print** button prints a list of all entries in the table, while **Cancel** closes the table without updating your hardware window.

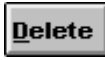

Click this button to delete the highlighted piece of hardware.

# <u>M</u>ove

The Move button will take an unlinked (house inventory) item and link it to the client shown in the Client or Profile window. This button is disabled unless there is an open client or profile window and the current inventory item is unlinked.

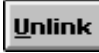

The Unlink button allows you to move the selected piece of hardware to another client or to house inventory. If you are moving to another client and that client has multiple configurations, you will be further prompted to select the desired configuration.

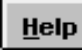

Click this button to access help.

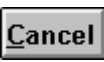

Click this button to close the hardware selection window.

#### Inventory, Software, House

This option opens the selection window of house software. House software is any software entry that is not linked to a client. It may be part of a configuration.

|                                                                                                    | House Software -     | 39 found     |   | ▼ ▲    |  |
|----------------------------------------------------------------------------------------------------|----------------------|--------------|---|--------|--|
| Гуре                                                                                                    | Manufacturer         | Product Name | t |        |  |
| USTOM                                                                                                    | Coastal Technologies | CitiShip     |   | Add    |  |
| ATABASE                                                                                                    | Borland              | Paradox      |   |        |  |
| ATABASE                                                                                                    | Borland              | dBase        |   | Edit   |  |
| ATABASE                                                                                                    | Borland              | dBase III+   |   | Delete |  |
| ATABASE                                                                                                    | Microsoft            | Access       | Ŧ | 20000  |  |
| •                                                                                                    |                      | +            |   |        |  |
| Configuration: < None >   Type: CUSTOM   Manufacturer: Coastal Technologies   Product Name: CitiShip   Description: Shipping and Mailing List   Version: + |                      |              |   |        |  |

The top portion of the window contains a scrollable list of all software in house inventory, regardless of configuration. The scrollable lower area contains the detail of the selected item.

The **Add**, **Edit** and **Delete** buttons allow you to add to house inventory, edit an existing item or delete an item, respectively. The **Move** button takes the selected item out of house inventory and moves it into the current configuration. If no client window is open, the **Move** button will be disabled. If the client has multiple configurations, you will be prompted to select the desired configuration. If the item in house inventory is part of a configuration, you will be asked if you want to move the single piece or the entire configuration.

The **Copy** button allows you to create a number of copies of a piece of software to match the number of licenses that were purchased. This way, you can move the software to clients as needed. *When you no longer have copies in House Software, you know that all of your licenses are in use.* 

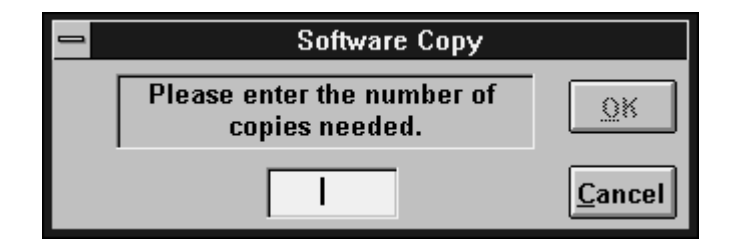

To use the **Copy** function, simply click the button, enter the number of copies you want to make (the total number of licenses less one), and click **OK**.

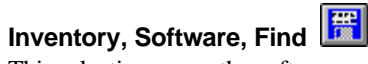

This selection opens the software search window. You can search for software by any of six criteria. Simply click the radio button of the desired search method, enter your criteria and click the **OK** button.

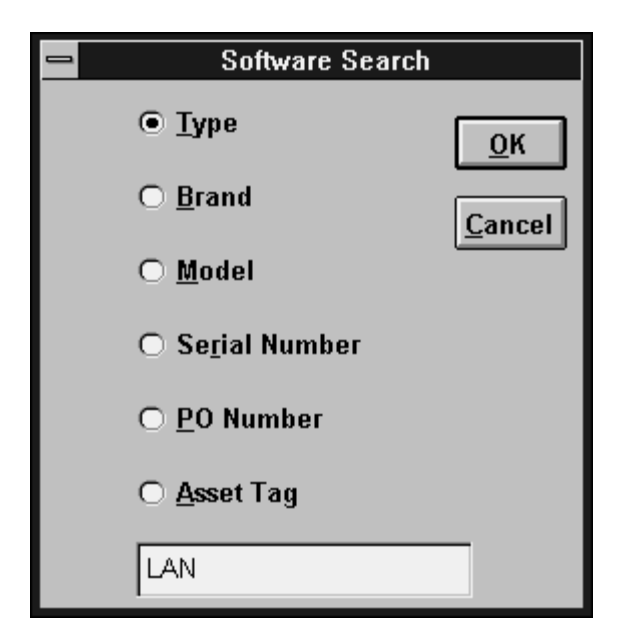

If multiple matches are found, the Select Software window will open.

| 0               | Select Software | · 43 found           |           |            | •   | •  |
|-----------------|-----------------|----------------------|-----------|------------|-----|----|
| Туре            | Manufacturer    | Product Name         | t         |            |     |    |
| LAN             | Novell          | Netware 386          |           |            |     | _  |
| LAN             | Novell          | Netware 386          | Ц         | Ed         | lit | L  |
| LAN             | DEC             | Pathworks            | Н         |            |     | ۰. |
| LAN             | Microsoft       | Windows/Workgroups   |           | Del        | ete |    |
| LAN             | Novell          | Netware 386          | $\square$ | <u>_</u> . |     | ٦, |
| •               |                 | +                    | •         | Mo         | 88  |    |
| Configuration:  | lain Ms.        | . Deborah J. Johnson | •         |            | ·   | ז  |
| Type: L         | AN              |                      |           | Ūni        | INK | J, |
| Manufacturer: N | ovell           |                      |           | Но         | In  | ٦  |
| Product Name: N | etware 386      |                      |           |            | η.  | ٦, |
| Description:    |                 |                      |           | Can        | cel |    |
| Version: 3      | .11             |                      | ÷         |            |     | 4  |

# <u>E</u>dit

The Edit button loads the selected item into the Software Window and allows you to change the information.

| -              | S              | oftware Entry          |              |
|----------------|----------------|------------------------|--------------|
| Configuration: | Main           | <not linked=""></not>  |              |
| Туре:          | LAN            |                        |              |
| Manufacturer:  | Novell         |                        |              |
| Product Name:  | Netware 386    |                        | <u>S</u> ave |
| Description:   |                |                        | Browee       |
| Version:       | 3.11           |                        | Diowse       |
| Serial #       |                |                        | <u>H</u> elp |
| Shared ?:      | N 👤 No - Singl | le User                | Cancel       |
| Asset Tag:     |                |                        |              |
| Purch Date:    | 00/00/00       | PO Number:             |              |
| Price:         | 0              | Vendor: 📃 👤            |              |
| Warranty:      |                | Warranty Exp: 00/00/00 |              |
| Service Code:  | SELF 👤         | Service Exp: 00/00/00  |              |
| Lic. Starts:   | 00/00/00       | Lic. Ends: 00/00/00    |              |
| Depreciate?:   |                | Curr. Value: 0         |              |

# Software Entry Field Descriptions

| Default Field Label | Description                                                                                                    |
|---------------------|----------------------------------------------------------------------------------------------------|
| Configuration       | The name of the configuration and the client (if linked) are displayed here.                                                                                                    |
| Туре                | The type or category of hardware.                                                                                                    |
| Manufacturer        | The brand or manufacturer.                                                                                                    |
| Product Name        | The product name or model.                                                                                                    |
| Description         | The description of the software.                                                                                                    |
| Version             | Product version.                                                                                                    |
| Serial #            | Serial number.                                                                                                    |
| Asset Tag           | The assigned asset tag of the software.                                                                                                    |
| Shared              | This field is used to identify software that is<br>shared by several clients, such as an e-mail<br>program. If the software is not shared, enter<br>" <b>N</b> ". If it is shared, enter " <b>P</b> " or " <b>S</b> " for primary or<br>secondary, respectively. Each shared program<br>should be listed under each client who uses it.<br>This field should be marked " <b>S</b> " for all but one<br>client, who should be " <b>P</b> ". In reports, the<br>software will be listed under each client, but will<br>only be added to totals if the Shared field is "N"<br>or "P". |
| Purch Date          | Purchase date.                                                                                                    |

| PO #         | Puchase order number.                                                                                                    |
|--------------|----------------------------------------------------------------------------------------------------|
| Price        | Purchase price.                                                                                                    |
| Vendor       | Company the software was purchased from.<br>The drop-down for this field accesses the<br>vendor table.                                                                                                    |
| Warranty     | The length of the warranty period. Enter a number followed by " <b>Y</b> " (years), " <b>M</b> " (months) or " <b>D</b> " (days). For example, 1Y, 3M or 90D.<br>If the purchase date has been filled in, the warranty period will be used to compute a default value for the next field, warranty expiration date. |
| Warranty Exp | Warranty expiration date. A default value is<br>computed if Purchase Date and Warranty fields<br>contain data.                                                                                                    |
| Service Code | Identifies the company which is responsible for maintaining the software. The drop-down list accesses the Service Company table.                                                                                                    |
| Svc Expires  | The date the maintenance contract on this software expires. Reports can be generated giving you advance notice of when warranties and service contracts expire.                                                                                                    |
| Lic. Starts  | The license starting date. This field and the license ending date below are intended to help you monitor your use of evaluation software.                                                                                                    |
| Lic. Ends    | License ending date.                                                                                                    |
| Depreciate   | Check this box if the value of this software is depreciated over time.                                                                                                    |
| Curr. Value  | The current (depreciated) value of the software.                                                                                                    |

# <u>B</u>rowse

While entering data into the software window, you can click the Browse button to access the software table. The table can contain the basic descriptions of software that is widely used by your clients, thus speeding data entry.

| Software Table - 13 found |                      |                |   |               |
|---------------------------|----------------------|----------------|---|---------------|
| Туре                      | Manufacturer         | Product Name   | t |               |
| CUSTOM                    | Coastal Technologies | CitiShip       |   | <u> </u>      |
| DATABASE                  | Borland              | Paradox        |   |               |
| ENVIRONMENT               | Microsoft            | Windows        |   | <u>P</u> rint |
| GRAPHICS                  | Z-SOFT               | PhotoFinish    |   | Cancol        |
| HD                        | Coastal Technologies | HELP!Desk      |   |               |
| HELP DESK                 | Coastal Technologies | HELP!Desk      |   |               |
| OS                        | Microsoft            | MS-DOS         |   |               |
| PIM                       | Chronologic          | Instant Recall |   |               |
| REPORT WRITER             | Concentric Data      | R&R            |   |               |
| SHELL                     | Symantec             | Norton Desktop |   |               |
| SPREADSHEET               | Lotus                | 1-2-3          | - |               |
|                           |                      |                | + |               |
|                           |                      | -              |   |               |

The Software Table contains type, manufacturer, product name, version, price and warranty fields. Click **OK** to load the selected table entry into your software window.

The **Print** button prints a list of all entries in the table, while **Cancel** closes the table without updating your software window.

# <u>D</u>elete

Click this button to delete the highlighted piece of software.

# <u>M</u>ove

The Move button will take an unlinked (house inventory) item and link it to the client shown in the Client or Profile window. This button is disabled unless there is an open client or profile window and the current inventory item is unlinked.

# <u>U</u>nlink

The Unlink button allows you to move the selected piece of software to another client or to house inventory. If you are moving to another client and that client has multiple configurations, you will be further prompted to select the desired configuration.

# <u>H</u>elp

Click this button to access help.

# <u>C</u>ancel

Click this button to close the software selection window.

| Network messaging Ait | тіј |
|-----------------------|-----|
| Email Alt             | +F2 |

## Communications, Network Messaging (Alt+F3)

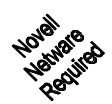

This option allows you to send messages across a Novell network. You can send messages to a single LAN user, multiple users, or groups. Since this function uses Netware's built-in messaging capability, the recipient of your message does not need to be running HELP!Desk. Group conferencing between HELP!Desk users adds an extra degree of functionality, enabling your team to communicate effectively across the LAN.

When this option is selected, the Messages window will open.

| -                                     | Message              | S                       |               |
|---------------------------------------|----------------------|-------------------------|---------------|
| Message: What are we doing for lunch? |                      |                         |               |
| Groups: 🛛 🔀 Include Sender's Name     | <u>U</u> sers:       | Show <u>F</u> ull Names |               |
| 😂 EVERYONE                            | 2 🕨 🚨                | FRANK                   | Send          |
| Se THE_GANG                           | 5 🚨                  | KEITH                   |               |
| STECH_STAFF                           | 3 🚨                  | MAIREAD                 | Cancel        |
| SANDY_&_MAIREAD                       | 1 🚨                  | NOT-LOGGED-IN           |               |
| Be PROGRAMMERS                        | 4 🚨                  | PETER                   | <u>C</u> lose |
| Begin C <u>o</u> nference             | Ser <u>v</u> ers: [[ | T1 👤                    |               |

#### Functional areas of the window

| Message               | This is where you type your message. Up to 47 characters can be sent at a time.                                                                                                    |
|-----------------------|----------------------------------------------------------------------------------------------------|
| Groups                | You can select one or more groups to receive your message. All members of a selected group who are logged into the network will be recipients.                                                                                                    |
| Include Sender's Name | If checked, your name will be included with the message. To send anonymously, uncheck this box.                                                                                                    |
| Users                 | This list contains the name of all currently logged-in<br>users. You may select one or more people to receive<br>your message. The triangle pointer appears next to<br>the name of the person who is logged into the<br>network at this workstation. |
| Show Full Names       | If this box is checked, the User list will show full<br>names, otherwise it shows log-in names.                                                                                                    |
| Servers               | This drop-down allows you to select which server<br>you will send the message to. Only people logged<br>into the selected server can receive your message.                                                                                           |

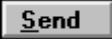

Click this button to send your message.

The receipt of messages can be blocked by the Netware command **CAST OFF** or through options in Windows and OS/2. If a user has disabled message reception, HELP!Desk cannot override that setting.

### Begin Conference

This button allows you to have a conference with one or more HELP!Desk users. Conferencing can be very useful when you need to ask a quick question of another technician. A conference normally begins with one user clicking the **Begin Conference** button, then sending a message to someone asking him or her to do the same. This action will enlarge the Messaging window do display each message as it is sent or received.

FRANK [2]: Do you know how to convert WP6 into RTF? KEITH [5]: Yes, there is a SAVE AS option. FRANK [2]: OK, thanks

If the window fills, a scroll bar will appear allowing you to view the entire thread of conversation.

# Communications, Email (Alt+F2)

This option allows you to send e-mail across a MAPI-compliant electronic mail system.

| 🛥 Mapi Mail - Send E-Mail                                                                                                    |        |
|----------------------------------------------------------------------------------------------------|--------|
| Address       tinab@nuwave.com       imab@nuwave.com         • Client       Ms. Tina Baccardi       tinab@nuwave.com       imab@nuwave.com         • Technician       *       imab@nuwave.com       imab@nuwave.com | ¥.     |
| <u>S</u> ubject                                                                                                    |        |
| Call # 140934                                                                                                    |        |
| Message                                                                                                    |        |
| We received your database files. As suspected, the file header is damaged on two of them. We are attempting to reconstruct them at this time. I contact you when we have a                                          | +<br>+ |
| Status                                                                                                    |        |
| Request Receipt Send Mail Close Help                                                                                                    |        |

Functional areas of the window

| Address         | Radio buttons allow you to select either a technician<br>or client as the recipient. The technician name is<br>selected from the drop-down. If you choose client, a<br>search window will open allowing you to find the<br>desired client. Once your recipient has been<br>identified, you can select the address from the<br>remaining drop-down. E-mail addresses are entered<br>from the client window, or for technicians, from the<br>security window. |  |
|-----------------|----------------------------------------------------------------------------------------------------|--|
| Subject         | Enter the subject of the message.                                                                                                    |  |
| Message         | Enter the text of the message. This area will scroll as you type.                                                                                                    |  |
| Status          | This area is used for status messages after you click the <b>Send Mail</b> button.                                                                                                    |  |
| Request Receipt | Check this box to receive notification after the message is delivered.                                                                                                    |  |

Once all information is entered, click Send Mail to post the message.

#### The REPORTS Menu

| Call Reports<br>Inventory Reports<br>Referral Reporting | Client Reports            | ≯ |
|---------------------------------------------------------|---------------------------|---|
| Inventory Reports   Referral Reporting                  | Call Reports              | ≯ |
| Referral Reporting                                      | Inventory Reports         | ∢ |
|                                                         | <b>Referral Reporting</b> |   |
| Survey Reporting                                        | Survey Reporting          |   |

# **Reports, Client Reports**

This selection opens a submenu listing the following client reports:

Client List Client Address Cards designed to print on Avery 5385 rotary cards Client Phone List Client Summary

#### **Reports, Call Reports**

This selection opens a submenu of call reports. Some selections open an additional submenu.

#### **Call Detail**

These reports print the full text of the call including problem and resolution. Call Detail Call Detail with Activities

### Call List

This report lists calls, but excludes the text of the problem and resolution.

#### **Call Duration**

These selections report the time spent actually working on a call.

Call Duration Call Statistics by Client Call Duration Summary by Account Call Duration Summary by Category

### **Call Days to Close**

These reports count the number of days between opening and closing calls.

Days to Close Summary Call Days to Close Statistics Call Count by Days until Closed Days to Close Summary by Account Days to Close Summary by Category

#### **Call Activity Summary**

This report provides a summary of the number of calls that were opened or closed within a specified time period.

#### **Call Count per Month**

This report counts the number of calls that were opened by month for a twelve month period.

#### Phone Support Charges per Month

This report shows the total charges of all call per month for a twelve month period.

#### **Call Response Time Report**

This report shows time elapsed between the assignment of a call and acknowledgment by the receiving technician.

#### **Average Response Time Report**

This report lists average call response time by technician for a specified time period.

#### **Reports, Inventory Reports**

This selection opens a submenu of inventory reports.

#### Hardware by Account

Lists hardware by account number.

#### Hardware by Department

Lists hardware by department.

#### Hardware by Warranty Expires

This report is allows you to track the warranty expiration dates of equipment so that you may make arrangements to have the equipment placed under a service contract.

#### Hardware by Service Expires

This report helps you plan service contract renewals.

#### Hardware Listing

This general listing may be generated for a single account or all.

#### Hardware by Product

Lists hardware by product.

#### Hardware by Vendor

This report lists hardware by vendor and can be useful in negotiating volume discounts.

#### Hardware by Service Company

This report shows all hardware covered by a specific service company.

#### Hardware by Configuration

Lists hardware by configuration.

#### Software by Account

Lists software by account number.

# Software by Department

Lists software by department.

#### Software by Warranty Expires

This report is allows you to track the warranty expiration dates of software so that you may make arrangements to purchase extended warranties or maintenance contracts.

#### Software by Service Expires

This report helps you plan service contract renewals.

#### Software Listing

This general listing may be generated for a single account or all.

#### Software by Product

Lists software by product.

#### Software by Vendor

This report lists software by vendor and can be useful in negotiating volume discounts.

#### Software by Service Company

This report shows all software covered by a specific service company.

#### Software by Configuration

Lists software by configuration.

## **Reports, Referral Reporting**

This report lists calls with referrals and can be directed to include only referrals to a specific group or department.

#### Reports, Survey Reporting

This report lists calls with customer satisfaction survey results. It is used by management to gauge overall customer satisfaction and can be the basis for changes in training, staffing, etc.

#### **General Reporting Information**

The following information provides a general description of reporting.

When a report is selected, the Print Options window opens allowing you to specify report destination and limiting criteria for selecting the data that will be reported.

| Print Options                                                                                                    |                                        |                                                                                  |                                                                                                    |  |
|----------------------------------------------------------------------------------------------------|----------------------------------------|----------------------------------------------------------------------------------|----------------------------------------------------------------------------------------------------|--|
| <u>OK</u> <u>S</u> etup                                                                                                    | tup <u>C</u> ancel Call Detail Reports |                                                                                  |                                                                                                    |  |
| Order<br>Calls by <gent<br>Calls by Acct #<br/>Calls by Call D<br/>Calls by Client</gent<br>                                                            | eral> O<br># O<br>ate O                | Calls by Product<br>Calls by Subject<br>Calls by Technician<br>Calls by Priority | Destination<br>Printer<br>Screen                                                                                                    |  |
| Exact Match<br>Call Date<br>When<br>Last Update                                                                                                    | 00/00/00                               | ) to 00/00/00 [1]<br>to 00/00/00 [1]<br>to 00/00/00 [1]                          | Client Criteria<br>Single Client<br>All Clients<br>Unassigned Only<br>All Calls                                                                       |  |
| <ul> <li>Status</li> <li>Category</li> <li>Product</li> <li>Subject</li> <li>Technician</li> <li>Acct #</li> <li>Priority</li> <li>Res. Code</li> </ul> |                                        |                                                                                  | Calls Status Selection<br>Show OPEN Calls<br>Show PENDING Calls<br>Show CLOSED Calls<br>Calls w/o Satisfaction Survey<br>Calls w/ Satisfaction Survey |  |

Each report's Print Options will be slightly different, but can be generally described as having one or more of the following functional areas:

| Buttons  |                       |                                                                                                    |
|----------|-----------------------|----------------------------------------------------------------------------------------------------|
|          | OK<br>Setup<br>Cancel | Click this button to generate the report.<br>Opens the Windows printer setup dialog, allowing you to<br>select a printer.<br>Closes the Print Options window without generating a report.                                                                                                    |
| Order    |                       | The radio buttons in this section allow you to select the order<br>in which data will be reported. Some reports have a<br>predefined order and consequently do not show this option.                                                                                                    |
| Destina  | tion                  | All reports may be directed to the screen or to a printer. The screen preview contains a <b>Print</b> button which allows you to print the report after you have viewed it.                                                                                                    |
| Filterin | g Criteria            | This section allows you to limit the information that will be<br>included on the report. Click the checkbox and enter criteria<br>for each field you want to use to limit the report.                                                                                                    |
|          |                       | For a character field such as <b>Product</b> , the filter attempts to match only the characters you typed, as a substring of the data. For example, if you enter <b>LASERJET II</b> as your criteria, the report would include both <b>LASERJET II</b> and <b>LASERJET III</b> . If you want only exact matched to your criteria, check the <b>Exact Match</b> checkbox. |
| Client ( | Criteria              | These radio buttons control the scope of data under<br>consideration for the report. If you choose a single client,<br>your will be prompted to select the client through the <b>Client</b><br><b>Search</b> routines.                                                                                                    |
| Call Sta | tus Selection         | These checkboxes further refine the scope of data that will be included on the report.                                                                                                    |

Some reports, such as the Referral report, use a smaller criteria window with fewer options. An example is shown below.

| Referral Report Criteria |                          |                                             |  |  |
|--------------------------|--------------------------|---------------------------------------------|--|--|
| ☐ Date <u>R</u> eferred: | 00/00/00 🔟 to 00/00/00 🔟 | Destination                                 |  |  |
| 🗖 <u>C</u> all Date:     | 00/00/00 🗐 to 00/00/00 🗐 | <ul> <li>Printer</li> <li>Screen</li> </ul> |  |  |
| Close Da <u>t</u> e      | 00/00/00 🖽 to 00/00/00 🖽 | () Screen                                   |  |  |
| Referred To:             | <u>±</u>                 | <u>O</u> K <u>C</u> ancel                   |  |  |

As elsewhere in HELP!Desk, the calendar pop-up can be used to enter dates. Tables are accessible from all fields with a drop-down list, such as **Referred To** above.

When a report is directed to the screen, it is displayed in a window similar to the one shown below.

| • |             |              | Call                                                                                                    | Duration b                                  | y Category    |                                              | ▼ ▲            |
|---|-------------|--------------|----------------------------------------------------------------------------------------------------|---------------------------------------------|---------------|----------------------------------------------|----------------|
|   | Print       | <u>Z</u> oom | <u>S</u> etup                                                                                                    | <u>H</u> elp                                | E <u>x</u> it |                                              |                |
|   |             |              | Ca                                                                                                    | II Duration                                 | by Category   |                                              |                |
| Γ |             |              |                                                                                                    |                                             |               |                                              | +              |
|   | Page 1 of 1 |              |                                                                                                    |                                             |               | Ca                                           | oastal Techni  |
|   | 05/03/95    |              |                                                                                                    |                                             |               | End                                          | -User Suppor   |
|   |             |              |                                                                                                    |                                             |               | All Calls:                                   | Call Date: 1/1 |
|   |             |              |                                                                                                    |                                             |               |                                              |                |
|   |             |              |                                                                                                    |                                             |               |                                              |                |
|   |             |              | Catego                                                                                                    | ж                                           |               | #Call                                        | Average        |
|   |             |              | Catego<br><unass< td=""><th><b>ory</b><br/>signed Categol</th><td>y</td><td># Call<br/>102</td><td>Average</td></unass<> | <b>ory</b><br>signed Categol                | y             | # Call<br>102                                | Average        |
|   |             |              | Catego<br><unase<br>COPIER</unase<br>                                                                                    | o <b>ry</b><br>signed Catego.<br>S          | y             | # <b>Call</b><br>102<br>8                    | Average        |
|   |             |              | Catego<br><unass<br>COPIER</unass<br>                                                                                    | <b>ory</b><br>signed Catego<br>S            | y             | # Call<br>102<br>8<br>1                      | Average        |
|   |             |              | Catego<br><unass<br>COPIER</unass<br>                                                                                    | <b>bry</b><br>signed Catego<br>IS           | 'Y            | # Call<br>102<br>8<br>1<br>1                 | Average        |
|   |             |              | Catego<br><unass<br>COPIER<br/>HARDV</unass<br>                                                                          | ory<br>signed Catego<br>S<br>VARE           | γ             | #Call<br>102<br>8<br>1<br>1<br>1<br>15       | Average        |
|   |             |              | Catego<br><unase<br>COPIER<br/>HARDV<br/>INFORM</unase<br>                                                               | ory<br>Signed Catego<br>S<br>VARE<br>MATION | γ             | # Call<br>102<br>8<br>1<br>1<br>1<br>55      | Average        |
|   |             |              | Catego<br><unass<br>COPIER<br/>HARDV<br/>INFORM<br/>OTHER</unass<br>                                                     | ory<br>signed Catego<br>S<br>VARE<br>MATION | 'n            | # Call<br>102<br>8<br>1<br>1<br>1<br>50<br>2 | Average        |

# Description of buttons

| Default Label | Description                                                                                                    |
|---------------|----------------------------------------------------------------------------------------------------|
| Print         | This button will print the report you are previewing.                                                                                                    |
| Zoom          | Allows you to enlarge or reduce the image. <i>Any changes in the zoom setting affect the size of the printed image.</i> The report is repaginated whenever the zoom setting is changed or the window is resized. |
| Setup         | Access the Windows Printer Setup dialog box.                                                                                                    |
| Help          | Click this button to access the help system.                                                                                                    |
| Exit          | Closes the report window.                                                                                                    |

Use **Page Up** and **Page Down** to view different pages of the report. The **scroll bar** moves the viewport on the current page.

| The UTILITIES | Menu |
|---------------|------|
|---------------|------|

| Solutions         | •           |
|-------------------|-------------|
| Pack & Reindex    | Ctrl+Alt+F1 |
| Training          | Ctrl+T      |
| Bulletin Board    | Ctrl+B      |
| Ticklers          |             |
| NetCensus® Import |             |
| Table Maintenance | •           |
| Security          |             |

### **Utilities, Solutions**

This option opens a submenu which allows complete access to all functions of the knowledgebase / solutions module.

| <u>F</u> ind Solutions          | Ctrl+S |
|---------------------------------|--------|
| Browse Solutions                |        |
| Append New Solutions            |        |
| ⊻iew Graphics                   | Ctrl+G |
| Modify Graphics Database        |        |
| <u>R</u> ebuild Solutions Index |        |

# Utilities, Solutions, Find Solutions (Ctrl+S or 🔎)

Choose this option to open the solutions search window, pictured below.

| 1            | Solutions Search                 |
|--------------|----------------------------------|
| Search Text: | keyboard                         |
|              | Use search text as a phrase      |
| Se           | arch <u>C</u> ancel <u>H</u> elp |

Enter the words or phrase you are looking for. By default, any matching record will contain all of the words you enter, in any order. If the **Use search text as a phrase** box is checked, then the phrase must exactly match text in the solution to be considered a match.

If one or more matches are found, the Solutions window will open showing the first match. The number of matches is indicated at the top of the window, with counters for text and graphics. The buttons and fields are described below.

| •                | Solutions                                                                                                    | ▼ ▲                                                         |
|------------------|----------------------------------------------------------------------------------------------------|-------------------------------------------------------------|
| Matches Text: 10 | Graphics/Animation: 1                                                                                                    | Add                                                         |
| Call Date:       | 10/08/93 III Time of Call: 10:21                                                                                                    | Edit                                                        |
| Category:        | S 🖭 SOFTWARE                                                                                                    | <u>D</u> elete                                              |
| Subject:         | OS/2 Error                                                                                                    | <u>N</u> ext                                                |
| Product:         | HELP!Desk 2.0                                                                                                    | Previous                                                    |
| Res. Code:       | Modified DOS/WIN Configuratio                                                                                                    | Search                                                      |
| Technician:      | FRANK   Date Added: 05/05/95                                                                                                    | Browse                                                      |
| Solution:        | Running HELP!Desk 2.0 under OS/2, user got the<br>error message SYS 2237, which has something to<br>do with the DOS kernal. To solve the problem,<br>SET HELPDESK=/CX0,100%/OU0/OP0<br>If that works, you may want to have the customer<br>remove one or more of the parameters.<br>If there is a problem shelling out, SET<br>SHELLBY=OVERLAY. | <u>G</u> raphic<br><u>H</u> elp<br>E <u>x</u> it<br>Record: |
| 1                |                                                                                                    | 10/10                                                       |

# Solutions Window - Button Descriptions

| Default Button Label | Description                                                                                                    |  |
|----------------------|----------------------------------------------------------------------------------------------------|--|
| Add                  | Manually create a new solution. Solution text may be typed or pasted from the Windows clipboard.                                                                                                    |  |
| Edit                 | Edit the current solution.                                                                                                    |  |
| Delete               | Delete the current solution.                                                                                                    |  |
| Next                 | Display the next solution. The <b>Record</b> indicator shows your relative position within the retrieval set of matching records.                                                                                                  |  |
| Previous             | Display the previous solution.                                                                                                    |  |
| Search               | Enter new key words to search again. You may want to add to your original criteria if the number of matches is too large to be practical.                                                                                          |  |
| Browse               | Browse through the solutions or images that meet your search criteria. You will be prompted to select the type of matches you want to peruse.           Select Items to Browse           Solutions         Graphics         Cancel |  |
| Graphic              | Display the next graphic image that meets your search criteria.                                                                                                    |  |
| Help                 | Display the Help window.                                                                                                    |  |

**Solutions Window - Field Descriptions** 

| Default Field Label | Description                                                                                                    |
|---------------------|----------------------------------------------------------------------------------------------------|
| Call Date           | The date of the call (if the solution was created from a call).                                                                                            |
| Time of Call        | The call time.                                                                                                    |
| Category            | The category of the problem.                                                                                                    |
| Subject             | Subject of the problem / solution.                                                                                                    |
| Product             | Product which is related to the problem.                                                                                                    |
| Technician          | The technician who entered the solution or resolved the call.                                                                                              |
| Date Added:         | The date the solution was added to the Solutions database.                                                                                                 |
| Solution            | The text of the problem and solution. If the solution<br>is from a call, this field is the combination of the<br>call's "Problem" and "Resolution" fields. |

# **Utilities, Solutions, Browse Solutions**

This option opens a selection window that lets you scroll through all of the solutions.

| Browse Solutions |                |          |              |
|------------------|----------------|----------|--------------|
| Subject          | Product        | <b>1</b> | Add          |
| Automatic Timing | BT2            |          |              |
| @ Formulas       | APPLAUSE       |          | <u>E</u> dit |
| Client Templates | HELP!Desk 2.06 |          | View         |
| Advertising      | BT2            |          | <u></u> lew  |
| BETA REQUEST     | HELP!Desk 2.0  |          | <u>H</u> elp |
| Info             | Eval 1.2       | +        |              |
| +                |                | •        | Exit         |
|                  |                | _        |              |

# Browse Solutions - Button Descriptions

| Default Button<br>Label | Description                                                                                                    |
|-------------------------|----------------------------------------------------------------------------------------------------|
| Add                     | Click this button to manually add a solution. You can either type in text or paste existing text from the Windows clipboard. |
| Edit                    | Click to edit the currently highlighted solution.                                                                            |
| View                    | Click to view the currently selected record.                                                                                 |
| Help                    | Open the help window.                                                                                                    |
| Exit                    | Close the Browse Solutions window.                                                                                           |

#### **Utilities, Solutions, Append New Solutions**

Use this option to copy information from designated closed calls into the Solutions database.

As calls are entered into the system, you can use the information in them to build a knowledgebase to help you solve future problems. To designate a call for inclusion into the Solutions file, enter "**Y**" in the field "**Add to solutions when closed?**".

#### What kinds of calls should be added?

Any call that contains valuable information that could be used to assist another technician in solving a future problem should be copied into the Solutions database. However, you should not include a new call if the answer to the problem was found in the Solutions file.

Adding call information into Solutions is a two-step process. First, the call must be marked for inclusion in the Solutions database. Then, you must use this menu option to append the call information into Solutions.

#### Utilities, Solutions, View Graphics (Ctrl+G)

This option allows you to browse through the list of images that have been identified to the HELP!Desk solutions module. (Images are added by selecting **Modify Graphics Database**, described below.)

Click the **View** button to see the selected image. Click **Exit** to close the window.

#### **Utilities, Solutions, Modify Graphics Database**

This option allows you to identify images to the HELP!Desk solutions module. This is done by entering key words, descriptions and filenames. HELP!Desk can display the following image types: BMP (bitmap), GIF, PCX, TIFF, TARGA and DCX (fax format).

| •          | Modify Graphics Database |     |                |
|------------|--------------------------|-----|----------------|
| Key Word   | Description              | 6   | Add            |
| PC BOARD   | ISA Peripheral Board     | ISA |                |
| PC BOARD 3 | VLB Peripheral Board     | VL  | Edit           |
|            |                          |     | <u>D</u> elete |
|            |                          |     | Exit           |
|            |                          |     |                |
|            |                          |     |                |
| +          |                          | +   |                |
|            |                          |     |                |

The Add and Edit buttons open the Modify Image Record window, explained below.

| Modify Image Record |                      |        |                |
|---------------------|----------------------|--------|----------------|
| Key Word:           | PC BOARD             |        | <u>S</u> ave   |
| Description:        | ISA Peripheral Board |        | <u>C</u> ancel |
| Image File:         | ISAPB.BMP            | Browse |                |
| Chain To:           | VLB.BMP              | Browse |                |

# Description of fields

| Default Field Label | Description                                                                                                    |
|---------------------|----------------------------------------------------------------------------------------------------|
| Key Word            | A key word or phrase describing the image.<br>Both this field and the "Description" field are<br>included when searching for a solution.                                                         |
| Description         | A description of the image.                                                                                                    |
| Image File          | The file name of the image. All images must<br>reside in the directory pointed to by the<br><b>PictureDir</b> setting in <b>HDWIN.INI</b> .<br>[General]<br>PictureDir= <i>directory name</i>    |
| Chain To            | <i>Optional.</i> If a file name is entered here, this image will be displayed after the image above. By chaining images, you can show a series of pictures to explain a complex task or subject. |

# The Browse Button

Click this button to select a file. You will first be prompted to select the image type.

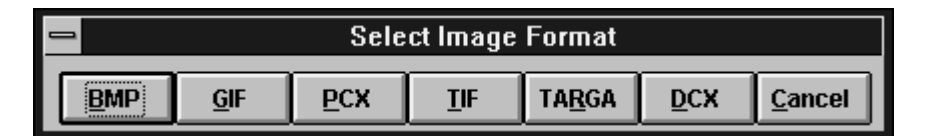

| -                             | Select Image                                                                                                    | File                         |  |
|-------------------------------|----------------------------------------------------------------------------------------------------|------------------------------|--|
| lm<br>R:                      | Images Directory:<br>R:\Develop\HD\WIN\DBASE\                                                                             |                              |  |
| s<br>s<br>s<br>ti<br>ti<br>tr | oftware.bmp<br>plash.bmp<br>plash2.bmp<br>urvdone.bmp<br>urvey.bmp<br>w-prof.bmp<br>ckler.bmp<br>ckler2.bmp<br>reeamp.bmp | <u>O</u> K<br><u>C</u> ancel |  |
You will then be prompted to select a file. The directory is set in the HDWIN.INI file. If no settings exists, the default is the database directory.

#### **Utilities, Solutions, Rebuild Solutions Index**

This function allows you to reconstruct the special text searching indices that are used by the Solutions module. If you have a large number of solutions, this function may take a few minutes. A progress bar will show the status of reindexing. The final 1% will take the longest, as that is when the new index is written back to the disk.

#### Utilities, Pack & Reindex (Ctrl+Alt+F1)

This option allows you to rebuild the index files that HELP!Desk uses to speed data retrieval. Packing physically removes deleted records from the databases.

| 😑 🛛 🚽 Pack & Reind                                                                                                    | lex Databases                                                                                            |
|----------------------------------------------------------------------------------------------------|----------------------------------------------------------------------------------------------------|
| <ul> <li>Index All Files</li> <li>Select Files to Index</li> <li>Client File</li> <li>Calls File</li> <li>Software File</li> <li>Hardware File</li> </ul> | ☐ <u>T</u> ables File<br>☐ Acti <u>v</u> ities File<br>☐ Tic <u>k</u> lers File<br>☐ Configurations File |
| Pass <u>w</u> ords File                                                                                                    | Phone File                                                                                               |
| 1                                                                                                    |                                                                                                    |
| <u>Pack Data Files</u> <u>Index</u>                                                                                                    | <u>C</u> ancel                                                                                           |

You can index all files or click **Select Files to Index** and check individual files. If **Pack Data Files** is checked, then the selected files will be reindexed and packed. A progress bar is shown to indicate the reindexing status.

#### No other users can access the HELP!Desk files when reindexing.

# Utilities, Training (Ctrl+T or

This option allows you to view, add or edit training schedules. Use this option if your group is responsible for recommending training to your clients. Since HELP!Desk allows you to store an unlimited number of schedules, you have complete flexibility in categorizing your entries. You may want to enter a schedule for each category of classes, such as Word Processing or Database, or you may choose to enter separate schedules for in-house classes and authorized third-party seminars.

| Select Training S    | Schedule - 2         | found  | ▼ ▲            |
|----------------------|----------------------|--------|----------------|
| Subject              | Last Update          | Author | Add            |
| Spreadsheet Training | 01/20/95<br>01/19/95 | FRANK  | <u> </u>       |
|                      |                      |        | View           |
|                      |                      |        | <u>D</u> elete |
|                      |                      |        | <u>H</u> elp   |
|                      |                      |        | E <u>x</u> it  |
|                      |                      |        |                |

If Add, Edit or View is selected, the Training Schedule window will open.

#### **Training Schedule - Field Descriptions**

| Default Field Label     | Description                                                                                                    |
|-------------------------|----------------------------------------------------------------------------------------------------|
| Author                  | The name of the person who created this training schedule. It is filled in automatically and cannot be edited.                                                                                                    |
| Last Update             | The date this schedule was last modified. This field is maintained by HELP!Desk and cannot be edited.                                                                                                    |
| Subject                 | The subject of this training schedule.                                                                                                    |
| (no label)              | This is a free-form text entry field where you would<br>enter the schedule and any associated comments.<br>Up to 64,000 characters may be entered here.                                                                                        |
| Allow updates by others | If this field is checked, then anyone with training<br>schedule editing privileges will be allowed to modify<br>this record. If unchecked, then only the author and<br>users with supervisory privileges will be able to edit<br>or delete it. |

# Utilities, Bulletin Board (Ctrl+B or 🔯 )

This option allows you to view, add or edit bulletins. Use this option to disseminate information to other HELP!Desk users. Since HELP!Desk supports an unlimited number of bulletins, you have complete flexibility in creating bulletins to suit your needs. You may want to create bulletins for weekly or monthly work schedules, project deadlines, upcoming special events, or the solution to a particularly unusual problem. A special bulletin referred to as the System Bulletin, can be automatically shown to each user upon startup of HELP!Desk. To determine if the System Bulletin will be displayed upon startup, select **File, Preferences, Program Defaults** from the menu bar.

| 🛥 Sel                          | ect Bulletin - 2 foun   | d                            |                               |
|--------------------------------|-------------------------|------------------------------|-------------------------------|
| Subject ** Important Notice ** | Last Update<br>05/03/95 | <mark>Author</mark><br>FRANK | Add                           |
| Softball Schedule              | 05/03/95                | BILLY BOB                    | <u>E</u> dit                  |
|                                |                         |                              | <u>V</u> iew                  |
|                                |                         |                              | <u>D</u> elete                |
|                                |                         |                              | <u>H</u> elp<br>E <u>x</u> it |
|                                |                         |                              |                               |

If Add, Edit or View is selected, the Bulletin window will open.

|                                                                              |                                                                                      | Bulletin                                                                                                    |                                                 |
|------------------------------------------------------------------------------|--------------------------------------------------------------------------------------|----------------------------------------------------------------------------------------------------|-------------------------------------------------|
| Author F<br>Last Update D<br>Subject **                                      | RANK<br>5/03/95<br>* Important Notice                                                | Allow updates by others                                                                                                    | <u>S</u> ave<br>Paste                           |
| We have been re<br>problems retrievi<br>seems both the<br>Ctrl+F2 to retriev | eceiving a large nu<br>ng customer inforr<br>manual and the or<br>ve information. Th | mber of calls from users who are having<br>mation from our new ordering system. It<br>n-line help are incorrect, specifying<br>e correct sequence is Alt+F2. | <u>H</u> elp<br><u>P</u> rint<br><u>C</u> ancel |

# Bulletin - Field Descriptions

| Default Field Label | Description                                                                                                    |
|---------------------|----------------------------------------------------------------------------------------------------|
| Author              | The name of the person who created this bulletin. It is filled in automatically and cannot be edited.                                                                                                    |
| Last Update         | The date this bulletin was last modified. This field is maintained by HELP!Desk and cannot be edited.                                                                                                    |
| Subject             | The subject of this bulletin. If the subject begins with double asterisk ("***"), then the bulletin is considered the System Bulletin. (If more than one bulletin has a subject beginning with double asterisk, then the one that is alphabetically first will be the System Bulletin.) |
| (no label)          | This is a free-form text entry field where you would<br>enter the text of the bulletin or message. Up to 64,000<br>characters may be entered here.                                                                                                    |

| Allow updates by others | If this field is checked, then anyone with bulletin<br>editing privileges will be allowed to modify this record.<br>If unchecked, then only the author and users with<br>supervisory privileges will be able to edit or delete it. |
|-------------------------|----------------------------------------------------------------------------------------------------|
|-------------------------|----------------------------------------------------------------------------------------------------|

# Utilities, Ticklers

This option allows you to view, add or edit ticklers. Ticklers are reminders that you can use to notify yourself or someone else of an important event. The **HDALERT** program must be running in the background for you to receive notification.

Some ticklers are be generated automatically by HELP!Desk when certain events occur, such as reassigning a call to another technician.

| List of Ticklers - 3 found                    |                            |           |                          |                |
|-----------------------------------------------|----------------------------|-----------|--------------------------|----------------|
| List                                          | List of Ticklers For FRANK |           |                          |                |
| Event Date                                    | Event Time                 | Tech Name | Event Description        | Add            |
| 04/26/95                                      | 04:00 pm                   | FRANK     | Call #15020318 Return c  | Edd            |
| 04/27/95                                      | 11:01 am                   | FRANK     | Call John Simms about he | Εακ            |
| 04/26/95                                      | 04:00 pm                   | FRANK     | Call# 15020318           | <u>D</u> elete |
|                                               |                            |           |                          | <u>P</u> rint  |
|                                               |                            |           |                          | Help           |
| +                                             |                            |           | +                        | E <u>x</u> it  |
| Technician FRANK                              |                            |           |                          |                |
| Event Date: 04/26/95 Event Time: 04:00 pm     |                            |           |                          |                |
| Event Description: Call #15020318 Return call |                            |           |                          |                |

# Tickler Window - Field Descriptions

| Default Field Label  | Description                                                                                                    |
|----------------------|----------------------------------------------------------------------------------------------------|
| List of Ticklers For | This drop-down allows you choose whose ticklers will<br>be listed. Unless you have "Tickle Supervisory" rights,<br>you can only view your own ticklers. |
| Technician           | The recipient of the tickler.                                                                                                    |
| Event Date           | The day the tickler is due.                                                                                                    |
| Event Time           | The time the tickler is due.                                                                                                    |
| Event Description    | The reason for the tickler.                                                                                                    |

#### Utilities, NetCensus® Import

This menu option allows you to import inventory and client information from Tally Systems' PC Census and NetCensus programs.

For information on PC Census or NetCensus, contact Tally Systems Corporation at 603 643-1300, fax 603 643-9366 or visit www.tallysystems.com.

After selecting this option, you will be prompted to choose the method for importing data.

| Select NetCensus® Import Mode                    |  |  |
|--------------------------------------------------|--|--|
|                                                  |  |  |
| • Add NEW client/inventory from NetCensus® files |  |  |
| Replace HELP!Desk inventory with NetCensus® data |  |  |
| Combine existing inventory with NetCensus® data  |  |  |
| <u>O</u> K <u>Cancel</u>                         |  |  |

# Description of Options

| Add     | Clients and inventory information are imported from PC<br>Census or NetCensus for any clients not already found in the<br>HELP!Desk database.                                                                                     |
|---------|----------------------------------------------------------------------------------------------------|
| Replace | New records are added as above. Existing clients' inventory records are <b>replaced</b> with the PC Census or NetCensus inventory information.                                                                                    |
| Combine | New clients are added as above. For existing clients, PC Census or NetCensus inventory information is added to the HELP!Desk inventory. <i>If you were to run this option twice, each client's inventory would be duplicated.</i> |

After you click **OK**, you will be prompted to identify the location of the PC Census or NetCensus databases.

| Select the NetCensus Data Directory                                                                                                    |                                                                                  |                                              |          |  |
|----------------------------------------------------------------------------------------------------|----------------------------------------------------------------------------------|----------------------------------------------|----------|--|
| File <u>N</u> ame:<br>compon.dbf<br>assettag.dbf<br>choice.dbf<br>class.dbf<br>compon.dbf<br>config.dbf<br>dlabels.dbf<br>dlabels.dbf<br>doserrs.dbf<br>errors.dbf | Directories:<br>r:\apps\netcen<br>r:\<br>apps<br>netcen<br>collect<br>dos<br>env | Canc                                         | el       |  |
| List Files of <u>Type:</u><br>All Files (*.*)<br>File Description:                                                                                                 | Dri <u>v</u> es:                                                                 | File Information:<br>6,276 10/14/93 12:43 PM | I        |  |
| View Find MakeDir Renar                                                                                                    | me Delete Config                                                                 |                                              | leAssist |  |

Use the file selection dialog to select the NetCensus or PC Census data directory. Choose any file in the directory and click **OK**.

HELP!Desk will establish an ODBC connection to the databases, then begin importing the data. *The import function copies information into the HELP!Desk files. No changes of any kind are made to the PC Census or NetCensus databases.* 

#### **Utilities, Table Maintenance**

These options allow you to edit the table entries that are displayed in the drop down lists that accompany many fields. When this option is chosen, a submenu will display prompting you to make a further selection.

| Field Tables      |
|-------------------|
| Hardware          |
| Software          |
| Vendor            |
| Service Companies |

#### **Utilities, Table Maintenance, Field Tables**

This option opens a selection/edit window that provides access to the majority of the HELP!Desk tables.

| •    | Table M                         | aintenance | ▼ ▲           |  |
|------|---------------------------------|------------|---------------|--|
|      | Choose table to modify Category |            |               |  |
| Code | Description                     | Secondary  | t bbA         |  |
| С    | COPIERS                         | COPIER     |               |  |
| н    | HARDWARE                        | HARDWR     | <u>E</u> dit  |  |
| I    | INFORMATION                     | INFO       | Delete        |  |
| 0    | OTHER                           | OTHER      | Delete        |  |
| S    | SOFTWARE                        | SOFTWR     |               |  |
| Т    | TRAINING                        | TRAIN      | <u>H</u> elp  |  |
| тс   | TELECOM                         | PHONES     | E <u>x</u> it |  |
|      |                                 |            |               |  |

From this window you would select the table from the drop down, **Choose table to modify**. The options in the list mirror the field labels you have configured in **File**, **Preferences**, **Screen Design**.

Each table gives you access to one of the situations described below:

| Visible Columns      | Explanation                                                                                                    |
|----------------------|----------------------------------------------------------------------------------------------------|
| Description          | The entry in the table is used to fill or validate the corresponding field in a window.                                                                                     |
| Code and Description | The entry in the "Code" field is used to fill or validate the corresponding field in a window. The "Description" field is shown to remind you of the meaning of the "Code". |

| Code, Description and<br>Secondary | The entry in the "Code" field is used to fill or<br>validate the corresponding field in a window.<br>The "Description" field is shown to remind you<br>of the meaning of the "Code". In the<br>"Category" table, "Secondary" is used to hold<br>an abbreviation of the description that will be<br>displayed on some reports. For the "Status"<br>table, "Secondary" must be "C", "O" or "P",<br>indicating Closed, Open and Pending<br>respectively. These values are used by<br>HELP!Desk to determine the actual status of<br>a call, regardless of the codes you create in |
|------------------------------------|----------------------------------------------------------------------------------------------------|
|                                    | a call, regardless of the codes you create in<br>the "Code" field.                                                                                                    |

# Utilities, Table Maintenance, Hardware

Choose this option to make changes to the Hardware table. This table is accessed by the **Browse** button on the Hardware Entry window.

| = Hardware Table 🔽 🔺 |                     |               |               |
|----------------------|---------------------|---------------|---------------|
| Туре                 | Brand               | Model         | • Add         |
| CD-ROM               | Sony                | CD2X4700      |               |
| COMPUTER             | Gateway 2000        | 486DX2/66     | Ear           |
| COMPUTER             | IBM                 | ThinkPad 750C | Delete        |
| HARD DISK            | Seagate             | ST4031        |               |
| HARD DISK            | Seagate             | ST5983        | <u>H</u> elp  |
| +                    |                     | •             | E <u>x</u> it |
| Type: Cl             | D-ROM               | Brand: Sony   |               |
| Model: Cl            | D2X4700             | Curr. Value:  |               |
| Warranty:            |                     |               |               |
| Description: 2>      | CD-ROM drive (inter | nal)          |               |

The upper portion of the window allows you to scroll through all entries, while the lower portion is used to add a new entry or edit the highlighted one.

#### Utilities, Table Maintenance, Software

Choose this option to make changes to the Software table. This is the table that is accessed by the **Browse** button on the Software Entry window.

| •             | Software             | Table              |          | ✓ ▲            |
|---------------|----------------------|--------------------|----------|----------------|
| Туре          | Manufacturer         | Product Name       | <b>±</b> | Add            |
| DATABASE      | Borland              | Paradox            |          | Edit           |
| ENVIRONMENT   | Microsoft            | Windows            |          |                |
| HELP DESK     | Coastal Technologies | HELP!Desk          |          | <u>D</u> elete |
| os            | Microsoft            | MS-DOS             |          | Holp           |
| PIM           | Chronologic          | Instant Recall     | -        | <u> </u>       |
| •             |                      | +                  |          | E <u>x</u> it  |
| Type:         | HELP DESK            | Manufacturer: Coas | stal T   | echnologies    |
| Product Name: | HELP!Desk            | Version: 3.0 fo    | or Wi    | ndows          |
| Curr. Value:  | 1,995.00             | Warranty: 30 da    | ays      |                |
| Description:  |                      |                    | [        |                |
|               |                      |                    |          |                |

The upper portion of the window allows you to scroll through all entries, while the lower portion is used to add a new entry or edit the highlighted one.

# Utilities, Table Maintenance, Vendor

This option is used to edit entries in the Vendor table. This table is accessed from dropdowns on the Hardware and Software entry windows.

| •                | Vendor Tat                | ole             | ✓ ▲            |
|------------------|---------------------------|-----------------|----------------|
| Vendor           |                           | Address 1       | Add            |
| Coastal Technolo | gies                      | 615 Valley Ro   | Edit           |
|                  |                           |                 | <u>D</u> elete |
|                  |                           |                 | Help           |
|                  |                           |                 | E <u>x</u> it  |
|                  |                           | •               |                |
| Vendor:          | СТІ                       |                 |                |
| Vendor:          | Coastal Technologies      |                 |                |
| Address 1:       | 615 Valley Road           |                 |                |
| Address 2:       | Montclair, NJ 07043-1403  |                 |                |
| Address 3:       |                           |                 |                |
| Phone:           | 201 744-2900              |                 |                |
| Contact:         | Grant                     |                 |                |
| Account #        | COASTA011                 |                 |                |
| Products:        | HELP!Desk, Custom Applica | tions, Training |                |
| Comments:        |                           |                 |                |

Vendor Table - Description of Fields

| Default Field Label    | Description                                     |
|------------------------|-------------------------------------------------|
| Vendor                 | Vendor code.                                    |
| Vendor                 | Company name.                                   |
| Address1 thru Address3 | Mailing address.                                |
| Phone                  | Telephone number.                               |
| Contact                | Contact name.                                   |
| Account #              | Account number.                                 |
| Products               | Products sold by or purchased from this vendor. |
| Comments               | Any additional notes such as fax number.        |

# Utilities, Table Maintenance, Service Companies

This option is used to edit entries in the Service Companies table. This table is accessed from drop-downs on the Hardware and Software entry windows.

| •         | Service Table        | ▲            |
|-----------|----------------------|--------------|
| Vendor V  | endor                | Add          |
| XEROX Xe  | erox Corporation     | Edit         |
| CTI Co    | bastal Technologies  |              |
| SELF Se   | elf-Maintained       | Delete       |
|           |                      | <u>H</u> elp |
|           |                      | Exit         |
|           | <b>→</b>             |              |
| Vendor    | : XEROX              |              |
| Vendor    | : Xerox Corporation  |              |
| Address 1 | : 425 Research Drive |              |
| Address 2 | Palo Alto, CA 95215  |              |
| Address 3 | :                    |              |
| Phone     | 415 555-3092         |              |
| Contact   | George Stefanapoulos |              |
| Account # | tE3984               |              |
| Products  | PCs, copiers         |              |
| Comments  | :                    |              |

Service Table - Description of Fields

| Default Field Label    | Description                                     |
|------------------------|-------------------------------------------------|
| Vendor                 | Vendor code.                                    |
| Vendor                 | Company name.                                   |
| Address1 thru Address3 | Mailing address.                                |
| Phone                  | Telephone number.                               |
| Contact                | Contact name.                                   |
| Account #              | Account number.                                 |
| Products               | Products sold by or purchased from this vendor. |
| Comments               | Any additional notes such as fax number.        |

# Utilities, Security

This option allows you to build the database of authorized users of the HELP!Desk software and set each person's individual access rights.

| ٩                                 | Security                               | ▼ ▲            |
|-----------------------------------|----------------------------------------|----------------|
| Select User N                     | ame:                                   |                |
| Name: PETE                        | Password:                              | Aild           |
| LAN Name: PETER                   |                                        | Save           |
| Mail Addr: peteb@attmail@upitt.ed | u                                      | Delete         |
| 🗖 Supervisor                      | Field Validation: 2 重                  | Соду           |
| Bulletins                         | Access                                 | E <u>m</u> ail |
| Client<br>Field Labels            | Delete<br>Edit                         | Phone          |
| Inventory<br>Reporting            | Reopen<br>Supervisory                  | <u>H</u> elp   |
| Security (Users/Passwords)        | Time Stamp  Highlight to permit access | <u>C</u> ancel |
|                                   |                                        |                |

# Security Window - Drop Down and Buttons

| Default Label    | Description                                                                                                    |
|------------------|----------------------------------------------------------------------------------------------------|
| Select User Name | This drop down allows you to select an existing user to view, <b>Edit</b> or <b>Delete</b> .                                                     |
| Add              | Click to add a new user.                                                                                                    |
| Edit             | Edit the currently selected user.                                                                                                    |
| Delete           | Delete the current user.                                                                                                    |
| Сору             | Duplicate the current user record, excluding name and password. This feature enables you to quickly create users who have similar access rights. |
| Email            | Enter e-mail addresses for the current user. The window that opens is identical the to Client window's e-mail addresses.                         |
| Phone            | Enter phone, fax, pager and modem numbers for this user.                                                                                         |
| Help             | Accesses the Help window.                                                                                                    |
| Exit             | Closes the Security window.                                                                                                    |

Security Window - Field Descriptions

| Default Field Label | Description                                                                                                    |
|---------------------|----------------------------------------------------------------------------------------------------|
| Name                | HELP!Desk login name. Should match or be matched by an entry in the Technician table.                                                                                                    |
| Password            | Password for logging into HELP!Desk. Unless you are editing this field, it will always display five asterisks. As you type, it will display one asterisk per character.                                                                                                    |
| LAN Name            | The name this person uses to log into the network.                                                                                                    |
| Supervisor          | If this box is checked, this user will have full access to every function in HELP!Desk. If unchecked, then the <b>access rights</b> described below will be in effect.                                                                                                    |
| Field Validation    | <ul> <li>This value is used to control data validation on fields with drop-downs. Valid values are N, 1, 2 and 3.</li> <li>N No validation is performed. Any entered value will be accepted.</li> <li>1 If the entered value does not exist in the corresponding table, it will be added automatically. <i>This option is not recommended, because mistyped words and inconsisten entries will clutter the table.</i></li> <li>2 If the entered value does not exist in the table, you will be notified and have the option of adding it to the table. <i>This is the best choice if you are building tables dynamically while you use HELP!Desk.</i></li> <li>3 The entered value must match an entry in the table. <i>Choose this option if you want to restrict data entry to values that have already been added to the tables.</i></li> </ul> |

# Setting Access Rights

Unless the user has been given Supervisor rights (by checking the **Supervisor** box above), access rights must be granted for each function the user should be able to perform.

| Bulletins                  | <ul> <li>Access</li> </ul> |
|----------------------------|----------------------------|
| Calls                      | Add                        |
| Client                     | Delete                     |
| Field Labels               | Edit                       |
| Inventory                  | Reopen                     |
| Reporting                  | Supervisory                |
| Security (Users/Passwords) | 🛨 🛛 Time Stamp 💽 🛃         |
| Select category            | Highlight to permit access |

First, select a category in the left window. The right window will then be loaded with permissions that may be granted for that category. Click to highlight the permissions you wish to grant. Repeat these steps for each category. Clicking a highlighted item de-selects it and revokes the permission.

Description of Categories and Permissions

| Category     | Permission  | Description                                                                                                    |
|--------------|-------------|----------------------------------------------------------------------------------------------------|
| Bulletins    | Access      | If not granted, the user will not be able<br>to access the bulletin module,<br>regardless of other settings in this<br>category. |
|              | Author      | User can create new bulletins and edit bulletins that have been flagged "editable by others".                                    |
|              | Delete      | User can delete his or her own bulletins,<br>and bulletins that have been flagged<br>"editable by others".                       |
|              | Supervisory | User can edit or delete any bulletin.                                                                                            |
| Calls        | Access      | If not granted, the user will not be able<br>to access calls, regardless of other<br>settings in this category.                  |
|              | Add         | Add new calls.                                                                                                    |
|              | Delete      | Delete existing calls.                                                                                                    |
|              | Edit        | Edit open calls.                                                                                                    |
|              | Reopen      | Reopen (edit) closed calls.                                                                                                    |
|              | Supervisory | From the Open Calls window, view open calls for other technicians.                                                               |
|              | Time Stamp  | Edit the time stamp on calls and activities.                                                                                     |
| Client       | Access      | If not granted, the user will not be able<br>to access clients, regardless of other<br>settings in this category.                |
|              | Add         | Add clients.                                                                                                    |
|              | Delete      | Delete clients.                                                                                                    |
|              | Edit        | Edit client information.                                                                                                    |
|              | Supervisory | Not used.                                                                                                    |
| Field Labels | Access      | Access the File, Preferences, Screen Design window.                                                                              |
|              | Global      | Edit the global field labels.                                                                                                    |
|              | Personal    | Create and edit personal field labels.                                                                                           |

| Inventory                     | Access                                         | If not granted, the user will not be able<br>to access inventory (configurations,<br>hardware or software), regardless of<br>other settings in this category.                                                                                                  |
|-------------------------------|------------------------------------------------|----------------------------------------------------------------------------------------------------|
|                               | Add                                            | Add new inventory.                                                                                                    |
|                               | Delete                                         | Delete existing inventory.                                                                                                    |
|                               | Edit                                           | Edit existing inventory.                                                                                                    |
|                               | Supervisory                                    | Copy software in the House Software window.                                                                                                    |
|                               | Update House                                   | Update (add/edit/delete) house inventory.                                                                                                    |
| Reporting                     | Access                                         | View and print any report. <i>This setting</i><br>does <b>not</b> affect printing a window. It<br>only controls reports accessed from the<br><b>Reports</b> menu.                                                                                              |
| Security<br>(Users/Passwords) | Access<br>Add<br>Delete<br>Edit<br>Supervisory | If not granted, the user will not be able<br>to access the Security window,<br>regardless of other settings in this<br>category.<br>Add new users.<br>Delete existing users.<br>Edit existing users.<br>Copy existing users (using the <b>Copy</b><br>button). |
| Solutions                     | Access<br>Add<br>Delete<br>Edit                | If not granted, the user will not be able<br>to access the Solutions window,<br>regardless of other settings in this<br>category.<br>Manually add entries to the solutions<br>database.<br>Delete existing solutions.<br>Edit existing solutions.              |

| bles Access If not go to acc<br>regard<br>Add Add e                                                                                  | granted, the user will not be able<br>cess Table Maintenance,<br>dless of other settings in this<br>ory.<br>entries to tables.                         |
|----------------------------------------------------------------------------------------------------|----------------------------------------------------------------------------------------------------|
| Edit Edit et                                                                                                    | e existing table entries.<br>xisting table entries.                                                                                                    |
| lities Archive Not in<br>Global Update Not in<br>Import/Export Not in<br>Reindex Allows<br>NetCensus Impor<br>Censu<br>Tickle View t | nplemented.<br>nplemented.<br>nplemented.<br>s the user to rebuild index files.<br>t data from NetCensus or PC<br>us.<br>ticklers for users other than |
| Tickle View t<br>Supervisory yourse                                                                                                  | us.<br>tickl<br>elf.                                                                                                    |

**Note**: Each user must be entered with a unique name, and if the user is a technician, places make ours the name is added to the

. Technician table. The following section details each of the major windows of HELP!Desk, in alphabetical order.

# The ACTIVITIES Window

Accessed from the Call window.

| Activities for Call #15020318 |              |                            |            |           |                  |
|-------------------------------|--------------|----------------------------|------------|-----------|------------------|
| Start Date S                  | tart Time    | Activity                   | Technician | Priority  | Add              |
| 04/26/95                      | 03:24 pm     | Returned call              | FRANK      | 1         | <u>E</u> dit     |
|                               |              |                            |            |           | <u>D</u> elete   |
|                               |              |                            |            |           | <u>R</u> eassign |
|                               |              |                            |            |           | Help             |
| +                             |              |                            |            | +         | <u>Ex</u> it     |
| Start Date: 04/2              | 26/95        | III Start Time: 03:24 pm   |            |           |                  |
| End Date: 04/2                | 26/95 (      | End Time: 03:25 pm         |            |           |                  |
| Duration: 1                   |              | Charge: \$.00              | 🗌 Auto Com | pute      |                  |
| Activity: Retu                | urned call   | Technician                 | n: FRANK 👤 | Priority: |                  |
| Status: F                     | <u>t</u>     | Date: 04/26/95 11 04:00 pm | X Tickle   |           |                  |
| Detail: Left                  | t message on | voice mail                 |            |           |                  |

The Activities Window displays a list of all activities for the current call. The highlighted activity is shown in its entirety in the lower portion of the window. This is also where data entry takes place when an activity is added or edited.

| Default Field Label      | Description                                                                                                    |
|--------------------------|----------------------------------------------------------------------------------------------------|
| Start Date               | The starting date of the activity. It is automatically set to the system date and cannot be changed.                                                                                       |
| Start Time               | The time the activity was created. It is set to the current system time and cannot be changed.                                                                                             |
| End Date and<br>End Time | These fields are used to indicate when the activity was completed.<br>If the fields are left blank, they will be set to the system date and<br>time when you click the <b>Save</b> button. |
| Duration                 | The time spent performing the activity. If left blank, the elapsed time of the activity will be stored here.                                                                               |
| Charge                   | The charge to the client for this activity.                                                                                                    |
| Auto Compute             | If checked, the <b>charge</b> will be computed automatically based on the <b>duration</b> , <b>billing rate</b> , <b>billing increment</b> and <b>minimum charge per activity</b> .        |
| Activity                 | A brief description or purpose of the activity.                                                                                                    |
| Technician               | The name of the technician who performed the activity.                                                                                                    |
| Priority                 | The priority of the call. Changes made here are reflected back in the call window.                                                                                                    |

# Activities Window Field Descriptions

| Status | The status of the call as of the completion of this activity. The call window is updated with this status.                                                  |
|--------|----------------------------------------------------------------------------------------------------|
| Date   | The date and time related to the status, such as when the call was closed or when a follow-up call should be made.                                          |
| Tickle | If checked, a tickler will be generated for the technician named in<br>the activity, with an event date and time corresponding to the<br>status date above. |
| Detail | Up to 64,000 characters of text describing in detail the action that was taken in performing this activity.                                                 |

| ACTIVITIES WINDOW DULLON DESCRIPTIONS | Activities | Window | Button | Descriptions |
|---------------------------------------|------------|--------|--------|--------------|
|---------------------------------------|------------|--------|--------|--------------|

| Default Button Label | Description                                                                                                    |
|----------------------|----------------------------------------------------------------------------------------------------|
| Add                  | Add a new activity.                                                                                                    |
| Edit                 | Edit the selected activity.                                                                                                    |
| Delete               | Delete the selected activity upon confirmation.                                                                                                    |
| Reassign             | This generates a special activity to reassign the call to another technician.         Image: Contract of the special activity to reassign the call to another technician.         Image: Contract of the special activity to reassign the call to another technician.         Image: Contract of the technician the call to reassign the call to another the special activity to reassign the call to another the special activity to reassign the call to another the special activity to reassign the call to another the special activity to reassign the call to another the special activity or status. If Tickle is checked, a tickler will be generated for the receiving technician. |
| Help                 | Opens the Help window.                                                                                                    |
| Exit                 | Closes the Activities window.                                                                                                    |
| Save                 | In add/edit mode, saves the current changes.                                                                                                    |
| Save/Exit            | In add/edit mode, saves the changes and closes the Activities window.                                                                                                    |
| Cancel               | In add/edit mode, cancels editing without saving the changes.                                                                                                    |

# The CALL Window

Accessed from the Client window, Main Menu or Button Bar.

| •             | Ca                                                                                                    | II # 15020318                                                                                                    | ▼ ▲                                                          |
|---------------|----------------------------------------------------------------------------------------------------|----------------------------------------------------------------------------------------------------|--------------------------------------------------------------|
| Time of Call: | 09/26/94 🛛 🛐 02:57 pm                                                                                                    | Client: Ms. Tina Baccardi                                                                                                    | Add                                                          |
| Problem:      | She was running Windows a<br>tried to reboot, the root direct                                                                                                    | nd her computer locked up. When she<br>ory was trashed.                                                                                                    | Edit<br>Delete<br>Search<br>Goto<br><u>N</u> ext<br>Previous |
| Category:     | S 🛃 SOFTWARE                                                                                                    | Last Update: 04/25/95                                                                                                    | Acti <u>v</u> ities                                          |
| Subject:      | Corruptfiles                                                                                                    | Technician: FRANK                                                                                                    | Ca <u>l</u> ls                                               |
| Product:      | DOS                                                                                                    | <u>±</u>                                                                                                    | <u>£</u> ink                                                 |
| Priority:     | 1 💽 Mission Critical                                                                                                    |                                                                                                    | Unlink                                                       |
| Resolution:   | I had her create a boot disk fi<br>with it. Drive C: was complet<br>try copying Norton Disk Docto<br>a series of error messages v<br>machine was then able to bo | rom another PC and reboot her machine<br>rely unrecognizable to DOS. I then had her<br>or onto the floppy and then run NDD. It gave<br>which it ultimately attempted to rectify. The<br>pot from the hard disk, but most of the | <u>H</u> elp<br>E <u>z</u> it                                |
| Res. Code:    | Restored from Backup                                                                                                    | ±                                                                                                    |                                                              |
| Status:       |                                                                                                    | When: 09/26/94 🔟 03:30 pm                                                                                                    |                                                              |
| Duration:     | 35                                                                                                    | Charge: \$.00                                                                                                    |                                                              |
| Addl Time:    |                                                                                                    | Addi Chrg: \$.00                                                                                                    |                                                              |
| RMA Number:   | Add                                                                                                    | to solutions when closed: N                                                                                                    |                                                              |
| 1 Referral    |                                                                                                    | 3 of 3 CLOSED 09/26/94 0330pm                                                                                                    |                                                              |

The Call Window shows all information for the call. We will describe each field first, then each of the buttons.

| Call | Window | Field | Descri | ptions |
|------|--------|-------|--------|--------|
|------|--------|-------|--------|--------|

| Default Field Label | Description                                                                                                    |  |  |  |
|---------------------|----------------------------------------------------------------------------------------------------|--|--|--|
| Time of Call        | The date and time of the call. These two fields are pre-filled with the system date and time. The calendar button allows you to select a date using your mouse.                                                                                      |  |  |  |
| Client              | If the call is linked to a client, the client's name is displayed<br>here. When adding a call, the call is automatically linked if<br>the client or profile window is open. An unlinked call is<br>indicated by the message "< <i>not linked</i> >". |  |  |  |
| Problem             | Up to 64,000 characters of text describing the problem.                                                                                                    |  |  |  |
| Category            | The problem category. A drop-down table exists for this field to validate the data.                                                                                                    |  |  |  |

| Last Update | This date is maintained automatically by HELP!Desk. It is updated each time the call is modified.                                                                                                    |  |
|-------------|----------------------------------------------------------------------------------------------------|--|
| Subject     | The subject of the call. A drop-down table exists for this field to validate the data and ensure consistent data entry.                                                                                                    |  |
| Product     | The product that the client is having a problem with. A drop-<br>down table exists for this field to validate the data and ensure<br>consistent data entry.                                                                                                    |  |
| Technician  | The technician who is responsible for the call. This default<br>for this field is the name of the current HELP!Desk user. A<br>drop-down table exists for this field to validate the data and<br>ensure consistent data entry.                                                                                                    |  |
| Priority    | The priority of the call. The initial value of this field is taken<br>from the client's priority field. A drop-down table exists for<br>this field to validate the data and ensure consistent data<br>entry.                                                                                                    |  |
| Resolution  | Up to 64,000 characters of text describing the resolution of the call.                                                                                                    |  |
| Res. Code   | The resolution code is used to categorize the way in which<br>each problem was resolved. A drop-down table exists for<br>this field to validate the data and ensure consistent data<br>entry.                                                                                                    |  |
| Status      | The current status of the call. Some entries in this field will pre-fill the "When" date and time, and also generate network messages and ticklers. A drop-down table exists for this field to validate the data and ensure consistent data entry.                                                                                                    |  |
| When        | This is the action date/time for the "Status" field. It is used to indicate when a call was closed or when follow-up or other activity should occur.                                                                                                    |  |
| Duration    | The time taken to resolve the call. This is the actual time<br>spent working on the problem, not the elapsed time between<br>when a call was opened and when it was closed. The<br>duration is always displayed in minutes, but can be entered<br>in days, hours and/or minutes. For example, 1 day, 2 hours<br>and 35 minutes would be entered as <b>1D2H35M</b> . The program<br>default <b>Number of work hours in day</b> is used to convert the<br>"day" entry into hours. |  |
|             | Duration is accumulated automatically as long as the call remains in <b>edit</b> mode.                                                                                                    |  |
| Charge      | The charge can be entered manually or computed<br>automatically. If computed, its value is determined by the<br><b>duration</b> , the client's <b>minimum charge per call</b> , and the<br>program default <b>billing rate</b> , <b>billing increment</b> , <b>minimum</b><br><b>charge per call</b> and <b>minimum charge per activity</b> .                                                                                                    |  |
| Addl Time   | Any additional time that needs to be tracked, such as time charged by an outside repair firm or consultant.                                                                                                    |  |
| Addl Charge | Any additional charges that need to be applied against this call, such as a repair bill from a service company.                                                                                                    |  |

| RMA Number                   | A Return Materials Authorization Number that can be assigned if the client needs to return merchandise.                                                                                                    |
|------------------------------|----------------------------------------------------------------------------------------------------|
| Add to Solutions when closed | If " <b>Y</b> " is entered here, this call will be marked for inclusion into<br>the Solutions database. Only calls that have been added to<br>the Solutions database can be found when performing a key<br>word search in the Solutions module. |

#### **Call Window Buttons**

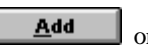

|   |    | <b>*</b> |
|---|----|----------|
| _ | or |          |

The Add button allows you to add a new call. If the client or profile window is still open, the new call will automatically be linked to the client. The call date and time will default to the system date and time, and the assigned technician will default to the currently logged-in user.

# Edit

Click this button to make changes to the current call. If the call is open, then the duration will continue to accumulate while you are in edit mode.

#### <u>D</u>elete

Click this button to delete the call. You will be prompted to confirm your command.

#### <u>S</u>earch

This option allows you to search for calls.

#### <u>G</u>oto

The Goto button allows you to quickly retrieve a single call by call number (also called work order number). Simply enter the number of the desired call and click **OK**.

#### <u>N</u>ezt

The Next button takes you to the next call in the retrieval set.

#### Previous

Previous takes you to the preceding call in the retrieval set.

#### Acti<u>v</u>ities

This button opens the Activities window. This module allows you to independently track every step taken in the resolution of a call. While you are not required to use activities with your call logging, doing so provides opportunity for better management of technical staff and more accurate tracking of each technician's workload.

Even if you choose to not use activities, HELP!Desk creates a number of activities automatically which it uses when generating response time statistics, network messages and ticklers.

#### Ca<u>l</u>ls

The Calls button opens the Call Selection window, which lists all calls in the current retrieval set.

#### <u>L</u>ink

This button allows you to link a call to a client. If you want to move a call from one client to another, you must first unlink from the original client.

#### <u>U</u>nlink

Unlink allows you to remove the link a call has to a particular client, or change the link to a different client.

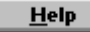

Click the button to access the help file.

# Ezit

Click this button to close (or minimize) the call window. Whether the window is closed or minimized depends upon the following setting in your HDWIN.INI file.

> [CallWindow] Exit=close or minimize

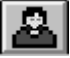

Client button. Click this button to open the client or profile window showing the client this call is linked to.

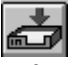

Referrals button. Click this button to create a referral for this call or see a list of previously generated referrals for the call.

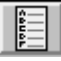

Survey button. Click this button to record responses to customer satisfaction surveys. This feature allows you to quantify your customers' satisfaction with the help they receive from the help desk.

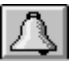

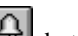

Tickler button. Click this button to generate a tickler. This button and the button on the toolbar perform the same action, except this tickler button uses information from the call to provide default values for many of the fields.

# The CALL SEARCH Window

Accessed from the Main Menu, Button Bar or Call Window.

| 💳 Call Search            |                |
|--------------------------|----------------|
| ⊖ C <u>a</u> ll Date     | [Second        |
| ⊖ Su <u>bj</u> ect       | Search         |
| Product                  | <u>C</u> ancel |
| ○ <u>F</u> ollow-up Date |                |
| ○ Assignee               |                |
| C Account Number         |                |
| ○ <u>R</u> MA Number     |                |
| Resolution Code          |                |
| NMS                      |                |

Click the radio button or field label of the field you wish to search by, enter your search criteria, then click **Search**. If more than one match is found, the Call Selection window will open.

#### The CALL SELECTION Window

Accessed from Call Search or the Call window Browse button.

Note: The appearance of this window varies slightly depending on the path you take to open it.

|                                                                      |                                                                                           | Call                                                   | Browse                                                                                                    |                                                |
|----------------------------------------------------------------------|-------------------------------------------------------------------------------------------|--------------------------------------------------------|----------------------------------------------------------------------------------------------------|------------------------------------------------|
| Call Date                                                            | Time of Call                                                                              | Priority                                               | Subject                                                                                                    | 16 mm                                          |
| 09/26/94                                                             | 0257pm                                                                                    | 1                                                      | Corrupt files                                                                                                    | view                                           |
| 07/11/94                                                             | 1014am                                                                                    | 2                                                      | Data problem                                                                                                    |                                                |
| 04/25/94                                                             | 0242pm                                                                                    | 3                                                      | Reporting                                                                                                    |                                                |
| •                                                                    |                                                                                           |                                                        | •                                                                                                    | E <u>x</u> it                                  |
| Client                                                               | Ms. Tina Baccardi                                                                         |                                                        | <b>Call #</b> 1503                                                                                                    | 20318                                          |
|                                                                      |                                                                                           | Рго                                                    | blem                                                                                                    |                                                |
| She was run<br>the root direct                                       | ning Windows and<br>tory was trashed.                                                     | d her compu                                            | iter locked up. When she tried t                                                                                                    | o reboot,                                      |
|                                                                      |                                                                                           | Res                                                    | olution                                                                                                    |                                                |
| I had her crea<br>C: was compl<br>Doctor onto th<br>it ultimately at | te a boot disk from<br>letely unrecognization<br>of floppy and ther<br>tempted to rectify | m another P<br>able to DOS<br>h run NDD.<br>. The mach | C and reboot her machine with<br>. I then had her try copying Nor<br>It gave a series of error messag<br>ine was then able to boot from t | it. Drive<br>ton Disk<br>ges which<br>the hard |

The calls are listed in the upper portion of the window. The problem and resolution of the highlighted call are shown below. A horizontal scroll bar allows you to scroll through all of the fields in the call. A vertical scroll bar, when required, allows you to scroll through all calls in the retrieval set.

Click the **View** button to load the selected call into the call window, where it may be viewed or edited.

### The CLIENT Window

Accessed from the Main Menu, button bar (client search) or Call window.

| •                 | Ms                 | s. Tina Baccar | di                | ▼ ▲                                            |
|-------------------|--------------------|----------------|-------------------|------------------------------------------------|
| Name: Baccardi    | Ms                 | s. Tina        | Client Type: E 👤  | <u>A</u> dd<br>Editj<br>Delete                 |
| Company: NuWave S | Surfwear           |                |                   | <u>N</u> ext<br>Previous                       |
| Dept:             | 092 EXT:           | Group:         |                   | Note <u>s</u><br>E-mail<br>Phone <b>#</b> 's   |
| Asset Tag:        |                    | Contract:      | BRONZE            | Ca <u>l</u> ls<br>Con <u>fig</u> .<br>Hardware |
| Loc Code:         |                    | Contr. Exp:    | 08/31/95 🔟 • Date | Soft <u>w</u> are                              |
| Priority: 2 🛓 🖉   | >ritical<br>Avenue | Min Charge:    | 15.00             | E <u>z</u> it                                  |
| Address 2:        |                    |                |                   |                                                |
| State: NJ         | Zip Code:          | 08043          |                   |                                                |
| Bidg:             | 🛨 Zone:            |                |                   |                                                |
| Floor:            | Office:            |                |                   |                                                |
| 0.0               | Calls              | 1 of 6         |                   |                                                |

**Client Window - Field Descriptions** 

| Default Field Label | Description                                                                                                    |
|---------------------|----------------------------------------------------------------------------------------------------|
| Name                | Client's last name followed by first name.                                                                                                    |
| Client Type         | The client type. Valid entries are I for <b>internal clients</b> , <b>E</b> for <b>external clients</b> . This field affects how information is displayed and reported, so it must be filled with "I" or "E". |
| Title               | Job title.                                                                                                    |
| Emp #               | Employee number. This is an informational field and not used for searches.                                                                                                    |
| Company             | Company or organization name.                                                                                                    |
| Phone #, Ext        | Primary telephone number and extension                                                                                                    |

| Dept                  | Department. This field has an associated table for data validation.                                                                                                    |  |
|-----------------------|----------------------------------------------------------------------------------------------------|--|
| Group                 | Group. This field has an associated table for data validation.                                                                                                    |  |
| Acct #                | Account number. This field can be used to sort<br>and filter reports, so it is important to make an<br>entry in this field. The drop-down list contains<br>table entries for validating data.                                                                                                    |  |
| Asset Tag             | The value in this field is used as a default for the asset tag of all hardware entered for this client. This field can also be used to search for a client.                                                                                                    |  |
| Loc Code              | Location code. This field has an associated table for data validation.                                                                                                    |  |
| Invc. Code            | Type of invoice the client receives. This field has an associated table for data validation.                                                                                                    |  |
| Priority              | The value of this field is used as a default <b>priority</b> for all calls entered for this client. This field has an associated table for data validation.                                                                                                    |  |
| Contract              | The type of support contract this client maintains. This field has an associated table for data validation.                                                                                                    |  |
| Contr. Exp            | When the contract expires. If the <b>Date</b> radio<br>button is selected, then enter the date the<br>contract expires. If <b>Minutes</b> is selected, then<br>enter the number of support minutes remaining<br>before the contract expires. This number will be<br>decremented appropriately for each call logged<br>to this client. |  |
| Min Charge            | The minimum charge that will be computed for each call logged to this client.                                                                                                    |  |
| Address and Address 2 | Mailing address (two lines).                                                                                                    |  |
| City                  | City.                                                                                                    |  |
| State                 | State or Province.                                                                                                    |  |
| Zip Code              | Zip or Postal Code.                                                                                                    |  |
| Country               | Country.                                                                                                    |  |
| Bldg                  | Building. This field has an associated table for data validation.                                                                                                    |  |
| Zone                  | Zone (for internal addressing).                                                                                                    |  |
| Floor                 | Floor.                                                                                                    |  |
| Office                | Office room number.                                                                                                    |  |

**Client Window - Button Descriptions** 

| Default Button Label | Description                                                                                                    |
|----------------------|----------------------------------------------------------------------------------------------------|
| Add                  | Add a new client.                                                                                                    |
| Edit                 | Change information for the current client.                                                                                                    |
| Delete               | Delete the current client. Calls and inventory information can either be deleted with the client or simply unlinked.                                                                                                    |
| Next                 | Display the next client in the current retrieval set.                                                                                                    |
| Previous             | Display the previous client from the current retrieval set.                                                                                                    |
| Notes                | View or edit the notes field for this client. The notes feature provides you with a free-form text field which can hold up to 64,000 characters of additional information.                                                                                                    |
| E-mail               | Open the E-mail Address window. This allows you to store an unlimited number of e-mail addresses for the client (i.e. CompuServe, Internet, cc:Mail, etc.).                                                                                                    |
| Phone #s             | Open the Telecommunications window. This feature allows you to store an unlimited number of phone numbers for this client. Categories include phone, fax, modem and pager number.                                                                                                    |
| Config.              | Choose this option to list or edit the configurations<br>for this client. All hardware and software for a client<br>must be part of a configuration. Each client can<br>have an unlimited number of configurations, each<br>with an unlimited number of hardware and software<br>components. |
| Hardware             | Open the hardware selection window to view or edit the hardware that is linked to this client.                                                                                                    |
| Software             | Open the software selection window to view or edit the software that is linked to this client.                                                                                                    |
| Help                 | Open the on-line Help.                                                                                                    |
| Exit                 | Close (or minimize, depending on your HDWIN.INI settings) the client window.                                                                                                    |

## The CLIENT PROFILE Window

Accessed from the Main Menu, button bar (client search) or Call window.

| -           | Clie                                                         | ent Profil   | e - Me     | Tina Baccar         | li - (1 of 6)      |                   |              |
|-------------|--------------------------------------------------------------|--------------|------------|---------------------|--------------------|-------------------|--------------|
|             |                                                              |              | C 1115.    | Neer Ist            |                    | പരി               |              |
|             |                                                              |              |            |                     |                    |                   |              |
| Client: B   | accardi, Ms. Tina                                            |              |            | (NUW002)            | 1                  | Calls: 3          |              |
| N           | luWave Surfwear                                              |              |            |                     | BR                 | ONZE 8/31/95      | _            |
| 6           | 09 555-3092                                                  |              | Vice       | President           |                    |                   |              |
|             | 05 555-5052                                                  |              | MCC        | ricsident           |                    |                   |              |
| Call Date   | Time of Call                                                 | Priority     | Status     | When                | Call #             | Technician        | Su           |
| 09/26/94    | 0257pm                                                       | 1            | F          | 04/26/95            | 15020318           | FRANK             | Co           |
| 07/11/94    | 1014am                                                       | 2            | С          | 07/11/94            | 15020317           | PETER             | Da           |
| 04/25/94    | 0242pm                                                       | 3            | С          | 04/25/94            | 15020314           | KEITH             | Re           |
|             |                                                              |              |            |                     |                    |                   |              |
|             |                                                              |              |            |                     |                    |                   |              |
|             |                                                              |              |            |                     |                    |                   |              |
|             |                                                              |              | Pro        | blem                |                    |                   |              |
| She was r   | running Windows a                                            | and her com  | puter lock | ed up. When sh      | e tried to reboot, | the root director | 'y           |
| was trash   | ed.                                                          |              |            |                     |                    |                   |              |
|             |                                                              |              |            |                     |                    |                   |              |
|             |                                                              |              | Reso       | lution              |                    |                   |              |
| I had her c | reate a boot disk f                                          | rom anothe   | r PC and r | eboot her machir    | e with it. Drive   | C: was complete   | ly l         |
| unrecognia  | zable to DOS. I the                                          | en had her t | ry copying | ) Norton Disk Doc   | tor onto the flop: | py and then run   |              |
| NDD. It ga  | ve a series of erro                                          | or message:  | s which it | ultimately attempt  | ted to rectify. Th | ne machine was    |              |
|             |                                                              |              |            |                     |                    |                   |              |
| Configura   | tion Type                                                    | Ma           | nufactur   | er Pro              | oduct Name         | Descrip           | otic 🕈       |
| Main        | CD-ROM                                                       | Sor          | iy         | CD3                 | 2X4700             | 2X CD-F           | RON          |
| Main        | COMPUTER                                                     | Gat          | eway 200   | 10 486              | DX2/66             | Tower F           | <u>~</u>     |
| Notebook    | COMPUTER                                                     | IBM          |            | Thir                | nkPad 750C         | 486 Not           | ebc          |
| •           |                                                              |              |            |                     |                    |                   |              |
|             |                                                              |              |            |                     |                    |                   |              |
| Configura   | tion Type                                                    | Ma           | nufactur   | er Pro              | duct Name          | Descrip           | otic 🕈       |
| Main        | WORD PROC                                                    | ESSINCNOV    | ell        |                     | dPerfect           |                   |              |
| Main        | HELP DESK                                                    | Coa          | stal Techr | nologies HEL        | P!Desk             |                   |              |
| Main        | PIM                                                          | Chr          | onologic   | Inst                | ant Recall         |                   | _ <b>+</b>   |
| •           |                                                              |              |            |                     |                    |                   | ╺╴╴╴         |
|             |                                                              |              |            |                     |                    |                   |              |
| scription   | of functional a                                              | reas         |            |                     |                    |                   |              |
| But         | ton Bar                                                      |              | The        | buttons at the to   | p of the window    | w allow you to a  | ccess        |
|             |                                                              |              | (add       | , edit and delete   | ) any data relate  | ed to the client. |              |
|             |                                                              |              |            |                     |                    |                   |              |
| Clie        | ent Summary                                                  |              | This       | area shows bas      | ic client inform   | ation such as na  | me,          |
|             |                                                              |              | com        | pany or departm     | ent, phone num     | ber, title, accou | nt           |
|             | number, support contract type and expiration, and the        |              |            |                     | he                 |                   |              |
|             |                                                              |              | num        | ber of calls on f   | ile.               |                   |              |
| _           |                                                              |              |            |                     |                    |                   |              |
| Call        | Call ListThis scrolling area lists all calls for the client. |              |            |                     |                    |                   |              |
| <b>.</b>    |                                                              |              |            |                     |                    |                   |              |
| Call        | Detail                                                       |              | This       | area shows the      | problem and re     | solution of the c | call that is |
|             |                                                              |              | high       | lighted in the Ca   | all List.          |                   |              |
|             |                                                              |              | ~          |                     | , ,                | 1                 |              |
| Har         |                                                              |              |            |                     |                    |                   |              |
|             | dware List                                                   |              | Scro       | llable list of all  | hardware linked    | to the client.    |              |
| 0-4         | dware List                                                   |              | Scro       | ollable list of all | hardware linked    | to the client.    |              |

#### **Description of buttons**

For complete details, refer to the button descriptions for the client window.

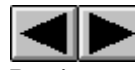

Previous and Next move through the clients in the current retreival set.

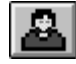

The **Client** button opens the client window allowing you to view or edit all of the client's information.

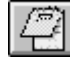

The **Notes** button allows you to view or edit the notes field for this client. This is a text field which will accept up to 64,000 characters.

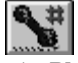

The **Phone Numbers** button allows you to view, add or edit any phone numbers (phone, fax, modem, pager) for this client.

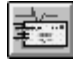

The E-mail button allows you to view add or edit this client's e-mail addresses.

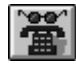

The **Calls** button opens the call window and loads it with the call that is highlighted in the Call List. From here, you have full access to all call information, including activities, referrals and the survey.

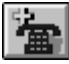

The **Add Call** button allows you to add a new call. By default, the call will be linked to the current client.

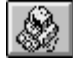

The **Configurations** button opens the configuration selection window. From here you can create or edit a configuration, and access the hardware and software contents of each configuration.

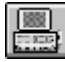

The **Hardware** button is used to access the hardware that is linked to this client, regardless of the configuration it is part of.

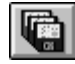

The **Software** button opens the software selection window, listing all software linked to this client.

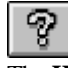

The **Help** system is accessed by this button.

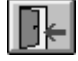

The Exit button is used to minimize or close the profile window.

# The CLIENT SELECTION Window

Accessed from the Client Search window if multiple matches exist for your selection criteria.

| Select Client - 6 found                    |                             |              |       |
|--------------------------------------------|-----------------------------|--------------|-------|
| Name                                       | Company                     | City         | State |
| Baccardi, Ms. Tina                         | NuWave Surfwear             | Wildwood     | NJ    |
| Bacchus, Ms. Lorraine                      | Acme Laser Cannons          | Lansing      | MI    |
| Backner, Mr. Bill                          | Plutonium Engineering       | Portland     | OR    |
| Baclawski, Mr. Victor                      | Minisoft Corporation        | Redmond      | WA    |
| Bacon, Mr. Kevin W.                        | Lambda Chi Alpha Fraternity | Indianapolis | IN    |
| Bacrett, Ms. Lisa University of Pittsburgh |                             | Pittsburgh   | PA    |
|                                            |                             |              |       |
| •                                          |                             |              | +     |
| <u>A</u> dd <u>O</u> K <u>C</u> ancel      |                             |              |       |

The buttons on this window work as follows:

| Add    | Opens the client window and adds a new client record.                                                                                                    |
|--------|----------------------------------------------------------------------------------------------------|
| ОК     | Selects the currently highlighted client and opens either the client<br>window or the profile window. If neither window is currently open or<br>minimized, then your "program defaults" settings dictate which<br>window will open. If the client or profile window is already open (even<br>if minimized), then that window will be loaded with the selected client. |
| Cancel | Closes the Select Client window and returns to Client Search.                                                                                                    |

# The E-MAIL Window

Accessed from the Client, Client Profile and Security windows.

| •                            | 😑 E-Mail Selection - Ms. Tina Baccardi 🗾 🗖 |                                           |                                               |  |
|------------------------------|--------------------------------------------|-------------------------------------------|-----------------------------------------------|--|
| Carrie<br>Compus<br>Internet | erve                                       | Address<br>71736,3475<br>tinab@nuwave.com | <u>A</u> dd<br><u>E</u> dit<br><u>D</u> elete |  |
|                              |                                            | →                                         | <u>H</u> elp<br>Exit                          |  |
| Car                          | ier: Internet                              | <u>*</u>                                  |                                               |  |
| Addr                         | iss: tinab@nuwave.com                      |                                           |                                               |  |

This window allows you to store an unlimited number of e-mail addresses for a client or HELP!Desk user.

# Description of fields

| Default Field Label | Description                                                                  |  |
|---------------------|------------------------------------------------------------------------------|--|
| Carrier             | The carrier or mail system (i.e. Compuserve, America On-Line, cc:Mail, etc). |  |
| Address             | Address required to send mail to the client over the specified carrier.      |  |

# The HARDWARE ENTRY Window

Accessed from Hardware Selection and House Hardware windows.

| - Hardware Entry     |                        |              |  |
|----------------------|------------------------|--------------|--|
| Configuration: Main  | Ms. Tina Baccardi      |              |  |
| Туре:                |                        |              |  |
| Brand:               |                        |              |  |
| Model:               |                        | <u>S</u> ave |  |
| Description:         |                        | Browee       |  |
| Serial #             |                        | DIOWSE       |  |
| Asset Tag:           |                        | <u>H</u> elp |  |
| Shared ?: 📃 👤        |                        | Cancel       |  |
| Purch Date: 00/00/00 | PO Number:             |              |  |
| Price: 0             | Vendor: 📃 보            |              |  |
| Warranty:            | Warranty Exp: 00/00/00 |              |  |
| Service Code:        | Svc Expires: 00/00/00  |              |  |
| Depreciate: 🗖        | Curr. Value: 0         |              |  |

Hardware Entry Field Descriptions

| Default Field Label | Description                                                                                                    |  |  |
|---------------------|----------------------------------------------------------------------------------------------------|--|--|
| Configuration       | The name of the configuration and the client (if linked) are displayed here.                                                                                                    |  |  |
| Туре                | The type or category of hardware.                                                                                                    |  |  |
| Brand               | The brand or manufacturer.                                                                                                    |  |  |
| Model               | The model name or number.                                                                                                    |  |  |
| Description         | The description of the hardware.                                                                                                    |  |  |
| Serial #            | Serial number.                                                                                                    |  |  |
| Asset Tag           | The assigned asset tag of the hardware.                                                                                                    |  |  |
| Shared              | This field is used to identify equipment that is shared by several clients, such as a network printer. If the equipment is not shared, enter " <b>N</b> ". If it is shared, enter " <b>P</b> " or " <b>S</b> " for primary or secondary, respectively. Each piece of shared equipment should be listed under each client who shares it. This field should be marked " <b>S</b> " for all but one client, who should be " <b>P</b> ". In reports, the hardware will be listed under each client, but will only be added to totals if the Shared field is "N" or "P". |  |  |
| Purch Date          | Purchase date.                                                                                                    |  |  |
| PO #                | Puchase order number.                                                                                                    |  |  |
| Price               | Purchase price.                                                                                                    |  |  |
| Vendor              | Company the hardware was purchased from. The drop-down for this field accesses the vendor table.                                                                                                    |  |  |

| Warranty     | The length of the warranty period. Enter a number followed by " <b>Y</b> " (years), " <b>M</b> " (months) or " <b>D</b> " (days). For example, 1Y, 3M or 90D.<br>If the purchase date has been filled in, the warranty period will be used to compute a default value for the next field, warranty expiration date. |
|--------------|----------------------------------------------------------------------------------------------------|
| Warranty Exp | Warranty expiration date. A default value is computed if Purchase Date and Warranty fields contain data.                                                                                                    |
| Service Code | Identifies the company which is responsible for servicing the equipment. The drop-down list accesses the Service Company table.                                                                                                    |
| Svc Expires  | The date the service contract on this equipment expires. Reports can be generated giving you advance notice of when warranties and service contracts expire.                                                                                                    |
| Depreciate   | Check this box if the value of this equipment is depreciated over time.                                                                                                    |
| Curr. Value  | The current (depreciated) value of the equipment.                                                                                                    |

#### The HARDWARE SELECTION Window

Variations of this window are accessed from Hardware Search, Configurations Hardware, Client window, Profile window, button bar and the Inventory menu.

| 😑 Hardv        | vare for Configura   | ation - Main 🕘 fo | und | -      |
|----------------|----------------------|-------------------|-----|--------|
| Туре           | Brand                | Model             | ÷   |        |
| COMPUTER       | Gateway 2000         | 486DX2/66         |     | Add    |
| KEYBOARD       | Gateway 2000         | 14587             |     |        |
| MOUSE          | Microsoft            | 37967             |     | Edit   |
| SOUND CARD     | Logitech             | Soundman Wave     |     | Delete |
| SPEAKERS       | Labtec               | CS-550            | -   |        |
| •              |                      |                   |     |        |
| Configuration: | Main                 | Ms. Tina Baccardi | - + | House  |
| Туре:          | COMPUTER             |                   |     | Unlink |
| Brand:         | Gateway 2000         |                   |     |        |
| Model:         | 486DX2/66            |                   |     | Help   |
| Description:   | Tower PC with 16MB F | RAM, dual floppy  |     | Exit   |
| Serial #       | 398098F3984          |                   | +   |        |

#### Description of Buttons

# <u>A</u>dd

Click the Add button to enter a new piece of hardware for this configuration. Data entry takes place in the Hardware Entry window, shown elsewhere.

# <u>B</u>rowse

While entering data into the hardware window, you can click the Browse button to access the hardware table. The table can contain the basic descriptions of equipment that is widely used by your clients, thus speeding data entry.

#### Edit

The Edit button loads the selected item into the Hardware Entry window and allows you to change the information.

# <u>D</u>elete

Click this button to delete the highlighted piece of hardware.

#### House

Click the House button to access house hardware. This enables you to move a piece of hardware from house inventory into the current configuration.

# <u>U</u>nlink

The Unlink button allows you to move the selected piece of hardware to another client or to house inventory. If you are moving to another client and that client has multiple configurations, you will be further prompted to select the desired configuration.

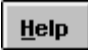

Click this button to access help.

E<u>x</u>it

Click this button to close the hardware selection window.
#### The HOUSE HARDWARE Window

Accessed from Hardware Selection and the Inventory menu.

| •              | House Hardware | - 5 found | -      |
|----------------|----------------|-----------|--------|
| Туре           | Brand          | Model     |        |
| HARD DISK      | Seagate        | ST4031    | Add    |
| MONITOR        | NEC            | 3D        |        |
| MONITOR        | NEC            | 4D        | Edit   |
| MONITOR        | NEC            | 5FG       | Delete |
| MONITOR        | NEC            | 5FG       |        |
| •              |                | +         |        |
| Configuration: | None > <       | t Linked> | Move   |
| Туре: 占        | IARD DISK      |           |        |
| Brand: S       | ieagate        |           |        |
| Model: S       | T4031          |           | Help   |
| Description: 5 | 00 mb          |           | Evit   |
| Serial # 2     | 897RE9873      | •         |        |

The top portion of the window contains a scrollable list of all hardware in house inventory. The scrollable lower area contains the detail of the selected item.

The **Add**, **Edit** and **Delete** buttons allow you to add to house inventory, edit an existing item or delete an item, respectively. The **Move** button takes the selected item out of house inventory and moves it into the current configuration. If the item in house inventory is part of a configuration, you will be asked if you want to move the single piece or the entire configuration.

#### The HOUSE SOFTWARE Window

Accessed from Software Selection and the Inventory menu.

| •                                                                                             | House Software -                                                                                 | 39 found     | -                                                                  |
|-----------------------------------------------------------------------------------------------|--------------------------------------------------------------------------------------------------|--------------|--------------------------------------------------------------------|
| Туре                                                                                          | Manufacturer                                                                                     | Product Name | •                                                                  |
| CUSTOM                                                                                        | Coastal Technologies                                                                             | CitiShip     | Add                                                                |
| DATABASE                                                                                      | Borland                                                                                          | Paradox      |                                                                    |
| DATABASE                                                                                      | Borland                                                                                          | dBase        | <u>E</u> dit                                                       |
| DATABASE                                                                                      | Borland                                                                                          | dBase III+   | Delete                                                             |
| DATABASE                                                                                      | Microsoft                                                                                        | Access       | •                                                                  |
| •                                                                                             |                                                                                                  | +            |                                                                    |
| Configuration:<br>Type: Q<br>Manufacturer: Q<br>Product Name: Q<br>Description: S<br>Version: | None > <no<br>CUSTOM<br/>Coastal Technologies<br/>CitiShip<br/>Shipping and Mailing List</no<br> | t Linked>    | <ul> <li>Move</li> <li>Copy</li> <li>Help</li> <li>Exit</li> </ul> |

The top portion of the window contains a scrollable list of all software in house inventory. The scrollable lower area contains the detail of the selected item.

The **Add**, **Edit** and **Delete** buttons allow you to add to house inventory, edit an existing item or delete an item, respectively. The **Move** button takes the selected item out of house inventory and moves it into the current configuration. If the item in house inventory is part of a configuration, you will be asked if you want to move the single piece or the entire configuration.

The **Copy** button allows you to create a number of copies of a piece of software to match the number of licenses that were purchased. This way, you can move the software to clients as needed. When you no longer have copies in House Software, you know that all of your licenses are in use.

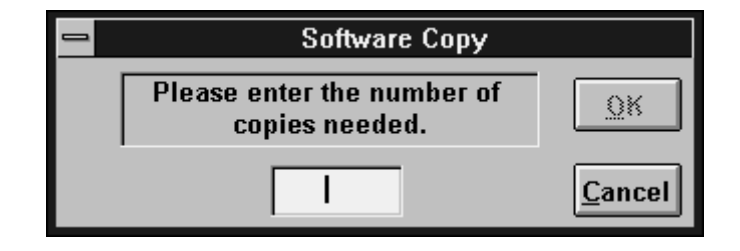

To use the **Copy** function, simply click the button, enter the number of copies you want to make (the total number of licenses less one), and click **OK**.

## The REFERRALS Window

Accessed from the Call window.

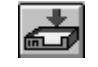

|               |                | Referrals       | - 1 found               |               |
|---------------|----------------|-----------------|-------------------------|---------------|
| Referred Date | Time           | Referred by     | Referred to             | <u>A</u> dd   |
| 09/26/94      | 03:41 pm       | FRANK           | Sales Department        | <u>E</u> dit  |
|               |                |                 |                         | Delete        |
|               |                |                 |                         | Help          |
| +             |                |                 | +                       | E <u>x</u> it |
| Referred Date | 09/26/94       | 11              | Time 03:41 pm           |               |
| Referred by   | FRANK          | 🛨 Refer         | red to Sales Department | <u>+</u>      |
| Comments      | We need to mak | e sure our clie | nts have backups!       |               |

Referrals are used when people or groups outside the technical staff need to be made aware of an issue contained in a call. For example, if a customer suggests a product enhancement, the help desk staff may log and close the call, but the customer's suggestion needs to be seen by the product development staff. A referral to product development will ensure that the suggestion is seen.

| Default Field Label | Description                                                                |
|---------------------|----------------------------------------------------------------------------|
| Referred Date       | Date the referral was generated. Defaults to current system date.          |
| Time                | Time the referral was generated. Defaults to current system time.          |
| Referred by         | The person making the referral. Defaults to the current technician.        |
| Referred to         | The department, group or person who will be the recipient of the referral. |
| Comments            | The reason for the referral.                                               |

#### **Referrals Window Field Descriptions**

Under **Reports, Referral Reporting** you can generate detailed reports listing all calls that have been referred to a specific group or person within a date range you specify.

**Note:** A Referral is used to make another group or department aware of an issue raised in a call. It is not intended to escalate a call. Call escalation is done through the **Reassign** activity.

## The SOFTWARE ENTRY Window

This window is accessed from Software Selection and House Software.

| <b>-</b> S            | oftware Entry          |              |
|-----------------------|------------------------|--------------|
| Configuration: Main   | Ms. Tina Baccardi      |              |
| Туре:                 | Ī                      |              |
| Manufacturer:         |                        |              |
| Product Name:         |                        | <u>S</u> ave |
| Description:          |                        | Browee       |
| Version:              |                        | DIOWSE       |
| Serial #              |                        | <u>H</u> elp |
| Shared?: 📃 👤          |                        | Cancel       |
| Asset Tag:            |                        |              |
| Purch Date: 00/00/00  | PO Number:             |              |
| Price: 0              | Vendor: 📃 👤            |              |
| Warranty:             | Warranty Exp: 00/00/00 |              |
| Service Code: 📃 👤     | Service Exp: 00/00/00  |              |
| Lic. Starts: 00/00/00 | Lic. Ends: 00/00/00    |              |
| Depreciate ?:         | Curr. Value: 0         |              |

Software Entry Field Descriptions

| Default Field Label | Description                                                                                                    |
|---------------------|----------------------------------------------------------------------------------------------------|
| Configuration       | The name of the configuration and the client (if linked) are displayed here.                                                                                                    |
| Туре                | The type or category of software.                                                                                                    |
| Manufacturer        | The brand or manufacturer.                                                                                                    |
| Product Name        | The product name or model.                                                                                                    |
| Description         | The description of the software.                                                                                                    |
| Version             | Product version.                                                                                                    |
| Serial #            | Serial number.                                                                                                    |
| Asset Tag           | The assigned asset tag of the software.                                                                                                    |
| Shared              | This field is used to identify software that is shared by several clients, such as an e-mail program. If the software is not shared, enter " <b>N</b> ". If it is shared, enter " <b>P</b> " or " <b>S</b> " for primary or secondary, respectively. Each shared program should be listed under each client who uses it. This field should be marked " <b>S</b> " for all but one client, who should be " <b>P</b> ". In reports, the software will be listed under each client, but will only be added to totals if the Shared field is "N" or "P". |
| Purch Date          | Purchase date.                                                                                                    |
| PO #                | Puchase order number.                                                                                                    |
| Price               | Purchase price.                                                                                                    |

| Vendor       | Company the software was purchased from. The drop-down for this field accesses the vendor table.                                                                |
|--------------|----------------------------------------------------------------------------------------------------|
| Warranty     | The length of the warranty period. Enter a number followed by " <b>Y</b> " (years), " <b>M</b> " (months) or " <b>D</b> " (days). For example, 1Y, 3M or 90D.   |
|              | If the purchase date has been filled in, the warranty period will be<br>used to compute a default value for the next field, warranty expiration<br>date.        |
| Warranty Exp | Warranty expiration date. A default value is computed if Purchase Date and Warranty fields contain data.                                                        |
| Service Code | Identifies the company which is responsible for maintaining the software. The drop-down list accesses the Service Company table.                                |
| Svc Expires  | The date the maintenance contract on this software expires. Reports can be generated giving you advance notice of when warranties and service contracts expire. |
| Lic. Starts  | The license starting date. This field and the license ending date below are intended to help you monitor your use of evaluation software.                       |
| Lic. Ends    | License ending date.                                                                                                    |
| Depreciate   | Check this box if the value of this software is depreciated over time.                                                                                          |
| Curr. Value  | The current (depreciated) value of the software.                                                                                                    |

# The SOLUTIONS Window

Accessed from the Utilities menu or button bar.

| •                | Solutions                                                                                                    | ▼ ▲                         |
|------------------|----------------------------------------------------------------------------------------------------|-----------------------------|
| Matches Text: 10 | Graphics/Animation: 1                                                                                                    | Add                         |
| Call Date:       | 10/08/93 III Time of Call: 10:21                                                                                                    | Edit                        |
| Category:        | S SOFTWARE                                                                                                    | <u>D</u> elete              |
| Subject:         | OS/2 Error                                                                                                    | <u>N</u> ext                |
| Product:         | HELP!Desk 2.0                                                                                                    | Previous                    |
| Res. Code:       | Modified DOS/WIN Configuratio                                                                                                    | Search                      |
| Technician:      | FRANK 🛃 Date Added: 05/05/95                                                                                                    | Browse                      |
| Solution:        | Running HELP!Desk 2.0 under OS/2, user got the<br>error message SYS 2237, which has something to<br>do with the DOS kernal. To solve the problem,<br>SET HELPDESK=/CX0,100%/OU0/OP0<br>If that works, you may want to have the customer<br>remove one or more of the parameters. | <br>Graphic<br>Help<br>Exit |
|                  | If there is a problem shelling out, SET<br>SHELLBY=OVERLAY.                                                                                                    | Record:                     |

| Solutions Window - Field Descriptions | Solutions | Window - | Field | Descri | ptions |
|---------------------------------------|-----------|----------|-------|--------|--------|
|---------------------------------------|-----------|----------|-------|--------|--------|

| Default Field Label | Description                                                                                                    |
|---------------------|----------------------------------------------------------------------------------------------------|
| Call Date           | The date of the call (if the solution was created from a call).                                                                                      |
| Time of Call        | The call time.                                                                                                    |
| Category            | The category of the problem.                                                                                                    |
| Subject             | Subject of the problem / solution.                                                                                                    |
| Product             | Product which is related to the problem.                                                                                                    |
| Technician          | The technician who entered the solution or resolved the call.                                                                                        |
| Date Added:         | The date the solution was added to the Solutions database.                                                                                           |
| Solution            | The text of the problem and solution. If the solution is from a call, this field is the combination of the call's "Problem" and "Resolution" fields. |

Solutions Window - Button Descriptions

| Default Button Label | Description                                                                                                    |
|----------------------|----------------------------------------------------------------------------------------------------|
| Add                  | Manually create a new solution. Solution text may be typed or pasted from the Windows clipboard.                                                                                                |
| Edit                 | Edit the current solution.                                                                                                    |
| Delete               | Delete the current solution.                                                                                                    |
| Next                 | Display the next solution. The <b>Record</b> indicator shows your relative position within the retrieval set of matching records.                                                               |
| Previous             | Display the previous solution.                                                                                                    |
| Search               | Enter new key words to search again. You may want to add to your original criteria if the number of matches is too large to be practical.                                                       |
| Browse               | Browse through the solutions or images that meet your search criteria. You will be prompted to select the type of matches you want to peruse.  Select Items to Browse Solutions Graphics Cancel |
| Graphic              | Display the next graphic image that meets your search criteria.                                                                                                    |
| Help                 | Display the Help window.                                                                                                    |
| Exit                 | Close the Solutions window.                                                                                                    |

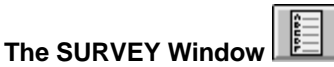

Accessed from the Call Window.

| Satisfaction Survey Report |                    |
|----------------------------|--------------------|
| Survey Date: 04/27/95      | Save               |
| Client: Ms. Tina Baccardi  | Save <u>/</u> Exit |
| Score:                     |                    |
| Logged by: KEITH           |                    |
| Notes:                     | Help               |
|                            | Cancel             |

#### Survey Window Field Descriptions

| Default Field Label | Description                                                                              |
|---------------------|------------------------------------------------------------------------------------------|
| Survey Date         | Date survey was taken. Defaults to current system date.                                  |
| Client              | Name of the person who was surveyed. Defaults to the client who the call is linked to.   |
| Score               | Satisfaction rating given by the client. A table exists for data validation.             |
| Logged by           | The name of the person who surveyed the client. Default is the currently logged-in user. |
| Notes               | Up to 64,000 characters of text describing the customer's response.                      |

Once a survey has been entered for a call, the button will change to **Define the survey** only one survey entry is permitted per call, but it can be edited as needed.

Reports are available to list calls with surveys, without surveys, with certain scores, etc. Choose **Reports**, **Survey Reporting** for a complete list of available reports.

#### The TELECOM ENTRY Window

Accessed from the Phone Selection window.

|                | Telecom En | try     |                |
|----------------|------------|---------|----------------|
| ● Phone  ○ Fax | 🔿 Pager    | 🔿 Modem |                |
| Description:   |            | ð       | <u>S</u> ave   |
| Number:        |            |         | <u>C</u> ancel |
| Pager:         |            |         |                |
| Prefix:        |            |         |                |
| Suffix:        |            |         | · · · · ]      |
| Baud Rate:     | <b>±</b>   |         | Help           |

The first choice to make is the type of entry you are making. Click the radio button for Phone, Fax, Pager or Modem. The editable fields in the window will change based on your selection. Descriptions of all fields in the window are listed below.

| Default Field Label | Description                                                                                                    |
|---------------------|----------------------------------------------------------------------------------------------------|
| Description         | A description of the number, i.e. Office, Direct Line, Cellular, etc.                                                   |
| Number              | The telephone number.                                                                                                   |
| Pager               | Pager type, either alphanumeric or numeric.                                                                             |
| Prefix              | Characters to send to a pager before the message text.                                                                  |
| Suffix              | Characters to send to a pager after the message text. For numeric pagers, this character is usually the pound sign "#". |
| Baud Rate           | For modems, the maximum connection speed.                                                                               |

#### Telecom Entry Field Descriptions

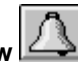

The TICKLER Window Accessed from the Calls window, Utilities or the button bar.

| List of Ticklers - 3 found |                      |                |                                                     |               |
|----------------------------|----------------------|----------------|-----------------------------------------------------|---------------|
| List                       | of Ticklers Fo       | rFRANK         | <u>+</u>                                            |               |
| Event Date                 | Event Time           | Tech Name      | Event Description                                   | Add           |
| 04/26/95<br>04/27/95       | 04:00 pm<br>11:01 am | FRANK<br>FRANK | Call #15020318 Return c<br>Call John Simms about ha | <u>E</u> dit  |
| 04/26/95                   | 04:00 pm             | FRANK          | Call# 15020318                                      | Delete        |
|                            |                      |                |                                                     | Print<br>Help |
| +                          |                      |                | +                                                   | E <u>x</u> it |
| Tech N                     | ame: FRANK           | <b>±</b>       | ]                                                   |               |
| Event                      | Date: 04/26/95       | 5 🛄 B          | vent Time: 04:00 pm                                 |               |
| Event Descri               | ption Call#15        | 020318         |                                                     |               |

#### **Tickler Window Field Descriptions**

| Default Field Label | Description                                                                       |
|---------------------|-----------------------------------------------------------------------------------|
| Tech Name           | Name of person who will receive the tickler. Default is the assignee of the call. |
| Event Date          | The date the tickler becomes due. Default is the status date of the call.         |
| Event Time          | The time the tickler becomes due. Default is the status time of the call.         |
| Event Description   | The purpose of the tickler. Default is the call number of the current call.       |

The drop-down at the top of the window defaults to your log-in name so that your ticklers are displayed. If your security access rights allow, you may use the drop-down to select another technician and view his or her ticklers. Regardless of your security level, you can always generate a tickler for any technician.

Remember...

You must run the HDALERT program if you want automatic notification whenever a tickler is due.

**"How to" Section** The following pages describe how to perform common tasks in HELP!Desk.

#### Entering a New Call

To log a new call, choose one of the following methods:

| From the Menu:           | Call, Add or press Ctrl+A |
|--------------------------|---------------------------|
| From the Tool Bar:       | Click 🛅                   |
| From the Client Profile: | Click                     |

If either the Client or Client Profile Window is open, the new call will be automatically linked to the displayed client. If not, the call will be initially "*<not linked*>" but can be linked to a client later.

When a call is added, a unique call number (sometimes referred to as work order number) will be assigned and displayed in the title of the window. Some companies will give this number to the customer so they can refer to the problem if they call again. Other companies feel this approach is too impersonal, and prefer to deal with the customer strictly by name. With HELP!Desk, the choice is yours.

| -         |                        | (            | Call # 1003                            |          | ▲                                                       |
|-----------|------------------------|--------------|----------------------------------------|----------|---------------------------------------------------------|
| $ \Gamma$ | Time of Call: 05/10/95 | i 🕕 03:33 pm | Client: <not linked=""></not>          |          | <u></u>                                                 |
|           | Problem:               |              |                                        | *        | Save<br>Save/Exit<br>Search<br>Doto<br>Noto<br>Previoes |
|           | Category: 🔄 🛓          |              | Last Update: 00/00/00                  | )        | Antigities                                              |
|           | Subject:               |              | Technician: FRANK                      | <u>+</u> | Caĝs                                                    |
|           | Product:               |              |                                        |          | Link                                                    |
|           | Priority: 📃 🛓          |              |                                        |          |                                                         |
|           | Resolution:            |              |                                        |          | <u>H</u> elp<br><u>C</u> ancel                          |
|           | Res. Code:             |              | ±                                      |          |                                                         |
|           | Status: 📃 🛓            |              | When: 00/00/00                         | :        |                                                         |
|           | Duration: 0            |              | Charge: \$.00                          |          |                                                         |
|           | Addl Time:             |              | Addl Chrg: \$.00                       |          |                                                         |
| F         | RMA Number:            | Add t        | to solutions when closed: $\mathbb{Y}$ |          |                                                         |
| Ĺ         |                        |              |                                        |          |                                                         |
| 0         | Referrals              | 0 Activities | 1 of 1                                 |          |                                                         |

#### Call Window Buttons - Add/Edit Mode

| Default Button Label | Description                               |
|----------------------|-------------------------------------------|
| Save                 | Saves the call with any changes you made. |

| Save/Exit | Saves the call then closes (or minimizes) the Call window.                                              |
|-----------|----------------------------------------------------------------------------------------------------|
| Link      | Links the call to a client. The Client Search window will open allowing you to find the desired client. |
| Help      | Opens the Help window.                                                                                  |
| Cancel    | Cancels editing and discards any changes you made.                                                      |

# **Call Window Field Descriptions**

| Default Field Label | Description                                                                                                    |
|---------------------|----------------------------------------------------------------------------------------------------|
| Time of Call        | The date and time of the call. These two fields are pre-filled with<br>the system date and time. The calendar button allows you to<br>select a date using your mouse.                                                                                         |
| Client              | If the call is linked to a client, the client's name is displayed here.<br>When adding a call, the call is automatically linked if the client or<br>profile window is open. An unlinked call is indicated by the<br>message " <i><not linked=""></not></i> ". |
| Problem             | Up to 64,000 characters of text describing the problem.                                                                                                    |
| Category            | The problem category. A drop-down table exists for this field to validate the data.                                                                                                    |
| Last Update         | This date is maintained automatically by HELP!Desk. It is updated each time the call is modified.                                                                                                    |
| Subject             | The subject of the call. A drop-down table exists for this field to validate the data and ensure consistent data entry.                                                                                                    |
| Product             | The product that the client is having a problem with. A drop-down table exists for this field to validate the data and ensure consistent data entry.                                                                                                    |
| Technician          | The technician who is responsible for the call. This default for this field is the name of the current HELP!Desk user. A drop-down table exists for this field to validate the data and ensure consistent data entry.                                         |
| Priority            | The priority of the call. The initial value of this field is taken from<br>the client's priority field. A drop-down table exists for this field to<br>validate the data and ensure consistent data entry.                                                     |
| Resolution          | Up to 64,000 characters of text describing the resolution of the call.                                                                                                    |
| Res. Code           | The resolution code is used to categorize the way in which each problem was resolved. A drop-down table exists for this field to validate the data and ensure consistent data entry.                                                                          |
| Status              | The current status of the call. Some entries in this field will pre-fill<br>the "When" date and time, and also generate network messages<br>and ticklers. A drop-down table exists for this field to validate the<br>data and ensure consistent data entry.   |
| When                | This is the action date/time for the "Status" field. It is used to indicate when a call was closed or when follow-up or other activity should occur.                                                                                                    |

| Duration                     | The time taken to resolve the call. This is the actual time spent<br>working on the problem, not the elapsed time between when a call<br>was opened and when it was closed. The duration is always<br>displayed in minutes, but can be entered in days, hours and .or<br>minutes. For example, 1 day, 2 hours and 35 minutes would be<br>entered as <b>1D2H35M</b> . The program default <b>Number of work</b><br><b>hours in day</b> is used to convert the "day" entry into hours.<br>Duration is accumulated automatically as long as the call remains<br>in <b>edit</b> mode. |
|------------------------------|----------------------------------------------------------------------------------------------------|
| Charge                       | The charge can be entered manually or computed automatically. If computed, it's value is determined by the <b>duration</b> , the client's <b>minimum charge per call</b> , and the program default <b>billing rate</b> , <b>billing increment</b> , <b>minimum charge per call</b> and <b>minimum charge per activity</b> .                                                                                                    |
| Addl Time                    | Any additional time that needs to be tracked, such as time charged by an outside repair firm or consultant.                                                                                                    |
| Addl Charge                  | Any additional charges that need to be applied against this call, such as a repair bill from a service company.                                                                                                    |
| RMA Number                   | A Return Materials Authorization Number that can be assigned if the client needs to return merchandise.                                                                                                    |
| Add to Solutions when closed | If "Y" is entered here, this call will be marked for inclusion into the Solutions database. Only calls that have been added to the Solutions database can be found when performing a key word search in the Solutions module.                                                                                                    |

**Note**: When a call comes in, you may want to make a practice of retrieving the Client Profile of the person who is calling. This way you have the opportunity to familiarize yourself with the clients' previous calls and configuration before you address the new call. Also, if the client is not on file, you will know that you need to obtain additional information so the client may be added and the call can be properly linked.

#### Retrieving an Existing Call

An existing call can be retrieved into the Call window by any of the following methods:

| From the Menu:                  | <b>Call, Find</b><br>This option allows you to search for a call by one of<br>eight fields as shown below.                                                      |
|---------------------------------|----------------------------------------------------------------------------------------------------|
|                                 | <b>Call, Goto</b><br>This option allows you to retrieve a call by call<br>number (work order number).                                                           |
| From the Client window:         | <b>Calls</b> Click the <b>Calls</b> button to open a selection window of calls for the current client. Select one of the calls to load it into the Call window. |
| From the Client Profile window: | Click the <b>View Calls</b> button to open a selection window of calls for the current client. Select one of the calls to load it into the Call window.         |

#### Using the Call, Find menu option

You have a choice of eight fields to search on, as indicated in the **call search** window below.

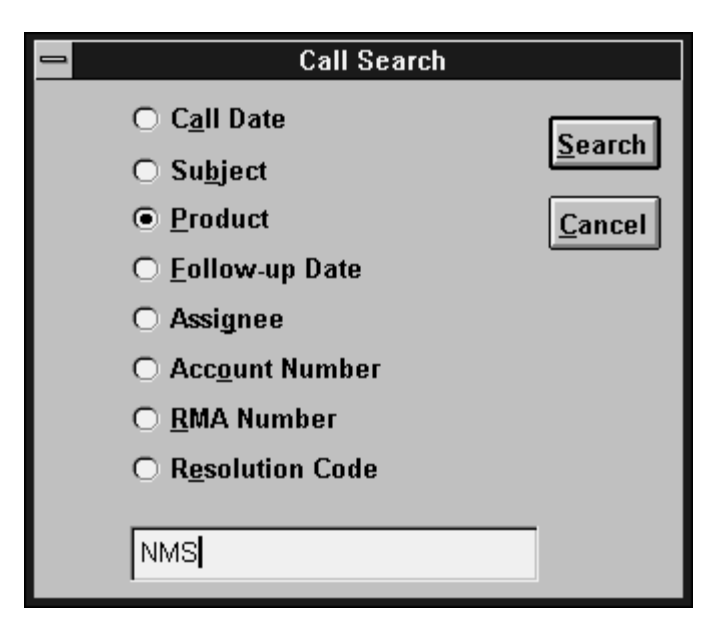

Click the radio button or field label of the field you wish to search by, enter your search criteria, then click **Search**. If more than one match is found, the Call Selection window will open.

| <b>=</b>                                                                                                    | Call Sea                               | arch - 2 found                    |                 |  |
|----------------------------------------------------------------------------------------------------|----------------------------------------|-----------------------------------|-----------------|--|
| Product                                                                                                    | Call Date                              | Subject                           |                 |  |
| NMS                                                                                                    | 11/24/93                               | Printing                          |                 |  |
| NMS                                                                                                    | 02/18/94                               | Printing                          |                 |  |
| •                                                                                                    |                                        |                                   | • <u>Cancel</u> |  |
| Client Call # 518                                                                                                    |                                        |                                   |                 |  |
|                                                                                                    | Prob                                   | lem                               |                 |  |
| About NMS 3.02                                                                                                    |                                        |                                   |                 |  |
| He said he could not print any reports from the system and he kept getting "Printer<br>Not Ready" box. On the Computer System Information screen, showed "Printer: Not |                                        |                                   |                 |  |
|                                                                                                    | Reso                                   | lution                            |                 |  |
| <02/18/94 15:39 FF<br>He'll be back on Tu                                                                                                    | RANK≻ Called him ba<br>esday 02/22/94. | ck at the prescribed time, but he | was gone.       |  |
| <02/28/94 09:10 FF                                                                                                    | RANK> They recently                    | v had a new network installed (v  | vith a new      |  |

From this window you would select the desired call and click **OK**. Note that a successful search changes the retrieval set of calls. From the call window, **Next** and **Previous** will move you through the calls that were displayed in the window above.

#### Using the Call, Goto menu option

This option allows you to quickly retrieve a single call by call number (also called work order number). Simply enter the number of the desired call and click **OK**.

| Goto        | Call     |              |
|-------------|----------|--------------|
| Enter Call: | <u> </u> | OK<br>Cancel |

If the call is found, it will be displayed in the call window.

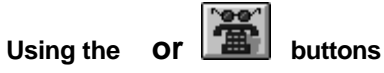

Both of these buttons will display a selection window of all calls linked to the current client.

| - Ca                                                                                                    | II Selection - | Ms. Tina | Baccardi - 3 found | ▼ ▲            |
|----------------------------------------------------------------------------------------------------|----------------|----------|--------------------|----------------|
| Call Date                                                                                                    | Time of Call   | Priority | Subject            |                |
| 09/26/94                                                                                                    | 0257pm         | 1        | Corrupt files      | Add            |
| 07/11/94                                                                                                    | 1014am         | 2        | Data problem       |                |
| 04/25/94                                                                                                    | 0242pm         | 3        | Reporting          | Edit           |
|                                                                                                    |                |          |                    | <u>D</u> elete |
| •                                                                                                    |                |          | +                  |                |
| Problem       View         She was running Windows and her computer locked up. When she tried to reboot, the root directory was trashed.       View                                                                                                    |                |          |                    |                |
| Resolution       Help         I had her create a boot disk from another PC and reboot her machine with it. Drive C: was completely unrecognizable to DOS. I then had her try copying Norton Disk Doctor onto the floppy and then run NDD. It gave a series of error messages which it ultimately attempted to       Exit |                |          |                    |                |

Within this window you can scroll through all calls that have been logged to the client. The horizontal scroll bar allows you to see additional information for each call. The problem and resolution text for the currently highlighted call can be found in the lower portion of the window.

The **Edit** and **View** buttons open the call window in edit and view modes, respectively. The **Add** button opens the call window and allows you to enter a new call.

Click **Delete** to delete the currently selected call.

Accessed from the Call window by clicking Activities

The Activities module allows you to independently track every step taken in the resolution of a call. While you are not required to use activities with your call logging, doing so provides an opportunity for better management of technical staff and more accurate tracking of each technicians' workload.

The Activities Window displays a list of all activities for the current call. The highlighted activity is shown in its entirety in the lower portion of the window. This is also where data entry takes place when an activity is added or edited.

| _ | Activities for Call #15020318 |                |                            |            |           |               |
|---|-------------------------------|----------------|----------------------------|------------|-----------|---------------|
| Γ | Start Date                    | Start Time     | Activity                   | Technician | Priority  | <u>A</u> dd   |
|   | 04/26/95                      | 03:24 pm       | Returned call              | FRANK      | 1         | <u>E</u> dit  |
|   |                               |                |                            |            |           | Delete        |
|   |                               |                |                            |            |           | Reassign      |
|   |                               |                |                            |            |           | Help          |
| k | •                             |                |                            |            | +         | E <u>x</u> it |
| Г |                               |                |                            |            |           |               |
|   | Start Date: 0                 | 4/26/95        | Start Time: 03:24 pm       |            |           |               |
| L | End Date:                     | 4/26/95        | End Time: 03:25 pm         |            |           |               |
| L | Duration: 1                   |                | Charge: \$.00              | 🗌 Auto Com | pute      |               |
| L | Activity:                     | eturned call   | Techniciar                 | I:FRANK 👤  | Priority: | 1 👤           |
| L | Status:                       | . <u>.</u>     | Date: 04/26/95 11 04:00 pm | X Tickle   |           |               |
|   | Detail: L                     | eft message or | n voice mail               |            |           |               |

To add a new activity, simply click the Add button.

#### Activities Window Field Descriptions

| Default Field Label      | Description                                                                                                    |  |
|--------------------------|----------------------------------------------------------------------------------------------------|--|
| Start Date               | The starting date of the activity. It is automatically set to the system date and cannot be changed.                                                                                 |  |
| Start Time               | The time the activity was created. It is set to the current system time and cannot be changed.                                                                                       |  |
| End Date and<br>End Time | These fields are used to indicate when the activity was completed. If the fields are left blank, they will be set to the system date and time when you click the <b>Save</b> button. |  |
| Duration                 | The time spent performing the activity. If left blank, the elapsed time of the activity will be stored here.                                                                         |  |
| Charge                   | The charge to the client for this activity.                                                                                                    |  |

| Auto Compute | If checked, the <b>charge</b> will be computed automatically based<br>on the <b>duration</b> , <b>billing rate</b> , <b>billing increment</b> and<br><b>minimum charge per activity</b> . |  |
|--------------|----------------------------------------------------------------------------------------------------|--|
| Activity     | A brief description or purpose of the activity.                                                                                                    |  |
| Technician   | The name of the technician who performed the activity.                                                                                                    |  |
| Priority     | The priority of the call. Changes made here are reflected back in the call window.                                                                                                    |  |
| Status       | The status of the call as of the completion of this activity.<br>The call window is updated with this status.                                                                             |  |
| Date         | The date and time related to the status, such as when the call was closed or when a follow-up call should be made.                                                                        |  |
| Tickle       | If checked, a tickler will be generated for the technician named in the activity, with an event date and time corresponding to the status date above.                                     |  |
| Detail       | Up to 64,000 characters of text describing in detail the action that was taken in performing this activity.                                                                               |  |

# Activities Window Button Descriptions - Add/Edit Mode

| Default Button<br>Label | Description                                         |
|-------------------------|-----------------------------------------------------|
| Help                    | Opens the Help window.                              |
| Save                    | Saves the current changes.                          |
| Save/Exit               | Saves the changes and closes the Activities window. |
| Cancel                  | Cancels editing without saving the changes.         |

Accessed from the Activities window, which is accessed from the Call window by clicking

A call can be reassigned simply by editing the call and changing the name in the "Technician" field. The drawback to this method is that no audit trail exists and you will not necessarily know which other technician(s) have worked on the call. You will also be unable to track time time between the assignment of a call an its acceptance by the technician.

Having said that, there is obviously a better way to reassign a call in HELP!Desk. That way is to use the **Reassign** button on the Activities window. Clicking this button opens a dialog box that will be used to create the reassign activity.

| Activities for Call #15020318                                                                                                    |                                              |                       |                  |
|----------------------------------------------------------------------------------------------------|----------------------------------------------|-----------------------|------------------|
| Start Date Start Time Activity                                                                                                    | Technician                                   | Priority              | Add              |
| 04/26/95 03:24 pm Returned call                                                                                                    | FRANK                                        | 1                     | <u>E</u> dit     |
|                                                                                                    |                                              |                       | <u>D</u> elete   |
|                                                                                                    |                                              |                       | <u>R</u> eassign |
|                                                                                                    |                                              |                       | Help             |
| •                                                                                                    |                                              | +                     | E <u>x</u> it    |
| Start Date:         04/26/95         11         Start Time:         03:24 pm           End Date:         04/26/95         11         End Time:         03:25 pm           Duration:         1         Charge:         \$.00           Activity:         Returned call         Techniciar           Status:         F         Date:         04/26/95         11         04:00 pm | ☐ Auto Comj<br>1:FRANK <u>•</u><br>IX Tickle | oute<br>] Priority: [ |                  |
| Detail: Left message on voice mail                                                                                                    |                                              |                       |                  |

The Reassign Call dialog box is pictured and explained below.

|                    | Reassign Call to   |            |
|--------------------|--------------------|------------|
| Technician:        | <u>+</u>           | <u>о</u> к |
| Priority: 1        | 🛃 Mission Critical | Cancel     |
| Status: F          | FOLLOW-UP          |            |
| <b>When:</b> 00/00 | /00                |            |
| Tickle: 🗖          |                    |            |

#### Reassign Call Window - Field Descriptions

| Default Field Label | Description                                     |
|---------------------|-------------------------------------------------|
| Activity            | A brief description or purpose of the activity. |

| Technician | The technician you are reassigning the call to.                                                                                                    |  |
|------------|----------------------------------------------------------------------------------------------------|--|
| Priority   | The priority of the call. Changes made here are reflected back in the call window.                                                                                                    |  |
| Status     | The status of the call as of the completion of this activity.<br>The call window is updated with this status.                                                                                                    |  |
| When       | The date and time related to the status, such as when the follow-up call should be made. When reassigning a call, you would typically enter the current date and time.                                                       |  |
| Tickle     | If checked, a tickler will be generated for the technician<br>named in the activity, with an event date and time<br>corresponding to the status date above. You should always<br>generate a tickler when reassigning a call. |  |

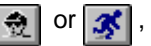

When responding to a client's query, you will often find it useful to retrieve the **Client Profile** which shows basic customer information (name, company or department, phone number, service contract, etc.), a summary of the customer's calls, and their hardware and software. The call information is particularly useful as it allows you to quickly scan both the nature and volume of the client's past calls, as well as their resolution or current status.

The **Client** window allows you to view or edit all client information, but requires you to click additional buttons to see the call history or inventory.

Whether you choose **Find** or **Profile**, the retrieval steps are the same. You will be presented with the Client Search window.

| 😑 🛛 🔤 Client Searcl  | 1              |
|----------------------|----------------|
| ● <u>L</u> ast Name  |                |
| ○ C <u>o</u> mpany   | 769108         |
| ○ <u>E</u> xtension  | <u>C</u> ancel |
| O <u>P</u> hone      |                |
| ⊖ Search <u>K</u> ey |                |
|                      |                |

You can retrieve a client by any of the five methods listed in the window. Click the radio button next to the field you wish to search for, enter your search criteria in the entry box, then click **Search**.

If no match is found, a message will be displayed, and you will be returned to the client search window.

If multiple matches are found, the **Select Client** window will open.

| 😑 Select Client - 6 found             |                             |              |       |
|---------------------------------------|-----------------------------|--------------|-------|
| Name                                  | Name Company                |              | State |
| Baccardi, Ms. Tina                    | NuWave Surfwear             | Wildwood     | NJ    |
| Bacchus, Ms. Lorraine                 | Acme Laser Cannons          | Lansing      | MI    |
| Backner, Mr. Bill                     | Plutonium Engineering       | Portland     | OR    |
| Baclawski, Mr. Victor                 | Minisoft Corporation        | Redmond      | WA    |
| Bacon, Mr. Kevin W.                   | Lambda Chi Alpha Fraternity | Indianapolis | IN    |
| Bacrett, Ms. Lisa                     | University of Pittsburgh    | Pittsburgh   | PA    |
|                                       |                             |              |       |
|                                       |                             |              |       |
| <u>A</u> dd <u>O</u> K <u>C</u> ancel |                             |              |       |

The buttons on this window work as follows:

| Add    | Opens the client window and adds a new client record.                |
|--------|----------------------------------------------------------------------|
| ОК     | Selects the currently highlighted client and opens either the client |
|        | window or the profile window                                         |
| Cancel | Closes the select client window and returns to client search.        |

Other functions such as **Link** and generating a report for a single client will also open the Client Search window. In such instances, the match will not be displayed in the client or profile window, but rather will be used simply as a response to program prompts (such as the client to link to). Accessed from the Client menu (Add) and the Select Client window.

While you are not required to link calls or inventory to individual clients, you will probably want to in almost all circumstances. If your customers pay for support or service contracts, you will definitely want to add them to the system.

| Add is used to add a new client record. | When this option is selected, the <b>Client Window</b> will |
|-----------------------------------------|-------------------------------------------------------------|
| open, allowing you to add the new clien | t information.                                              |

| -                                                                                                    | Adding Client                     | -                               |
|----------------------------------------------------------------------------------------------------|-----------------------------------|---------------------------------|
| Name: <last name=""> <fir< th=""><th>st name&gt; Client Type: 👱<br/>Emp #:</th><th>Add<br/>Save<br/>Save/Ezit</th></fir<></last> | st name> Client Type: 👱<br>Emp #: | Add<br>Save<br>Save/Ezit        |
| Company:                                                                                                    |                                   | Previoes                        |
| Dept:                                                                                                    | Group:                            | Notes<br>E-mail                 |
| Acct #:                                                                                                    | Service Contract / SLA:           | Pagae D's                       |
| Asset Tag:                                                                                                    | Contract:                         | Congie.                         |
| Loc Code: 📃 🛓                                                                                                    | Contr. Exp: 00/00/00 🗐 🔿 Date     | Bagaware                        |
| Invc Code: 📃 🛓                                                                                                    | O Minutes                         |                                 |
| Priority:                                                                                                    | Min Charge: .00                   | <u>ri</u> eip<br><u>C</u> ancel |
| Address:                                                                                                    |                                   |                                 |
| Address 2:                                                                                                    |                                   |                                 |
| City:                                                                                                    |                                   |                                 |
| State: Zip Code:                                                                                                    |                                   |                                 |
| Country:                                                                                                    |                                   |                                 |
| Bidg: 👤 Zone:                                                                                                    |                                   |                                 |
| Floor: Office:                                                                                                    |                                   |                                 |
|                                                                                                    |                                   |                                 |
|                                                                                                    | 1 of 1                            |                                 |

#### Field Descriptions

| Default Field Label | Description                                                                                                    |
|---------------------|----------------------------------------------------------------------------------------------------|
| Name                | Client's last name followed by first name.                                                                                                    |
| Client Type         | The client type. Valid entries are I for internal clients, E for external clients. This field affects how information is displayed and reported, so it must be filled with "I" or "E". |
| Title               | Job title.                                                                                                    |

| Emp #                 | Employee number. This is an informational field and not used for searches.                                                                                                    |
|-----------------------|----------------------------------------------------------------------------------------------------|
| Company               | Company or organization name.                                                                                                    |
| Phone #, Ext          | Primary telephone number and extension                                                                                                    |
| Dept                  | Department. This field has an associated table for data validation.                                                                                                    |
| Group                 | Group. This field has an associated table for data validation.                                                                                                    |
| Acct #                | Account number. This field can be used to sort<br>and filter reports, so it is important to make an<br>entry in this field. The drop-down list contains<br>table entries for validating data.                                                                                                    |
| Asset Tag             | The value in this field is used as a default for the asset tag of all hardware entered for this client. This field can also be used to search for a client.                                                                                                    |
| Loc Code              | Location code. This field has an associated table for data validation.                                                                                                    |
| Invc. Code            | Type of invoice the client receives. This field has an associated table to data validation.                                                                                                    |
| Priority              | The value of this field is used as a default <b>priority</b> for all calls entered for this client. This field has an associated table for data validation.                                                                                                    |
| Contract              | The type of support contract this client maintains. This field has an associated table for data validation.                                                                                                    |
| Contr. Exp            | When the contract expires. If the <b>Date</b> radio<br>button is selected, then enter the date the<br>contract expires. If <b>Minutes</b> is selected, then<br>enter the number of support minutes remaining<br>before the contract expires. This number will be<br>decremented appropriately for each call logged<br>to this client. |
| Min Charge            | The minimum charge that will be computed for each call logged to this client.                                                                                                    |
| Address and Address 2 | Mailing address (two lines).                                                                                                    |
| City                  | City.                                                                                                    |
| State                 | State or Province.                                                                                                    |
| Zip Code              | Zip or Postal Code.                                                                                                    |
| Country               | Country.                                                                                                    |
| Bldg                  | Building. This field has an associated table for data validation.                                                                                                    |
| Zone                  | Zone (for internal addressing).                                                                                                    |

| Floor  | Floor.              |
|--------|---------------------|
| Office | Office room number. |

# Button Descriptions - Add / Edit Mode

| Default Button Label | Description                                                               |
|----------------------|---------------------------------------------------------------------------|
| <u>S</u> ave         | Saves the current client record. The client window remains open.          |
| Save <u>/</u> Exit   | Saves the client information and closes (or minimizes) the client window. |
| <u>H</u> elp         | Opens the Help window.                                                    |
| <u>C</u> ancel       | Cancels the current add / edit.                                           |

#### Adding Inventory to a Client

This option can be accessed from several places, but the most common methods are from the Client or Client Profile windows by choosing the **Configurations** button.

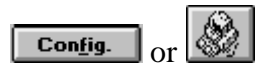

This button accesses a selection window of all configurations (hardware and software inventory) for the current client. Configurations are used to tie all of the hardware and software components of a computer system together. For example, your desktop PC consists of a CPU, monitor, keyboard, disk drives, memory, peripherals such as a CD-ROM drive, speakers, sound card, printer, network card and mouse, and numerous software packages. Each client may possess an unlimited number of configurations, with each configuration containing an unlimited number of hardware and software components.

| -  | 😑 🛛 Configuration Selection - Ms. Tina Baccardi 🛛 🔽 🔺 |                   |                   |
|----|-------------------------------------------------------|-------------------|-------------------|
| С  | onfiguration                                          | Description       |                   |
| M  | ain                                                   | Desktop computer  | Add               |
| No | otebook                                               | Notebook computer | Edit              |
|    |                                                       |                   |                   |
|    |                                                       |                   | Delete            |
|    |                                                       |                   | Ha <u>r</u> dware |
|    |                                                       |                   | Soft <u>w</u> are |
|    |                                                       |                   | Unlink            |
|    | Configuration                                         | Main              | <u>H</u> elp      |
|    |                                                       |                   | E <u>x</u> it     |
|    | Description                                           | Desktop computer  |                   |
|    |                                                       |                   |                   |

The upper portion of the window lists this client's configurations. The lower portion is used to add or edit a configuration.

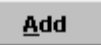

Click the Add button to enter a new configuration.

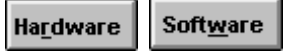

The Hardware and Software buttons will display selection windows of all hardware and software that is part of the highlighted configuration. Scroll bars allow you to view each item in the configuration. The full detail of the selected piece is shown in the lower portion of the window.

An example of the Configuration Hardware window is shown below. The Configuration Software window functions in a similar fashion.

| 🛥 Hardv        | vare for Configuration  | n - Main - 9 found |    | ▼ ▲    |
|----------------|-------------------------|--------------------|----|--------|
| Туре           | Brand                   | Model              | t  |        |
| COMPUTER       | Gateway 2000            | 486DX2/66          |    | Add    |
| KEYBOARD       | Gateway 2000            | 14587              |    |        |
| MOUSE          | Microsoft               | 37967              |    | Edit   |
| SOUND CARD     | Logitech                | Soundman Wave      |    | Delete |
| SPEAKERS       | Labtec                  | CS-550             | -  |        |
| +              |                         | +                  | ۲, |        |
| Configuration: | Main Ms                 | . Tina Baccardi    | ₽  | House  |
| Туре:          | COMPUTER                |                    |    | Unlink |
| Brand:         | Gateway 2000            |                    |    |        |
| Model:         | 486DX2/66               |                    |    | Help   |
| Description:   | Tower PC with 16MB RAM, | dual floppy        |    | Exit   |
| Serial #       | 398098F3984             |                    | ¥  |        |

# Description of Buttons

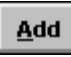

Click the Add button to enter a new piece of hardware for this configuration. Data entry takes place in the Hardware window, shown below.

| 🛥 H:                 | ardware Entry          |              |
|----------------------|------------------------|--------------|
| Configuration: Main  | Ms. Tina Baccardi      |              |
| Туре:                |                        |              |
| Brand:               |                        |              |
| Model:               |                        | <u>S</u> ave |
| Description:         |                        | Browned      |
| Serial #             |                        | DIOWSE       |
| Asset Tag:           |                        | <u>H</u> elp |
| Shared?:             |                        | Cancel       |
| Purch Date: 00/00/00 | PO Number:             |              |
| Price: 0             | Vendor: 📃 👤            |              |
| Warranty:            | Warranty Exp: 00/00/00 |              |
| Service Code: 📃 🛓    | Svc Expires: 00/00/00  |              |
| Depreciate: 🔽        | Curr. Value: 0         |              |

# Hardware Entry Field Descriptions

| Default Field Label | Description                                                                  |
|---------------------|------------------------------------------------------------------------------|
| Configuration       | The name of the configuration and the client (if linked) are displayed here. |
| Туре                | The type or category of hardware.                                            |
| Brand               | The brand or manufacturer.                                                   |

| Model        | The model name or number.                                                                                                    |
|--------------|----------------------------------------------------------------------------------------------------|
| Description  | The description of the hardware.                                                                                                    |
| Serial #     | Serial number.                                                                                                    |
| Asset Tag    | The assigned asset tag of the hardware.                                                                                                    |
| Shared       | This field is used to identify equipment that is<br>shared by several clients, such as a network<br>printer. If the equipment is not shared, enter<br>" <b>N</b> ". If it is shared, enter " <b>P</b> " or " <b>S</b> " for primary<br>or secondary, respectively. Each piece of<br>shared equipment should be listed under<br>each client who shares it. This field should<br>be marked " <b>S</b> " for all but one client, who<br>should be " <b>P</b> ". In reports, the hardware will<br>be listed under each client, but will only be<br>added to totals if the Shared field is "N" or<br>" <b>P</b> ". |
| Purch Date   | Purchase date.                                                                                                    |
| PO #         | Puchase order number.                                                                                                    |
| Price        | Purchase price.                                                                                                    |
| Vendor       | Company the hardware was purchased from.<br>The drop-down for this field accesses the<br>vendor table.                                                                                                    |
| Warranty     | <ul> <li>The length of the warranty period. Enter a number followed by "Y" (years), "M" (months) or "D" (days). For example, 1Y, 3M or 90D.</li> <li>If the purchase date has been filled in, the warranty period will be used to compute a default value for the next field, warranty expiration date.</li> </ul>                                                                                                    |
| Warranty Exp | Warranty expiration date. A default value is<br>computed if Purchase Date and Warranty<br>fields contain data.                                                                                                    |
| Service Code | Identifies the company which is responsible<br>for servicing the equipment. The drop-down<br>list accesses the Service Company table.                                                                                                    |
| Svc Expires  | The date the service contract on this<br>equipment expires. Reports can be<br>generated giving you advance notice of when<br>warranties and service contracts expire.                                                                                                    |
| Depreciate   | Check this box if the value of this equipment is depreciated over time.                                                                                                    |
| Curr. Value  | The current (depreciated) value of the equipment.                                                                                                    |

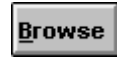

While entering data into the hardware window, you can click the Browse button to access the hardware table. The table can contain the basic descriptions of equipment that is widely used by your clients, thus speeding data entry.

The Hardware Table contains type, brand, model, price and warranty fields. Click **OK** to load the selected table entry into your hardware window.

The **Print** button prints a list of all entries in the table, while **Cancel** closes the table without updating your hardware window.

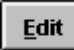

The Edit button loads the selected item into the Hardware Window and allows you to change the information. For a complete description of the fields, refer to the **Add** text above.

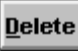

Click this button to delete the highlighted piece of hardware.

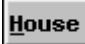

Click the House button to access house hardware. This enables you to move a piece of hardware from house inventory into the current configuration.

The top portion of the window contains a scrollable list of all hardware in house inventory. The scrollable lower area contains the detail of the selected item.

The **Add**, **Edit** and **Delete** buttons allow you to add to house inventory, edit an existing item or delete an item, respectively. The **Move** button takes the selected item out of house inventory and moves it into the current configuration. If the item in house inventory is part of a configuration, you will be asked if you want to move the single piece or the entire configuration.

# <u>U</u>nlink

The Unlink button allows you to move the selected piece of hardware to another client or to house inventory. If you are moving to another client and that client has multiple configurations, you will be further prompted to select the desired configuration.

# Help

Click this button to access help.

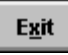

Click this button to close the hardware selection window.

Accessed from the button bar and the Utilities menu.

Ticklers are reminders that you can set for yourself or for another technician. If you are running the **HDALERT** program, you will be notified whenever one of your ticklers is due. While the ticklers are intended to notify you of follow-ups and new calls, they can be used as reminders for any task, including activities not related to HELP!Desk. For example, you can create a tickler to remind you of a meeting, an important birthday or anniversary, or when it's time to go home.

The Tickler window shows a scrollable list of all ticklers assigned to the person named in the top drop-down. Ticklers are added and edited in the lower portion of the window. To create a tickler, click the **Add** button. Tickler fields are described below.

| Default Field Label  | Description                                                                                                    |  |
|----------------------|----------------------------------------------------------------------------------------------------|--|
| List of Ticklers For | This drop-down allows you choose whose ticklers will<br>be listed. Unless you have "Tickle Supervisory" rights,<br>you can only view your own ticklers. |  |
| Technician           | The recipient of the tickler.                                                                                                    |  |
| Event Date           | The day the tickler is due.                                                                                                    |  |
| Event Time           | The time the tickler is due.                                                                                                    |  |
| Event Description    | The reason for the tickler.                                                                                                    |  |

**Tickler Window - Field Descriptions** 

The recipient of a tickler **must** be running **HDALERT** to receive notification.

# HELP!Desk Alert

This section describes HELP!Desk Alert, the program that runs in the background and notifies you when ticklers are due.

#### **HELP!Desk Alert**

This program runs in the background and constantly monitors the tickler file. When a tickler is due, HELP!Desk Alert will notify you -- even if you you are not running HELP!Desk. When you are notified, you can clear the alarm, hit the snooze button to be reminded again later, or change the alarm date or time.

Generally, HELP!Desk Alert should be part of your Windows Startup group. This will cause the Alert program to start automatically whenever you load Windows. You can have HELP!Desk notify you if the Alert program is not running when you start HDWIN. The setting for this can be found under **File**, **Preferences**, **Program Defaults** in the HELP!Desk main menu.

To start HELP!Desk Alert manually, simply double-click on the icon in the HELP!Desk program group.

HELP!Desk Alert normally starts minimized (as an icon on your desktop) and begins monitoring your ticklers immediately. If this is your first time running HD Alert, you will be prompted to enter configuration information in the following window:

#### Configuration Window

The fields in the configuration window allow you to customize the way HD Alert works. Each of the fields are described in the table below.

| Default Field<br>Label | Description                                                                                                    |
|------------------------|----------------------------------------------------------------------------------------------------|
| Snooze                 | This is the number of minutes HD Alert will wait before<br>alerting you again of an overdue tickler, after you have<br>pressed the Snooze button.                               |
| Monitor                | This is the frequency in which HD Alert will query the<br>Tickler file to search for due or overdue ticklers. Five or ten<br>minutes are generally good entries for this field. |
| Technician             | This should be your HELP!Desk log-in name. Only ticklers assigned to the person whose name is here will be monitored by HD Alert.                                               |

These settings are written to the HDWIN.INI file in your \WINDOWS directory. You can change the settings here at any time by clicking the **Configure** button on the HD Alert main window.

#### HD Alert Main Window

The main window of HD Alert can be accessed by double-clicking the minimized HELP!Desk Alert icon on your Windows desktop. Options on this window allow you to change the settings for snooze, monitoring interval and technician name, return to monitoring mode, or close the HD Alert application.

The **Configure** window is described on the previous page. Monitoring is described below.

#### Monitoring the Tickler File

When the HD Alert program is minimized on your desktop, the monitoring mode is enabled. That means based upon the the monitor interval in your HD Alert configuration, the program will periodically scan the tickler file to see if any of your ticklers are due or overdue. If one or more ticklers require your attention, the alert window will open accompanied by an optional audible alarm.

The buttons in this window affect the highlighted tickler(s).

| OK           | Clears the highlighted tickler(s). Click this button to acknowledge the           |
|--------------|-----------------------------------------------------------------------------------|
|              | message(s).                                                                       |
| Snooze       | Click this button when you don't have time to deal with the tickler(s) right now, |
|              | but want to be reminded again in a few minutes.                                   |
| Change Alarm | This button allows you to change the alarm setting for a tickler. Upon clicking   |
|              | this button, you will have the opportunity to enter a new time and date for the   |
|              | alarm.                                                                            |
|              |                                                                                   |

Select All Click this button to select (highlight) all of the ticklers in the window. This enables you to acknowledge, snooze or change the alarm date of all due or overdue ticklers in one step.

Multiple ticklers can be selected by holding down the Control ("Ctrl") and clicking the mouse on each selection. To select a range of ticklers, click on the first, then hold down the Shift key and click on the last.

Refer to the HELP!Desk Administrator's Guide for information on installation, configuration, database layouts and field descriptions.

# **Register Today**

Please complete and mail your registration card if you have not done so already.

If at some point you need to change the name of the person HELP!Desk is registered under, simply indicate the name change along with your serial number and telephone number on company letterhead. Mail or fax the request to the address below.

# We welcome your comments

We are constantly striving to make HELP!Desk the best product in its class. We welcome your questions, comments and suggestions.

Send all correspondence to:

Coastal Technologies / Webs*First*, Inc. HELP!Desk Support 615 Valley Road Montclair, NJ 07043-1403 USA Voice: 973 744-2900 Fax: 973 744-2129 Email: support@coastaltech.com Web: www.coastaltech.com Support+ Private Web Site: www.coastaltech.com/hdusers

For your convenience when calling, make a note of your serial number below.

# Additional services available from the Coastal Technologies family of companies:

Tele-Training Data Conversion Customization Services Support Contracts Help Desk Training Classes

Custom Application Development Management Consulting Strategic Planning

# Webs*First*

For Web Site Design, e-Commerce and Business Building Services, visit our site at www.websfirst.com

New Instruction specializes in customized on-site technical training andpublic seminars led by technology experts.Testing & Quality AssuranceProgramming LanguagesNetworking ConceptsMainframe